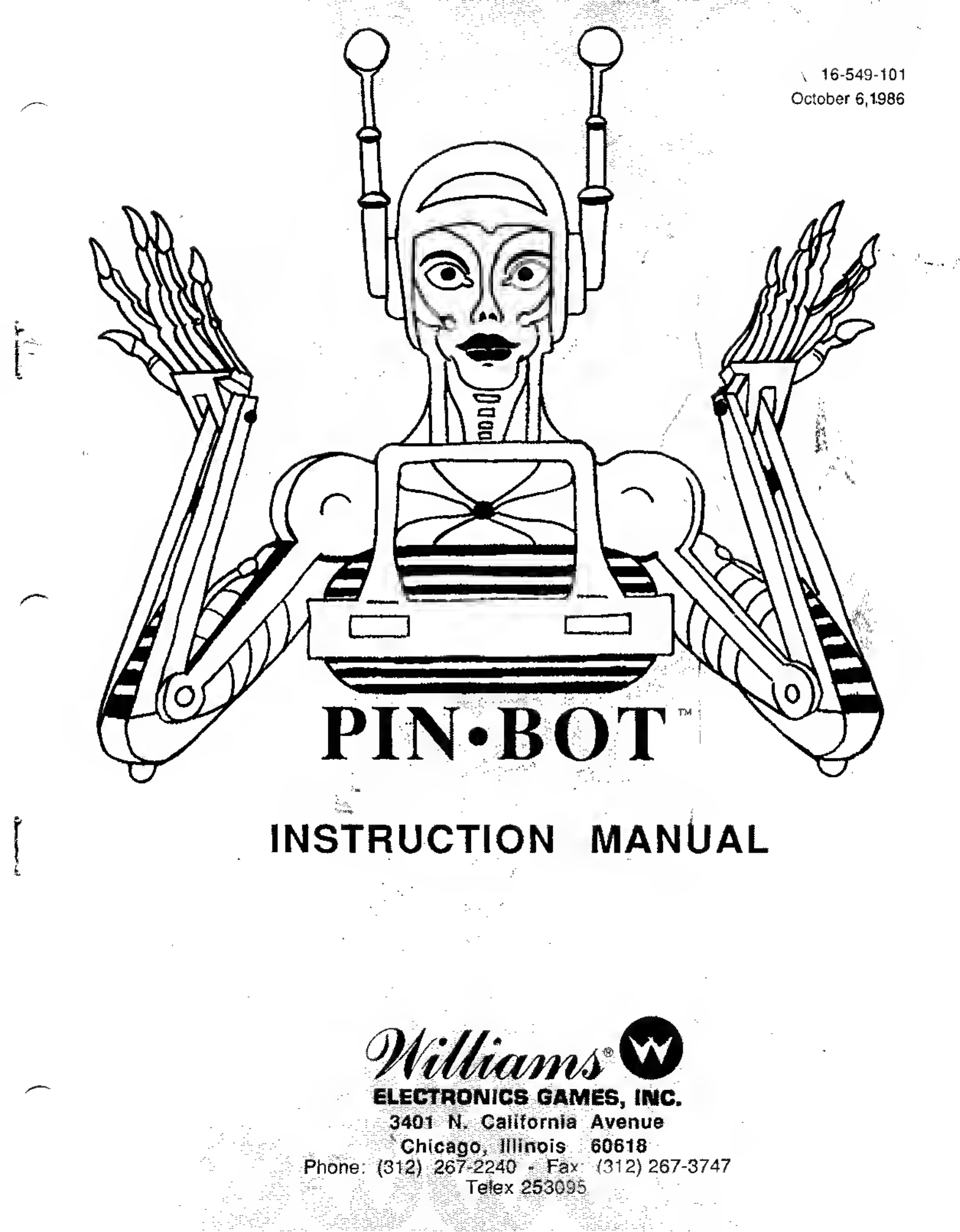

16-549-101 October 6,1986

# PIN-BOT \*

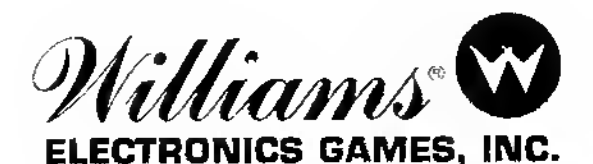

3401 N. California Avenue Chicago, Illinois 60618 Phone: (312) 267-2240 - Fax: (312) 267-3747 Telex 253095

# Contents

# Section 1 - Game Operation & Test Information

| PIN-BOT (System-11) ROM Summary.                                                     | 1   |
|--------------------------------------------------------------------------------------|-----|
| Connector Identification                                                             | 2   |
| PIN-BOT Circuit Boards                                                               | 2   |
| PIN-BOTGame Control Locations                                                        | 2   |
| Pinball Game Assembly Instructions                                                   | 3   |
| Game Operation                                                                       | 3   |
| Eigure 1 Pinball Assembly, Playfield Pitch Angle, and Leg Leveler Details            | 4   |
|                                                                                      | 5   |
| PIN-BOT Game Status Displays                                                         | â   |
|                                                                                      | 7   |
| Phy-DOT Addit Table , , , , ,                                                        | 8.9 |
| Come Adjustment Procedure                                                            | 10  |
| Iteme Of                                                                             | 10  |
|                                                                                      | 11  |
| $02 \cdot 00$                                                                        | 10  |
| 07 - 12                                                                              | 10  |
| 13-21                                                                                | 10  |
| 22-29                                                                                | 14  |
| 30 - 39                                                                              | 15  |
| 40 - 45                                                                              | 15  |
| 46 - 51                                                                              | 17  |
| 52 - 54                                                                              | 18  |
| 55 - 58                                                                              | 19  |
| 59 - 62                                                                              | 20  |
| 63 - 65                                                                              | 21  |
| 66 - 70                                                                              | 22  |
| Resetting the High Scores.                                                           | 23  |
| Game Pricing                                                                         | 23  |
| Pricing Table                                                                        | 24  |
| Test/Diagnostic Procedures                                                           | 25  |
| Music Test                                                                           | 25  |
| Display Test                                                                         | 25  |
| Sound Test                                                                           | 25  |
| Lamp Tests                                                                           | 26  |
| PIN-BOT Lamp-Matrix Table                                                            | 26  |
| Solenoid Test                                                                        | 27  |
| PIN-BOT Solenoid Table                                                               | 27  |
| Special and Controlled Solenoids - Diagrams and Details                              | 28  |
| Switch Tests                                                                         | 28  |
| PIN-BOT Switch Matrix Table                                                          | 29  |
| Ending the Diagnostic Tests                                                          | 30  |
| Auto Burn-in Mode                                                                    | 30  |
| System-11 Memory Chip Test.                                                          | 30  |
| CPU LED Indicator Codes Table                                                        | 31  |
| System-11 Sound Section Test                                                         | 31  |
| Maintenance Information                                                              | 32  |
| Figure 2 Adjustments and Lubrication Points Ball Feeder Trough                       | 32  |
| righte Er Hajaothorito and Eschediotri bindi Ban robat troagen i i i i i i i i i i i |     |

# Contents

# Section 2 - Game Parts Information

| Player Score Display Panels & Segments Diagrams     | ł  |
|-----------------------------------------------------|----|
| Bail Trough Feeder, C-9638                          | 5  |
| Playfield Pivot & Hinge Bracket                     | 5  |
| Ball In Play/Match Display Panel                    | 5  |
| Alphanumeric Master Display Board (D-10877) 36      | 5  |
| D-8345 Power Supply Board                           | 7  |
| System 11A CPU Board Parts Layout and Parts Listing | 39 |
| Background Sound & Speech Board (D-11297)           | )  |
| Backbox Parts                                       | 1  |
| 3-Bank Drop Target Assembly (D-9355)                | 2  |
| Flipper Assemblies (C-9952-R & C-9953-L)            | 3  |
| Chest Lamp Matrix Board (C-11310)                   | 3  |
| Visor & Targets Mechanism,                          | 4  |
| Visor Assembly (C-11159)                            | 4  |
| Visor Motor Assembly (B-11169)                      | 5  |
| Visor Teeth Target Carrier Assembly (B-11156        | 5  |
| Ramp Lifting Mechanism                              | 6  |
| Jet Bumper (B-9414)                                 | 7  |
| Ball EjectAssembly (B-9361-R-1)                     | 7  |
| Ramp Exit Playlield (C-11248)                       | 8  |
| Miscellaneous PIN-BOT Parts                         | 8  |
| Playfield Parts                                     | 9  |
| Solenoids/Flashers & Rubber Parts                   | 0  |
| Lamps                                               | 1  |
| Switches                                            | 2  |

# Section 3 - Reference Diagrams & Schematics

| Cabinet Wiring Diagram                           |               | <br> | <br>54    |
|--------------------------------------------------|---------------|------|-----------|
| Alphanumeric Master Display Board Schematic      |               | <br> | <br>55    |
| Background Music & Speech Board Schematic        | • • • • • • • | <br> | <br>56-57 |
| Interboard Signals Diagrams                      |               | <br> | <br>58    |
| Schematic, System 11 CPU (16-8947, Sheet 1 of 4) |               | <br> | <br>59    |
| Schematic, System 11 CPU (16-8947, Sheet 2 of 4) |               | <br> | <br>60    |
| Schematic, System 11 CPU (16-8947, Sheet 3 of 4) |               | <br> | <br>61    |
| Schematic, System 11 CPU (16-8947, Sheet 4 of 4) |               | <br> | <br>62    |
| Power Wiring Diagram                             |               | <br> | <br>63    |
| D-8345 Power Supply Schematic                    |               | <br> | <br>64    |
| C-8364 Display Schematic.                        |               | <br> | <br>64    |

# Section 1

Game Operation

Z

Test Information

- PIN·BOT (System-11) ROM Summary
- Pinball Game Assembly Instructions
- Game Play
- Game Status Displays
- Game Adjustment Procedure
- Game Pricing
- Test/Diagnostic Procedures

# PIN·BOT (System-11) ROM Summary

| IC                   | DESCRIPTION   | түре  | IDENTIFIER | BOARD        | PART  | NUMBER  |
|----------------------|---------------|-------|------------|--------------|-------|---------|
| Game ROM 1           | 32K x 8 ROM   | 27256 | U27        | CPU          | A-534 | 3-549-2 |
| Game ROM 2           | 16K x 8 ROM   | 27128 | U26        | CPU          | A-534 | 3-549-1 |
| Sound ROM 1          | 32K x 8 ROM   | 27256 | U21        | CPU          | A-534 | 3-549-4 |
| Sound ROM 2          | 32K x 8 ROM   | 27256 | U22        | CPU          | A-534 | 3-549-3 |
| Background (B/G)     |               |       |            |              |       |         |
| Sound/Speech ROM 1   | 32K x 8 ROM   | 27256 | U4 E       | 3/G Mus./Sp. | A-534 | 3-549-5 |
| B/G Snd./Spch. ROM 2 | 2 32K x 8 ROM | 27256 | U19 E      | 3/G Mus./Sp. | A-534 | 3-549-6 |

NOTICE

To order a replacement ROM from your authorized WILLIAMS ELECTRONICS GAMES distributor, specify: (1) part number (if available); (2) ROM fabel color; (3) ROM level (number) on the label; (4) which game the ROM is used in.

# CONNECTOR IDENTIFICATION

WILLIAMS ELECTRONICS GAMES uses a special technique to identify connectors. Each plug or jack receives a prefix number (which identifies the circuit board), a letter, and a number. J-designations refer to the male part of a connector. P-designations refer to the female part of a connector. For example, 1J1 designates jack 1 of board 1 (a CPU Board jack); 3P6 designates plug 6 of board 3 (a Power Supply Board plug).

Identifying the specific pin number of a connector involves a hyphen, which separates the pin number from the plug or jack designation. For example, 1J1-3 refers to pin 3 of jack 1 on board 1.

# PIN.BOT CIRCUIT BOARDS

All *PIN-BOT* Circuif Boards are in the backbox. They are accessible by removing the backbox glass, unlatching the insert board, and swinging it open.

CPU BOARD. The System-11 CPU Board (p/n D-10881) must be equipped with the ROMs specified in the *PIN-BOT* (System-11) ROM Summary. For this ROM complement, on *Revision B (or later)* CPU boards (having jumpers W1 through W18): jumpers W1, W2, W4, W5, W7, W8, W11, W12, W13, W14, W16, W17, and W18 must be connected. Jumper W7 is cut/removed for West German games.

BACKGROUND MUSIC & SPEECH BOARD. The Background Music & Speech Board is p/n D-11297, as supplied with ROM and microprocessor.

DISPLAY BOARDS. The Alphanumeric Masler Display Board is p/n D-10877. Two of the 7-digit Player Score Displays (player 1 and 2) are p/n C-10866. The player 3 and 4 Displays are p/n C-8364-1. The 2-digit Credit (also BALL IN PLAY), 2-digit MATCH Display is p/n C-8365-1.

POWER SUPPLY BOARD. The Power Supply Board is p/n D-8345 -549.

Prefix numbers for *PIN-BOT* System-11 circuit boards and major assemblies are listed below. A prefix number may precede a component designator to identify the unif (e.g., connector <u>1</u>J1).

| 1      | - | CPU<br>(not assigned)                         | 6 ·<br>7 #  | Backbox<br>Cabinet | 11<br>12 | - | B/G Music/Speech<br>(not assigned) |
|--------|---|-----------------------------------------------|-------------|--------------------|----------|---|------------------------------------|
| 3      |   | Backbox Power Supply                          | 8 -         | Playlield          | 13       | · | (not assigned)                     |
| 4<br>5 | - | Alphanumeric Display<br>Player Score Displays | 9 -<br>10 - | (not assigned)     | 14       | - | Flipper Power Supply               |

# PIN.BOT GAME CONTROL LOCATIONS

The On-Off switch is on the bottom of the cabinet near the right front leg.

The <u>Volume Control</u> is on the left inner wall of the cabinet on the tilt mechanisms board. It is accessible by opening the coin box door.

The <u>Credit switch</u> is a pushbutton to the left of the coin door on the cabinet exterior.

GAME ADJUSTMENT/DIAGNOSTIC SWITCHES. *PIN-BOT* allows the operator to program virtually all game adjustments, obtain bookkeeping information, and diagnose problems, using only three switches mounted on the inside of the coin door and the Credit button beside the coin door.

ADVANCE, AUTO-UP/MANUAL-DOWN, and HIGH-SCORE RESET are the switches located on the inside of the coin door. Refer to the Game Status Displays text and the Text/Diagnostic Procedures for details concerning their operation.

The <u>Memory Protect switch</u> is on the inside frame of the coin door. This interlock switch must be open to clear bookkeeping totals and to make game adjustments. It automatically opens, when the coin door opens.

# **PIN·BOT GAME CONTROL LOCATIONS** (Continued)

The <u>CPU Diagnostic switch (SW 2)</u> is the lower switch (of the two switches mounted on the left edge of the CPU Board) near a large, socketed microprocessor chip. This switch initiates the Memory Chip Test explained in the Diagnostic Procedures.

The <u>Sound Diagnostic switch</u> (SW 1) is the upper switch of the two mounted on the left edge of the CPU Board. This switch initiates the Sound Section Test. Refer to the Diagnostic Procedures.

# PINBALL GAME ASSEMBLY INSTRUCTIONS

- 1. Open the shipping container; remove all cartons, parts, and other items, and set them aside.
- 2. Place cabinet on a support and attach rear legs, using leg bolts (provided in the cash box).
- 3. Attach the front legs, using leg bolts.
- 4. Reach into the cabinet and backbox and check the mating of the interconnecting cables, matching several wire colors at each connector. Ensure that all connections are properly secure.

#### CAUTION

Ensure that the interconnecting cables are tree to move (not kinked or pinched). Be careful not to damage wires at any stage of the assembly process.

- 5. Raise the hinged backbox into position. Secure the backbox with mounting bolts through the bottom holes into the threaded fasteners in the cabinel.
- 6. Extend the rear leg levelers to approximately 2/3 length below the leg bottom. Remove the cabinet from its support and place it on the floor.
- Remove the playfield cover glass to permit accurate measurement of the playfield level and pitch. Level (side-to-side) the playfield (preferably measured ON the playfield surface), and firmly tighten the nut on each leg leveler shaft to maintain this level setting, as shown in Figure 1.
- Adjust the front leg levelers for proper playlield level (side-to-side) <u>and</u> playfield pitch angle (incline) of approximately 6 degrees. (Again, it is recommended that these measurements be made ON the playfield, not the cabinet nor the playfield cover glass.) Tighten the nut on each leg leveler shaft to maintain this setting.

#### CAUTION

Playfield pitch angle adjustments can allect the operation of the ball-roll tilt and the plumb bob tilt, inside the cabinet. The operator should adjust these tilt mechanisms for proper operation, after completion of the desired playfield pitch angle setting.

- 9. Move the game into the desired location; recheck the level and pitch angle of the playfield.
- 10. Verify that two balls are installed in the game.
- 11. Clean and re-install the playfield cover glass. Prepare the game tor player operation.

# GAME OPERATION

WARNING

After assembly and installation at its site location, this game must be plugged into a properly grounded outlet to prevent shock hazard, and to assure proper game operation. DO NOT use a 'cheater' plug to deteat the ground pin on the line cord. DO NOT cut off the ground pin.

**POWERING UP.** With the coin door closed, plug the game in, and switch it ON, using the On-Oft switch. In normal operation, the player 1 score display and the lower two 2-digit displays (Credits and BALL IN PLAY/MATCH) initially all show 00. The GAME OVER indicator blinks. Then, the game goes into the <u>Attract Mode</u> (Playtield and backbox lamps flashing, sounds being heard, etc.).

# PIN+BOT 3

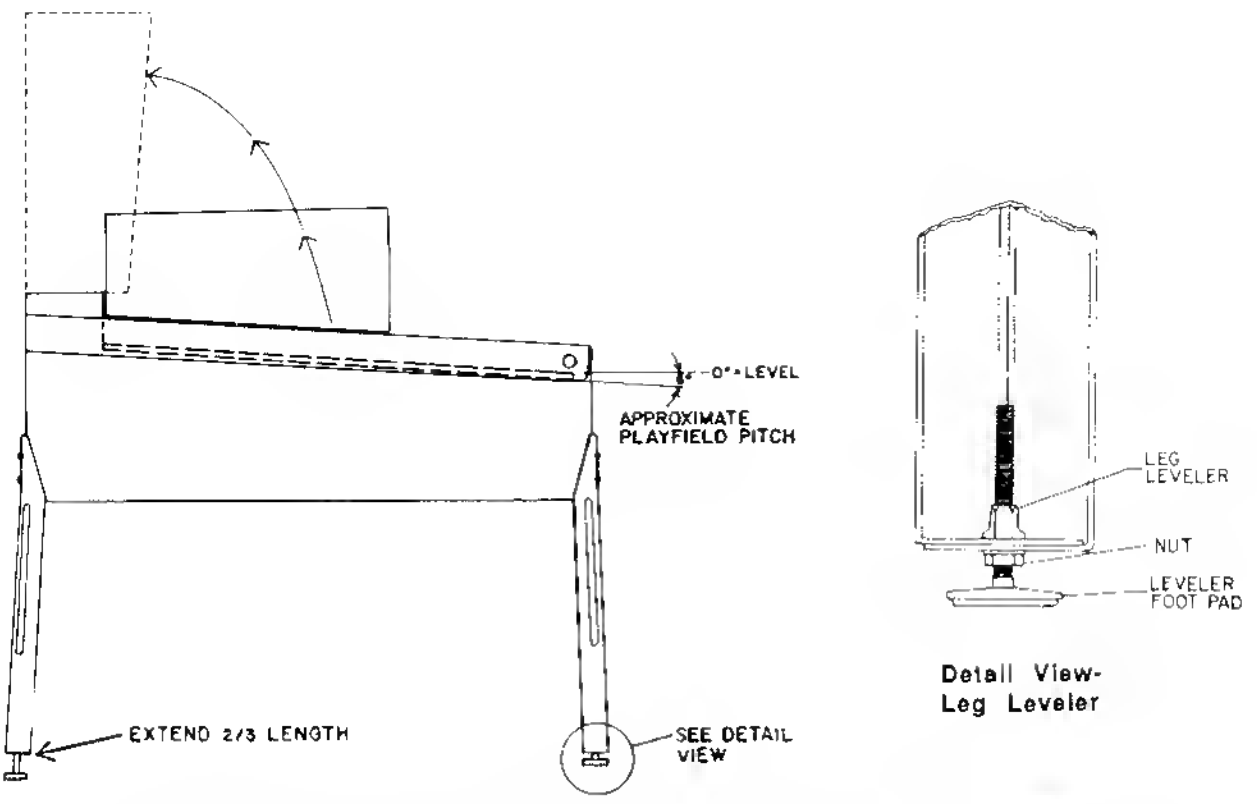

Figure 1. Pinball Assembly, Playfield Pitch Angle, and Leg Leveler Details.

# GAME OPERATION (Continued)

#### CAUTION

*PIN-BOT's System 11 game program* has a <u>new capability</u> to aid the operator and service personnel. At game Turn-On (and also when the operator is beginning the Test/Diagnostic Procedures), a display now signals when a switch has NOT been actuated during ball play for 60 balls (20 games). Up to three switches can be displayed during this Switch Problem reporting activity. Moreover, *PIN-BOT* compensates the game play requirements affected by each disabled switch to allow 'nearly normal' play. This helps keep *PIN-BOT* earning good profits! More information is available in the Diagnostic Procedures text describing the Switch Testing.

**ATTRACT MODE\***. Playfield and backbox lamps blink. All player score displays exhibit a series of messages informing the player concerning:

- A. Recent highest scores\*;
- B. A "custom message" ("GIVE ME SIGHT ... LOCK MY ... EYE BALLS.")\*;
- C. The score to achieve to obtain a Replay award\*;
- D. Brief game feature instructions.

These displays (or variations of them) reappear occasionally, accompanied by sounds and music, until a player initiates game play by inserting a coin or, when credits are available, pressing the Credit button.

**CREDIT POSTING.** Insert coin(s). A sound is heard for each coin, and the Credits display shows the number of credits purchased. So long as the number of maximum allowable credits' are *NOT* exceeded by coin purchase or high score, credits are posted correctly. However, after this maximum credits value is reached, posting of additional credits won (not purchased) by the player does *not* occur. ONLY posting of *purchased* credits occurs beyond the maximum credits value.

# GAME OPERATION (Continued)

**STARTING A GAME.** Press the Credit button once. A startup sound plays, and the amount shown in the Credit display decreases by one. Player disptay 1 flashes (until the tirst playtield switch is actuated), and the BALL IN PLAY display shows 1. Additional players may enter the game by pressing the Credit button once for each player, before the end of play on the first ball.

**TILT.** Actuating the Slam Tilt switch on the coin door inside the cabinet ends the current game; *PIN•BOT* then proceeds to the <u>Game Over Mode</u>. With the actuation of the ball-roll or playtield tilt switches, or the third closure\* of the plumb bob tilt switch, the player loses the remaining play of that ball, but can complete the game.

**END OF GAME.** All earned scores and bonuses are awarded. If a player's final score exceeds the specified value, the player receives a designated award for achieving the current highest score. A random digit set\* appears in the MATCH display. Credit\* may be awarded, when the last two digits of any player's score display (1 through 4) match the random digits of the MATCH display. Match, high score, and game over sounds are made, as appropriate.

**GAME OVER MODE.** The GAME OVER indicator lights. The ptayer 1 and 2 score displays show **GRME OVER**. Then, the high scores flash on the appropriate player score displays. The game proceeds to the <u>Attract Mode</u>.

\* - operator-adjustable feature

| Right Flipper<br>Return & Eject                | <b>PIN-BOT GAME PLAY</b><br>Right Flipper Return Lane flashes Eject value (Adj. for timed interval, or until<br>made): 25K - 50K - 75K - Lites Extra Ball. Entering Eject Hole, when flashing,<br>scores value and turns on light. Hitting Return Lane again flashes next value.<br>Lighting Extra Ball lights one of four lower lanes (on Lane Change) for Extra<br>Ball.                                                                                                    |
|------------------------------------------------|----------------------------------------------------------------------------------------------------|
| Jet Bumpers &<br>"Energy Value"                | Every hit on a Jet Bumper increases "Energy Value" by 2000; starting at 50,000, "Energy Value" cames over from ball to ball. Hitting flashing Drop Target raises Ramp and lights target to collect "Energy Value" for timed interval (Adj. 1 - 90 sec). "Energy Value" maximum is 500,000.                                                                                                    |
| 5-Bank Teeth &<br>Right 5-Bank<br>Targets      | Hitting Teeth targets lights "Chest Panel" lamps vertically. Hitting Right 5-<br>bank targets lights "Chest Panel" tamps horizontally. Lighting all 5 rows<br>opens Visor and drops Teeth largets. "Eye" Eject Holes are now flashing to<br>lock balls for Multi-Ball™. During Multi-Ball™, all scores are doubled (2X).<br>Lighting all 5 rows a second time lights one Extra Ball light. Hitting target lit by<br>tlashing light bar (on 1st shot <u>only</u> ) opens Visor automatically. |
| Ramp Shot<br>Bonus Multiplier -<br>Sotar Vatue | Ramp shot advances Bonus X (Bonus Multiplier): 2X-3X-4X-5X. Every shot<br>up the Ramp, when NOT lit, increases "Solar" value by 50K (Adj. 25K to<br>99K).Starting at 100K (up to 5 million max.), this teature carries over ball-to-<br>ball, player-to-player, and game-to-game, until collected. During Multi-Ball™,<br>locking one ball in Eye-Eject lights Ramp to "Collect Solar Value".                                                                                                |
| 3-Bank Targets &<br>Planets                    | Making 3-bank targets within time limit scores 25,000 and advances to next planet: Pluto - Neptune - Uranus - Saturn - Jupiter - Mars - Earth - Venus - Mercury - The SUN).                                                                                                    |
| Left Flipper<br>Beturn Lane                    | Left Flipper Return Lane lights lower right Bullseye (Adj. On, until made, or for timed interval) to advance Planets.                                                                                                    |

# PIN·BOT GAME PLAY (Continued)

At Game Start, PIN-BOT selects a destination (planet) for the player. Reaching setected planet scores Special. Reaching The SUN lights lower right target for an additional Special (and a super light show). Planets score 20,000 each at Bonus Cotlect.

- VORTEXVORTEX Hole values range from 5,000 (easy) to 20,000 (medium) to<br/>100,000 (hard). Every ball shooter shot entering VORTEX multiplies Hole<br/>values, starting at X1 up to X10 for the tenth time, then back to X1.<br/>Examples: 50,000 = 5,000 X10; 200,000 = 20,000 X 10; 1 million =<br/>100,000 X 10.
- BONUS Bonus goes from 1,000 to 99,000 max., and is displayed when bonus is advanced, when ball drains, and also when a flipper button is held for a status report.

# PIN.BOT GAME STATUS DISPLAYS

*PIN-BOT* utilizes a new format for the display of information concerning the game's bookkeeping and game play feature adjustment. Basically, three classes of information now become available to the game owner/ operator: <u>Id</u> (Identification); <u>Au</u> (Audit); <u>Ad</u> (Adjustment). Each of the underscored two-letter abbreviations for these classes appears in the Credits display, while the system microprocessor for the *PIN-BOT* game is displaying the items within each class in the status display mode.

#### Identification Information--Id

With the game turned on, the coin door open, and the AUTO-UP/MANUAL-DOWN switch in the AUTO-UP position, the operator can press The ADVANCE switch once, briefly. *PIN-BOT's* displays immediately change from the Attract Mode to The Game Status Display Mode. This is evident by the following display, shown in columnar form. The column headings refer to the various backbox displays. (Player display 3 does not appear in the listing because it remains blank):

| Player  | Player | Pla; | yer  | Credils | BALL IN PLAY/ |
|---------|--------|------|------|---------|---------------|
| 1       | 2      | 2    | t    |         | MATCH         |
| PIN•BOT |        | 549  | L-x* | td      | 00            |

\* x - indicates ROM revision tevel; e.g., 1 is initial issue; 2, 3, etc. tor later revisions.

The game is named in the player score 1 and 2 disptays. The game's identification number and the ROM revision level appears in the player 4 display. The Credits display shows the status display mode in abbreviated form, *Id.* The BALL IN PLAY/MATCH display shows the status display mode item for this particular display.

Pressing ADVANCE once more causes the **Id 01** display to appear. This display describes which of the "Install" options is currently in effect. For example, it the YES option of the INSTALL FACTORY Adjustment Item (Ad 70) was last selected, *FACTORY SETTING* appears on the Player Score displays. Changing the setting of any other game adjustment item, after selecting the YES option for Ad 70 causes the display to change to *FACTORY ALTERED*. Similarly, if the operator selects the YES option for INSTALL HARD (Ad 65), the display indicates *HARD SETTING*. Changing a game adjustment item later then causes the display to show *HARD ALTERED*.

#### Audit Information--Au

While the AUTO-UP switch remains in the Up position, the operator can press the ADVANCE switch once, briefly, to begin the backbox displays of Audit (sometimes called "bookkeeping") Information. Forty-four audit entries are now available. Calculation of the various factors is no longer necessary because the *PIN-BOT* System 11's game program now performs at the mathematical factor computations. This information is intended to aid the owner/operator in evaluating how the game is performing in each tocation, by providing knowledge about which game leatures are receiving the most play. With this information, the owner/operator can determine whether adjusting the game features to other

# PIN•BOT 6

## **PIN-BOT GAME STATUS DISPLAYS** (Continued)

settings will contribute to increased game earnings.

The operator can press the ADVANCE button once to view each Audit information display item. To proceed more rapidly through this information, the operator only has to press and hold the ADVANCE button. If a desired item is passed, the operator can use the MANUAL-DOWN switch position with the ADVANCE button to back up to the desired item.

The **PIN-BOT** Audit Table lists the 44 items of the Audit Information portion of the *PIN-BOT* Game Status Displays. Presentation of this Audit Information again utilizes the player score displays; however, the player 1 and 2 displays are combined as a descriptive phrase. The light type below the table's column headings names the respective backbox disptays where the information appears. Because the player 4 display contains information which depends on game play, only a few example entries are shown in the table. The Credits disptay shows *Au* for all 44 audit items, so its entry is omitted from the tabular listing. Detection of erroneous data affecting any of the counters used in these audit items causes the message, ERROR, to be disptayed in the player 3 display, during display of any audit item associated with that particular counter. (The program does not analyze the cause of the error; it merely alerts the operator of the error's existence by the message.)

| Audit<br>Item                                                                                                    | Descriptive Phrases                                                                                                    | Audit Factor <sup>:</sup><br>Vatue                                                                                                    |  |  |  |  |  |  |
|----------------------------------------------------------------------------------------------------|----------------------------------------------------------------------------------------------------|----------------------------------------------------------------------------------------------------|--|--|--|--|--|--|
| (MATCH)                                                                                                    | (Player 1 and 2 Displays)                                                                                                    | (Player 4)                                                                                                    |  |  |  |  |  |  |
| (MA1CH)<br>01<br>02<br>03<br>04<br>05<br>06<br>07<br>08<br>09<br>10<br>11<br>12<br>13<br>14<br>15<br>16<br>17<br>18<br>20<br>21<br>22<br>23<br>24<br>25<br>27<br>28<br>29<br>30<br>31<br>32<br>34<br>35<br>37<br>38<br>39<br>40<br>41<br>42<br>43<br>41<br>42<br>43<br>41<br>42<br>43<br>41<br>42<br>43<br>44<br>43<br>45<br>46<br>46<br>46<br>46<br>46<br>46<br>46<br>46<br>46<br>46 | (Player 1 and 2 Uisplays)<br>Loff Coins [chule next to coin door hinge]<br>Center Coins<br>Right Coins<br>Paid Credits<br>Total Plays<br>Total Free (Total Free Plays)<br>Percent Free (% Free Plays)<br>Percent Reptay (% Reptay Awards)<br>Special Awards<br>Percent Special (% Special Awards)<br>Match Awards<br>HSTD (High Score to Date) Credits<br>Percent Special (% Special Awards)<br>Match Awards<br>HSTD (High Score to Date) Credits<br>Percent HSTD (% HSTD Credits)<br>Extra Balls<br>Percent Ex. Ball (% Extra Balls)<br>Av. Ball Time (Average Time in Seconds)<br>Min. of Play (Minules of Play)<br>Balls Played<br>Replay 1 Awards<br>Replay 2 Awards<br>Replay 3 Awards<br>Replay 3 Awards<br>Replay 4 Awards<br>1 Playr Games<br>2 Playr Games<br>3 Playr Games<br>4 Playr Games<br>4 Playr Games<br>5 Eject Percent (% Compl. Timed Drop T<br>Solar Percent (% Awarded, Reach for Pla<br>Solar Awards (# of Energy Awards)<br>Energy Awards (# of Energy Awards)<br>Energy Award | 432<br>0<br>398<br>830<br>argel)<br>Bonus)<br>Ej. Hote Bonus)<br>met Bonus)<br>Ej. Hote Bonus)<br>met Bonus)<br>(ds)<br>hest)<br>i Sngl. Ej. Hote) |  |  |  |  |  |  |
| NOTE:<br>1. The num                                                                                                    | nbers shown in this column for firms I through                                                                                                    | 4 are examples.                                                                                                    |  |  |  |  |  |  |
| from to                                                                                                    | Entries for all items depend on the amount of play; thus, they will vary from location to location.                                                                                                    |                                                                                                    |  |  |  |  |  |  |

#### PIN-BOT Audit Table

# **PIN·BOT GAME STATUS DISPLAYS** (Continued)

#### Adjustment Information--Ad

At end of the Audit Information presentation, with the AUTO-UP switch in the Up position, the operator can press the ADVANCE button to proceed to the Adjustment Information portion of the *PIN-BOT* Game Status Displays.

The operator can press the ADVANCE button <u>once</u> to view each Adjustment Information display item. To proceed more rapidly through this information, the operator only has to press <u>and hold</u> the AD-VANCE button. If a desired item is passed, the operator can use the MANUAL-DOWN switch position with the ADVANCE button to back up to the desired item.

| Adjustment<br>Item | Descriptive Phras             | 225                                                                    | Factory<br>Setting |
|--------------------|-------------------------------|------------------------------------------------------------------------|--------------------|
| (MATCH)            | (Player 1 and 2 Displa        | iys)                                                                   | (Player 4)         |
| 01                 | AUTO REPLAY (%) (or FIXED     | REPLAY SCORES)                                                         | Learn10 (%)        |
| 02                 | REPLAY START (or REPLAY       | LEVEL () <sup>1</sup>                                                  | 1,400,000          |
| 03                 | REPLAY LEVELS (or REPLAY      | (LEVEL 2) 1                                                            | 01                 |
| 04                 | (REPLAY LEVEL 3)              | -                                                                      | OFF                |
| 05                 | (REPLAY LEVEL 4) <sup>1</sup> |                                                                        | OFF                |
| 06                 | REPLAY AWARD                  |                                                                        | Credit             |
| 07                 | SPECIAL AWARD                 |                                                                        | Credit             |
| 08                 | MATCH FEATURE                 |                                                                        | On                 |
| 09                 | BALLS / GAME                  |                                                                        | 03                 |
| 10                 | TILT WARNING                  |                                                                        | 03                 |
| 11                 | MAXIMUM EX. BALL              |                                                                        | 04                 |
| 12                 | MAXIMUM CREDITS               |                                                                        | 10                 |
| 13                 | HIGHEST SCORES                |                                                                        | On                 |
| 14                 | BACKUP HILSCR1                |                                                                        | 3,000,000          |
| 15                 | BACKUP HI, SCR 2              |                                                                        | 2,500,000          |
| 16                 | BACKUP HILSCR 3               |                                                                        | 2,000,000          |
| 17                 | BACKUP HILSCR 4               |                                                                        | 1,500,000          |
| 18                 | HI. SCR1 CREDITS              |                                                                        | 04                 |
| 19                 | HI, SCR2 CREDITS              |                                                                        | 03                 |
| 20                 | HI. SCR3 CREDITS              |                                                                        | 02                 |
| 21                 | HI, SCR4 CREDITS              | 2                                                                      | 01                 |
| 22                 | H. S. RESET EVERY (3,000      | PLAYS)                                                                 |                    |
| 23                 | FREE PLAY                     | <b>^</b> 1                                                             | NO                 |
| 24                 | U.S.A. 1 COINAGE (1 COIN      | 1 PLAY) 2,5                                                            |                    |
| 25                 | LEFT UNITS                    |                                                                        | 01                 |
| 26                 | CENTER UNITS                  |                                                                        | 04                 |
| 27                 | RIGHT UNITS                   |                                                                        | 01                 |
| 28                 | UNITS/ CREDIT                 |                                                                        | 01                 |
| 29                 | UNITS/ BONUS                  |                                                                        | 00                 |
| 30                 | MINIMUM UNITS                 |                                                                        | 00                 |
| 31                 | SOLAR V. ADVANCE              | [25,000 to 99,000]                                                     | 50,000             |
| 32                 | BON, MULT, MEMORY             | [YES = retained; NO = not retained]                                    | NO                 |
| 33                 | S. EJECT MEMORY               | [YES = retained; NO = not retained]                                    | YES                |
| 34                 | PLANETS MEMORY                | [YES = retained; NO = not retained]                                    | YES                |
| 35                 | EX. BALL MEMORY               | [YES = retained; NO = not retained]                                    | YES                |
| 36                 | CHEST MEMORY                  | [YES = retained; NO = not retained]                                    | YES                |
| 37                 | D. F. AUFO AD.                | [1% - 90%; or NO auto adjust]                                          | 15 800             |
| 38                 |                               | [1% - 90 sec., or Unimed]                                              | 20%                |
| 39                 | SOLAR AUTOAD.                 | [1 // - 30 //, UI NO 6010 dujusij<br>[1 // - 30 //, UI NO 6010 dujusij | 20 sec             |
| - 40               | U SULAR HIMER                 | [ - 30 300, 01 Onumbol]                                                |                    |

PIN-BOT Game Adjustment Table

# PIN·BOT GAME STATUS DISPLAYS (Continued)

The *PIN*•*BOT* Game Adjustment Table lists the 70 items of the Adjustment Information portion of the *PIN*•*BOT* Game Status Displays. Presentation of the displays is similar to that for the Audit Information (that is, the player 1 and 2 displays combine as a descriptive phrase; the light type below the column headings names the respective backbox displays where the information appears, etc.). The Credits display shows *Ad* for all 70 adjustment items, so its entry is omitted from the tabular listing.

| Adjustment<br>Item | Descriptive Phrases           |                               | Factory<br>Setting |
|--------------------|-------------------------------|-------------------------------|--------------------|
| (MATCH)            | (Player 1 and 2 Displays)     |                               | (Player 4)         |
| 41                 | ENERGY AUTO AD.               | [1% - 90%; or NO auto adjust] | 40%                |
| 42                 | ENERGYTIMER                   | [1 - 90 sec., or Untimed]     | 15 sec             |
| 43                 | S, EJECT NO AUTO              | [1% - 90%; or NO auto adjust] | No auto            |
| 44                 | S. EJECT UNTIMED              | [1 - 90 sec., or Untimed]     | Untimed            |
| 45                 | REACH AUTO AD.                | [1% - 90%; or NO auto adjust] | 4%                 |
| 46                 | REACH PLANET                  | [Pluto - Mercury; Off]        | JUPITER            |
| 47                 | CONSOL, EX. BALL              | [YES; NO]                     | YES                |
| 48                 | A. MODE SOUNDS                | [ALOT; LESS; NONE]            | ALOT               |
| 49                 | CUSTOM MESSAGE 4              |                               | ON                 |
| 50                 | SW. ALARM KNOCKER             |                               | YES                |
| 51                 | ENGLISH TEXT                  |                               |                    |
| 52                 | UNUSED ADJUST                 |                               |                    |
| 53 <sup>5</sup>    | INSTALL GERMAN 1 6            |                               |                    |
| 54 <sup>5</sup>    | INSTALL GERMAN 2 6            |                               |                    |
| 55 5               | INSTALL GERMAN 3 <sup>6</sup> |                               |                    |
| 56 <sup>5</sup>    | INSTALL GERMAN 4              |                               |                    |
| 57 <sup>5</sup>    | INSTALL GERMAN 5 <sup>6</sup> |                               |                    |
| 58 <sup>5</sup>    | INSTALL GERMAN 6              |                               |                    |
| 59 <sup>5</sup>    | INSTALL ADDABALL              |                               | NO                 |
| 60 <sup>2</sup>    | INSTALL 5-BALL                |                               | NO                 |
| 61 វ               | INSTALL NOVELTY               |                               | NO                 |
| 62 2               | INSTALL EX. EASY              |                               | NO                 |
| 63 ្               | INSTALL EASY                  |                               | NO                 |
| 64 5               | INSTALL MEDIUM                |                               | NO                 |
| 65                 | INSTALL HARD                  |                               | NO                 |
| 66 "               | INSTALL EX. HARD              |                               |                    |
| 67                 |                               |                               |                    |
| 68                 |                               |                               | NO                 |
| 69<br>70           | INSTALL FACTORY 7             |                               | NO                 |

#### PIN-BOT Game Adjustment Table (Continued)

NOTES:

1. <u>Automatic Replay</u> percentage value range is adjustable from 5 to 50%, via the Credit button. Item 02 permits chauging the factory setting value for Replay Start Level (valid for next 500 games played). Item 03 permits setting up to four replay levels, with values as detailed in text describing item 03.

For <u>Fixed Replay Scores</u>, set Auto Replay value to 1 less than S(%) via the Credit button. Go to items 02, 03, 04, and 05 to install their replay level scores. Turn off any replay score level by setting 00 as its value.

2. Phrase in parentheses is <u>Factory Setting</u>. Phrase appears in (player) 3 and 4 displays. Press Credit button to change setting of item 22, or the game pricing of item 24.

3. 'fo change country OR coinage setting, press Credit button to obtain 16 Standard settings, followed by a Custom Setting. The Custom Setting activates items 25 through 30. When a Standard Setting is used, items 25 through 30 are set automatically, and cannot be chauged.

4. To install Custom Message, press flipper button for alphabet and special characters. Press Credit button for next message letter or character.

5. Special Preset Adjustment, whose effects are noted in the Game Adjustment text.

6. Refer to Pricing Table and Game Adjustment text describing these items.

7. Approximates Ad 64, yet includes all factors listed in Factory Setting column, not just Ad 31 through 47 provided by Ad 64.

# GAME ADJUSTMENT PROCEDURE

#### Adjustment Items 01 through 70

The coin door must be open to access the Game Adjustment/Diagnostic switches. All readings and adjustments require operation of these coin door switches. Some adjustments utilize the Credit button; some also use the flipper button(s). Additional text describing the game adjustment items follows this procedure.

- 1. Use AUTO-UP and press ADVANCE. The BALL IN PLAY/MATCH display initially indicates Ad 01. The player 1 and 2 score displays indicate AUTO REPLAY. The player 3 display shows PERCENT. If the tactory setting has not been changed, the player 4 display shows LEARN10, indicating the setting of a 10% replay percentage. (The "Learn" teature causes the game program to adjust itself automatically, as discussed in the following text concerning the 'details' about Adjustment Item 01.)
- To reach a higher item number (in the BALL the PLAY/MATCH display), use AUTO-UP and press ADVANCE. To return to a previous item number, use MANUAL-DOWN and press ADVANCE.
- 3. With the desired item number (refer to the *PIN-BOT* Game Adjustment Table) showing in the BALL IN PLAY/MATCH display, increase the value (or select another option) shown in the player 4 display by using AUTO-UP and pressing the Credit button. Repeat this step for each item, until all adjustments have been made.

(The same procedure can be used for Audit Items. To zero Au 01 - 04 (concerning the coin chutes and the total coins), the operator can proceed to item 68, Clear Coins, and press the Credit button to obtain the YES option. The operator then presses the ADVANCE button and notes the "COINS CLEARED" display, which verifies that the entry values for items 01 through 04 of the Audit Items are now resel to zero.)

For example, the operator may desire to change the degree of game play difficulty from the Factory Setting (equivalent to the Install Medium [Ad 64] difficulty, along with a number of other automatically installed settings, as shown in the right column of the Game Adjustment Table) to another difficulty more suitable for the players at a particular game site. Four other 'automatic' play difficulty settings (Ad 62 - Ad 66) are available, each of which, if selected, installs all the adjustments listed for that item in the following 'details' text.

- 4. To proceed rapidly through the entire adjustments series, press and hold ADVANCE, until Ad 70 shows in the BALL IN PLAY/MATCH display. From item 70, you can: (A) return to the <u>Game-Over Mode</u>; or (B) restore factory settings and zero audit (bookkeeping) totals. Perform either of the following, as desired:
  - A. To reach <u>Game-Over Mode</u>, use AUTO-UP and press ADVANCE once. *PIN-BOT* now goes to the <u>Game-Over Mode</u>.
  - B. To restore tactory settings, zero all audit (bookkeeping) totals, and return to <u>Game-Over</u> <u>Mode</u>, use AUTO-UP or MANUAL-DOWN to display item 70 in the BALL IN PLAY/MATCH display. Press the Credit button to display the YES option in the player 4 display. Using AUTO-UP, press ADVANCE once. *PIN-BOT* now zeroes ALL audit totals and changes ALL game adjustments back to those originally selected as Factory Settings. It then shows the operator a message ("FACTORY SETTING") that this has occurred. (A problem in the Memory Protection circuit or closing the coin door will cause the message "ADJUST FAILURE" to appear.) Press ADVANCE once more to return to the <u>Game-Over Mode</u>.

#### Details of Adjustment Items 01 through 70

#### 01 Auto Replay (or Fixed Replay)

Ot the two options, AUTO REPLAY is the <u>Factory Setting</u>. The percentage of replays automatically awarded has a Factory Setting of *LEARN 10%* (German games have a Factory Setting of *LERNE 15%*). The *LEARN* mode aids a game's initiat installation by causing the game program

#### 01 Auto Replay (or Fixed Replay) (Continued)

to compare the value of the Replay Level to the player's score 16 times during the first 800 games. At each comparison, the program increases (or decreases) the Replay Level by 100,000 to achieve the replay percentage specified either via the factory setting or later operator adjustment. (After the first 800 games, the comparison occurs after every 500 games.) Use the Credit button to change the percentage within the range of *LEARN 5* to *LEARN 50* (%), tollowed by 5% to 50%, with the value increasing using AUTO-UP (or decreasing using MANUAL-DOWN). The next Credit button change beyond 50%, or below LEARN 5%, selects the FIXED REPLAY option.

For AUTO REPLAY, Ad 02 provides the Starting Replay Level (player 1 and 2 displays show RE-PLAY START). Ad 03 provides the number of replay levels (01, 02, 03, or 04). *PIN-BOT* then proceeds to Ad 06 automatically.

For FIXED REPLAY, Ad 02 is the first reptay level (REPLAY LEVEL 1). Ad 03, 04, and 05 are the other replay levels.

#### 02 Starting Replay Level (or Replay Level 1)

For AUTO REPLAY (refer to Ad 01), the <u>Factory Setting</u> is 1,400,000 (German games have a Factory Setting of 1,000,000). The range of settings is *800,000* through *2,000,000* (by increments of 100,000 with AUTO-UP or decrements of 100,000 with MANUAL-DOWN).

For FIXED REPLAY, the operator can enter the value to be used for the tirst fixed replay score level via the Credit button. The range of settings is: *OFF*: 100,000 through 9,900,000 (by increments of 100,000 with AUTO-UP, or decrements of 100,000 with MANUAL-DOWN).

#### 03 Replay Levels (or Replay Level 2)

For AUTO REPLAY (refer to Ad 01), the <u>Factory Setting</u> is 01 (one replay level). The option range is one, two, three, or four replay level(s). When the operator chooses two replay levels, *PIN•BOT* automatically adjusts the second replay level to be twice the value selected for Ad 02, the starting replay level. Choosing three or lour replay tevels automatically adjusts their replay levels to three times or four times the Ad 02 value.

For FIXED REPLAY, the technique of value entry and the range of settings are identical to those of Ad 02.

#### 04 (Reptay Level 3)

For AUTO REPLAY, this Adjustment Item is not applicable. *PIN-BOT* automatically bypasses this adjustment.

For FIXED REPLAY, the technique of value entry and the range of settings are identical to those of Ad 02.

#### 05 (Reptay Level 4)

For AUTO REPLAY, this Adjustment Item is not applicable. *PIN-BOT* automatically bypasses this adjustment.

For FIXED REPLAY, the technique of value entry and the range of settings are identical to those of Ad 02.

#### 06 Replay Award

For either AUTO REPLAY or FIXED REPLAY (Ad 01), the operator can select the form of the award automatically provided when the player exceeds any Replay Level (Automatic or Fixed). The choices are:

Credit - Reaching each replay level obtains a credit (free game). This is the Factory Setting.

#### 06 Replay Award (Continued)

Ball - Reaching each replay level obtains an extra batl.

- Audit Reaching each replay level obtains nothing to the player; it does increase the entry valueot the Audit Item(s) maintaining a tally of these awards (Au 08, and Au 20 through 23, as applicable).
- Coil Reaching each replay level causes the Knocker coil to activate once per free play won (instead of awarding a credit for each level exceeded).

#### NOTE

A ticket dispenser or token dispenser can be activated by the Knocker coil driver to provide an alternative award for each free play achieved by the player.

#### 07 Special Award

The operator can select the torm of the award automatically provided when the player scores a Special. The choices are:

- Credit Scoring each Special, when lit, obtains a credit (free game). This is the <u>Factory</u> <u>Setting</u>. A variation to this award occurs, when the setting of Ad 06 is Coll. (This permits a ticket or token dispenser to provide the award, when applicable.)
- Ball Scoring each Special, when IiI, obtains an extra ball.
- Score Scoring each Special, when IiI. obtains a score advance of 100,000 points to the player.

#### 08 Match Award

The operator can select whether the Match action occurs at completion of each game. The choices are:

- On This is the <u>Factory Setting</u>. The game selects a random two-digit number at end of game and compares each player's score for an identical two digits in the rightmost two positions. A matching of the two digits results in the award of a credit (or a ticket/token, if a dispenser is attached, and the setting of Ad 06 is Coil).
- Off The MATCH display does not operate at completion of the game; no award is given.

#### 09 Balls / Game

The operator can define a "game" by specifying the number of balls to be played. The <u>Factory</u>. <u>Setting</u> is 3. The range of settings is *1* through *9*.

#### 10 Till Warning

The operator can specify the allowable number of total actuations of the plumb bob and playfield tilt mechanisms that can occur before the game is "tilted". The range of this setting is 1 through 5. The <u>Factory Setting</u> is 3.

#### 11 Maximum Extra Balt

The operator can specify the maximum number of Extra Balls to be accumulated at any time. The range of this setting is 00 (which allows NO extra ball play, and displays a message, NO EX. BALL) and 1 through 9. The <u>Factory Setting</u> is 4.

#### 12 Maximum Credits

The operator can specify the maximum number of credits the game can accumulate, either through game play awards or coin purchases. The range of settings is 5 through 99. The <u>Factory Setting</u> is 10 (Factory Setting for German games is 30). Reaching the specified setting prevents the award of additional credits by game play. Coin purchases do continue to accumulate and are displayed.

#### 12 Maximum Credits (Continued)

#### NOTE

Whenever the number of credits is less than the specified maximum credits, any credits obtained by coin purchase or game awards (High Score, Match, Replay Levels, etc.) will be accumulated even though they exceed the maximum value. Thereafter, no additional credits can be accumulated, until the credit total is reduced below the specified maximum setting.

#### 13 Highest Scores

The operator can allow the game to maintain a record of the four highest scores achieved to date. The <u>Factory Setting</u> is On. The optional alternative is *Off*, which deactivates this adjustment item.

#### 14 Backup High Score 1

The operator can set the Backup High Score value in the ptayer 1 score display, using the Credit button. The <u>Factory Setting</u> is 3,000,000. The game automatically restores the value set, when the operator presses, and holds, the HIGH SCORE RESET switch, or when an automatic High Score Reset event (Ad 22) occurs.

#### 15 Backup High Score 2

This adjustment is similar to Ad 14, except that this applies to the player 2 score display. The adjustment technique is identical to Ad 14. The <u>Factory Setting</u> is 2,500,000. It is also restored as described for Ad 14.

#### 16 Backup High Score 3

This adjustment is similar to Ad 14, except that this applies to the player 3 score display. The adjustment technique is identical to Ad 14. The <u>Factory Setting</u> is 2,000,000. It is also restored as described for Ad 14.

#### 17 Backup High Score 4

This adjustment is similar to Ad 14, except that this applies to the player 4 score display. The adjustment technique is identical to Ad 14. The <u>Factory Setting</u> is 1,500,000. It is also restored as described for Ad 14.

#### 18 Credits for Highest Score 1

The operator can select the number of credits to be awarded, by using the Credit button, whenever a player exceeds the previous Highest Score. The range of this setting is 00 through 10. The <u>Eactory Setting</u> is 04. A variation to this award occurs, when the setting of Ad 06 is Coil. (This permits a ticket or token dispenser to provide the award, when applicable.)

#### 19 Credits for Highest Score 2

This adjustment is similar to Ad 18, except that this applies to the player's exceeding the second highest score. The Credit bullon adjustment technique is the same as for Ad 18. The range of this setting is 00 through 03. The <u>Factory Setting</u> is 03.

#### 20 Credits for Highest Score 3

This adjustment is similar to Ad 18, except that this applies to the player's exceeding the third highest score. The Credit button adjustment technique is the same as tor Ad 18. The range of this setting is 00 through 03. The <u>Factory Setting</u> is 02.

#### 21 Credits for Highest Score 4

This adjustment is similar to Ad 18, except that this applies to the player's exceeding the tourth highest score. The Credit button adjustment technique is the same as tor Ad 18. The range of this setting is 00 through 03. The <u>Factory Setting</u> is 01.

#### 22 Automatic High Score Reset

The operator can specify (via Credit button) that the game wilt provide an automatic reset of the displayed "Highest Scores", and the number of games to be played before the reset occurs. The values provided upon reset are those selected by the operator in Ad 14 through 17, the Backup High Scores. The range of this setting is *Off* (to disable this adjustment), and 1,000 to 99,000 games (in increments of 1,000). The <u>Factory Setting</u> is 3,000. (Audit item 39 displays the number of games remaining before the reset.)

#### 23 Free Ptay

The operator can select (via the Credit button) whether a player can operate the game without a coin (free play) or with a coin. The optional alternatives are *No* (a coin is necessary) or *Yes* (game play is free; no coin is required). The <u>Factory Setting</u> is No.

#### 24 Coinage Setections

The operator can specify (via the Credit button) any of the 16 Standard Settings for game pricing, each of which exhibits a message identifying the country and the number of coins required and the number of games that the coin requirement purchases. Choosing a Standard Setting permits the game to omit items Ad 25 through 30, which are adjustments allowing for a special custom coinage setting. The <u>Factory Setting</u> is U.S.A. 1: 1 COIN 1 PLAY, as shown by the backbox display.

Following the last Standard Setting is a Custom Coinage Setting, which allows the operator to utilize Ad 25 through 30 in establishing a special coinage setting. A message, CUSTOM COINAGE, indicates that the operator can enter the appropriate values into the Ad 25 through 30 adjustment items.

The values for Ad 25 through 30 of each Standard Setting, as well as other possible values for the Custom Coinage Setting are shown in the **Pricing Table**.

#### 25 Left Chute Coln Units

The operator can specify (via the Credit button) the number of coin units purchased by a coin passing through the left coin chute.

#### 26 Center Chute Coin Units

The operator can specily (via the Credit button) the number of coin units purchased by a coin passing through the center coin chute.

#### 27 Right Chute Coin Units

The operator can specify (via the Credit button) the number of coin units purchased by a coin passing through the right coin chute.

#### 28 Units Required for Credit

The operator can define (via the Credit button) the number of coin units required to obtain 1 Credit. A coin unit counter in the game program totats the number of coin units purchased through all coin chutes prior to each game. It the totat number of coin units purchased exceeds the 1 Credit factor by a multiple (or more, coin units) of the specified Units per Credit value, the Credits display shows the proper number of Credits. The coin unit counter retains any remaining coin units, until the start of a game; then, the coin unit counter is cleared (its contents are zeroed). The Factory Setting is 01.

#### 29 Units Required for Bonus

The operator can specify (via the Credit button) that 1 additional Credit is to be indicated in the Credits display, when a certain number of coin units are accumutated. The Eactory Setting is 00.

#### 30 Minimum Units Required for any Credits Posted

The operator can specity that NO Credits are to be posted (indicated in the Credits display), until the credit units counter reaches a particular value. The <u>Factory Setting</u> is 00.

#### 31 Solar Value Advance

The operator can choose (via the Credit button) the value by which the Solar Value is increased. The range of this setting is *25,000* to *99,000*. The <u>Factory Setting</u> is 50,000.

#### 32 Bonus Multiplier Memory

The operator can choose (via the Credit button) whether the bonus multipliers are stored in memory for the 'next ball'. The choices are *No* (Lamps are turned off at the start of a ball) or *Yes* (Lamps are stored and recalled for the player's next ball. The <u>Factory Setting</u> is No.

#### 33 Single Eject Hole Memory

The operator can choose (via the Credit button) whether the lamps from the Single Eject Hole are stored in memory for the 'next ball'. The choices are *No* (Lamps are turned off at the start of a ball) or *Yes* (Lamps are stored and recalled for the player's next ball). Note, lighting Extra Ball is more difficult, if there is NO memory. The <u>Factory Setting</u> is Yes.

#### 34 Planets Memory

The operator can choose (via the Credit button) whether the Planet lamps are stored in memory for 'next ball' play. The choices are *No* (Lamps are turned off at the start of a ball) or *Yes* (Lamps are stored and recalled for the player's next ball). Note, getting the Special and lighting the Special is more dillicult, il there is NO memory. The <u>Factory Setting</u> is Yes.

#### 35 Extra Ball Memory

The operator can choose (via the Credit button) whether the Extra Ball lamps are stored in memory for 'next ball' play. The choices are *No* (Lamps are furned off at the sfart of a ball) or *Yes* (Lamps are stored and recalled for the player's next bafl). Note, getting to shoot again is more difficult, if there is NO memory. The Factory Setting is Yes.

#### 36 Chest Memory

The operator can choose (via the Credit button) whether the Chest Panel lamps, which open the visor, are stored in memory for 'next ball' play. The choices are *No* (Lamps are turned off at the start of a ball) or *Yes* (Lamps are stored and recalled for the player's next ball). Note, opening the visor to get Multi-Ball<sup>TM</sup> is more difficult, it there is NO memory. The <u>Factory Setting</u> is Yes.

#### 37 Drop Target Auto Adjustment

The operator can choose (via the Credit button) what percentage award is earned from the 3bank Drop Target. The range of this automatic adjustment setting is 1% (Hard) through 90% (Very easy); it can also be turned off (disabled). When the automatic adjustment is turned on (enabled), the game program adjusts the setting, at the end of a game after 50 misses or awards, except when the current value is within 2% of the setting. Then, no auto adjustment occurs. The current setting can be viewed by accessing Audit Item Au 29. The <u>Factory Setting</u> is enabled and 20%.

#### 38 Drop Target Timer

The operator can choose (via the Credit button) the degree of difficulty, via a timer setting, for the 3-bank Drop Target. This setting alfects the advancement through the planets and the awarding of Special. The range of this setting is *1 second* (Hard) through *90 seconds* (Very easy); it can also be *Untimed* (via a setting of *0*). Be aware that, if this is auto adjusted, the setting is merely the initial, or current, setting. The <u>Factory Setting</u> is 15 seconds.

#### 39 Solar Auto Adjustment

The operator can choose (via the Credit button) what percentage award is earned from the Solar value. The range of this automatic adjustment setting is 1% (Hard) through 90% (Very easy); it

#### 39 Sotar Auto Adjustment (Continued)

can also be turned ott (disabled), via a setting of 0. When the automatic adjustment is turned on (enabled), the game program adjusts the setting, at the end of a game after 50 misses or awards, except when the current value is within 2% of the setting. Then, no auto adjustment occurs. The current setting can be viewed by accessing Audit ttem Au 30. The <u>Factory Setting</u> is Enabled and 20%.

#### 40 Solar Timer

The operator can choose (via the Credit button) the degree of difficulty, via a timer setting, for the Solar value. This value increases by going on the ramp when the Score Solar lamp is <u>not</u> lit. The range of this setting is *1 second* (Hard) through *90 seconds* (Easy); it can also be *Untimed* (via a setting of *0*) for an Extremely Easy condition. Be aware that, if this is auto adjusted, the setting is merely the initial, or current, setting. The <u>Factory Setting</u> is 20 seconds.

#### 41 Energy Auto Adjustment

The operator can choose (via the Credit button) what percentage award is earned from the Energy value. The Energy value increases via Jet Bumper scoring. The range of this automatic adjustment setting is 1% (Hard) through 90% (Very easy); it can also be turned off (disabled), via a setting of 0. When the automatic adjustment is turned on (enabled), the game program adjusts the setting, at the end of a game, after 50 misses or awards, except when the current value is within 2% of the setting. Then, no auto adjustment occurs. The current setting can be viewed by accessing Audit Item Au 31. The <u>Eactory Setting</u> is Enabled and 40%.

#### 42 Energy Timer

The operator can choose (via the Credit button) the degree of difficulty, via a timer setting, for the Energy value. This value increases by Jet Bumper scoring. The range of this setting is *t* second (Hard) through *90 seconds* (Easy); it can also be *Untimed* (via a setting of *0*) for an Extremely Easy condition. Be aware that, if this is auto adjusted, the setting is merely the initial, or current, setting. The <u>Factory Setting</u> is **15** seconds.

#### 43 Single Eject No Adjust

The operator can choose (via the Credit button) what percentage award is earned from the Single Eject Hole, which awards an Extra Ball. The range of this automatic adjustment setting is 1% (Hard) through 90% (Very easy); it can also be turned off (disabled), via a setting of 0. When the automatic adjustment is turned on (enabled), the game program adjusts the setting, at the end of a game, after 50 misses or awards, except when the current value is within 2% of the setting. Then, no auto adjustment occurs. The current setting can be viewed by accessing Audit Item Au 32. The Factory Setting is disabled (NO AUTO).

#### 44 Single Eject Untimed

The operator can choose (via the Credit button) the degree of difficulty, via a timer setting, for the Single Eject Hole. This hole awards an Extra Batl. The range of this setting is *1 second* (Hard) through *90 seconds* (Easy); it can also be *Untimed* (via a setting of *0*) for an Extremely Easy condition. Be aware that, it this is auto adjusted, the setting is merely the initial, or current, setting. The <u>Factory Setting</u> is Untimed.

#### 45 Reach Auto Adjustment

The operator can choose (via the Credit button) what percentage award is earned from the 'Reach planet' for Special. The range of this automatic adjustment setting is 1% (Hard) through 90% (Very easy); it can also be turned off (disabled), via a setting of 0. When the automatic adjustment is turned on (enabled), the game program adjusts the setting, at the end of a game, after 50 misses or awards, except when the current value is within 2% of the setting. Then, no auto adjustment occurs. The current setting can be viewed by accessing Audit Item Au 33. The Factory Setting is enabled and 4%.

#### 46 Reach Planet

The operator can choose (via the Credit button) The degree of difficulty for the 'Reach Planet" to earn the Special. The range of this setting is *Pluto* (Very easy) through *Mercury* (Hard); it can also be turned *Off* for a No 'Reach Planet' Special. Be aware that, if this is auto adjusted, the setting is merely the initial, or current, setting. The <u>Factory Setting</u> is Jupiter.

#### 47 Conaolation Extra Ball

The operator can choose (via the Credit button) whether the player gets an Extra Ball lamp lighted on the final ball. This award is for less skilled players. To obtain the Consolation Extra Ball, the player, on his last ball: (a) must have an average ball time of less than 35 seconds; (b) can NOT have any 'Shoot Again' awards on the last ball; (c) can NOT have lighted any Extra Ball lamps; and (d) this adjustment's setting must be Yes. The choices are *No* (No Consolation Extra Ball award) or *Yes* (Award the Consolation Extra Ball. The <u>Factory Setting</u> is Yes.

#### 48 Attract Mode Sounds

The operator can select (via the Credit button) the amount of sounds occurring during the Attract Mode. The choices are:

ALOT - Sounds occur during the Rules display and the Attract Mode sequence.

LESS - Sound occur during only the Attract Mode.

NONE - No sounds occur during the Attract Mode. The Factory Setting is ALOT.

#### 49 Custom Message

The operator can choose (via the Credit button) whether to display a message during the Attract Mode. (When display of a message is selected, the operator can either utilize the message provided or change the message.) Three choices are available:

- Display a message during the Attract Mode. The player 4 display shows this choice as ON. This is the <u>Factory Setting</u>. The 3-line message provided is:
  - GIVE ME SIGHT ... LOCK MY ... EYE BALLS.
- 2 Do NOT display a message during the Attract Mode. (Player 4 shows OFF.)
- The player 4 display shows this choice as CHANGE. The operator can enter a speciel ("custom") message, as follows:
  - A. Press ADVANCE once. The operator can now enter as many as three 14-character lines for display during the Attract Mode.
  - B. Use the flipper button(s) to select each message character (alphabel, numbers, and special symbols are available). In case of error, enter a "back arrow" (just before "space") to correct, followed by correct character. For a period after any letter, use letters with periods (following the special symbols). The entire character set is the following:

ABCDEFGHIJKLMNOPORSTUVWXYZ0123456789<>?-/\*' A, B, C, D, E, F, G, H, I, J, K, L, M, N, O, P, O, R, S, T, U, V, W, X, Y, Z, \_\_

C. Move to the next character via the Credit button. No entirely blank lines will be displayed.

#### 50 SW. ALARM KNOCKER

The operator can choose (via the Credit button) whether the knocker operates, sounding an alarm to signal a switch problem, at the time of game Turn-On and at the beginning of the Test/Diagnostic Procedures. Two choices are available:

- YES The knocker sounds, signalling a switch problem, at game Turn-On and at the beginning of the Test/Diagnostic Procedures. This is the <u>Factory Setting</u>, and is shown in the player 4 display.
- NO The knocker does NOT sound. (Player 4 shows NO.)

#### 51 ENGLISH TEXT

The operator can choose to display the message, audit, adjustment, and Test /Diagnostic information in English or German (Deutsch) via the Credit button.

#### PIN•BOT 17

#### 52 UNUSED ADJUST

This adjustment is not used for PIN-BOT.

#### SPECIAL PRESET ADJUSTMENTS CAUTION

Adjustments 53 through 66 are Special Preset Adjustments to enable the operator to perform the setting of multiple adjustments at once. They permit the operator to: (1) modify a game for a specific area (special German coinage settings, for example, Ad 53 through 58); (2) change a group of edjustments to conform with laws of certain localities (Ad 59 through 61); and (3) to change the degree of difficulty of game play (Ad 62 through 66). A list of the preceding individual Adjustments affected accompanies each of these Special Preset Adjustments. Whenever the operator chooses to use any Special Preset Adjustment, the operator can later access any or all of the individual Adjustments affected by that Special Adjustment for eubsequent changes.

A eimilar technique is recommended in the event of error or uncertainty concerning any Special Preset Adjustment, after the operator setects it. The operator can restore the factory setting of each individual Adjustment, then select the desired Special Preset Adjustment, and then return to eny of the preceding individuel adjustments to determine whether use of the Special Adjustment has had the desired effect.

The Backbox displays for each Special Preset Adjustment indicate whether the operator has selected it, by identifying the Adjustment in the player 1 and 2 displays by name and the selection choice of NO, meaning Not Selected (this is the <u>Factory Setting</u>), or YES, meaning Selected, in the player 4 display. Selection occurs by using the Credit button to choose YES and then pressing ADVANCE.

#### NOTE

Games in which the CPU jumper W7 is cut ("German games") automatically have certain Adjustment Items preset:

| Ad | Name            | New Setting | Ad | Name             | New Setting  |
|----|-----------------|-------------|----|------------------|--------------|
| 01 | Auto Replay     | Lerne15 (%) | 16 | Backup Hi Scr 3  | 1,500,000    |
| 02 | Replay Start    | 1,400,000   | 17 | Backup Hi Scr 4  | 1,000,000    |
| 03 | Replay Levels   | 3           | 18 | Hi Scr 1 Credits | 03           |
|    |                 |             | 19 | Hi Scr 2 Credits | 00           |
|    |                 |             | 20 | Hi Scr 3 Credits | 00           |
| 12 | Maximum Credits | 30          | 21 | Hi Scr 4 Credits | 00           |
| 14 | Backup Hi Scr 1 | 2,500,000   | 22 | Hi Scr Reset     | 00           |
| 15 | Backup Hi Scr 2 | 2,000,00    | 24 | German 1 Coinage | 10 Plays/5DM |
|    |                 |             | 51 | Deutsch Text     | Deutsch      |

#### 53 Instafl German 1

The operator can modify the game pricing selection of Standard Setting 09 in the Pricing Table to permit <u>Credit Award play with 10 games for 5 DM</u>. Individual Adjustments are affected, as follows:

| Ad | Name            | New Setting | Ad | Name             | New Setting  |
|----|-----------------|-------------|----|------------------|--------------|
| 06 | Replay Award    | Credit      | 17 | Backup Hi Scr 4  | 1,000,000    |
| 07 | Special Award   | Credit      | 18 | Hi Scr 1 Credits | 03           |
| 08 | Match Feature   | On          | 19 | Hi Scr 2 Credits | 00           |
| 14 | Backup Hi Scr 1 | 2,500,000   | 20 | Hi Scr 3 Credits | 00           |
| 15 | Backup Hi Scr 2 | 2,000,000   | 21 | Hi Scr 4 Credits | 00           |
| 16 | Backup Hi Scr 3 | 1,500,000   | 24 | German 1 Coinage | 10 Plays/5DM |

#### 54 Instell Germen 2

The operator can modify the game pricing selection of Standard Setting 09 in the Pricing Table to permit <u>Ticket/Token operation with 10 games for 5 DM</u>. Individual Adjustments are affected, as follows:

#### 54 Install German 2 (Continued)

| <u>Ad</u> | Name            | New Setting | <u>Ad</u> | Name             | New Setting  |
|-----------|-----------------|-------------|-----------|------------------|--------------|
| 06        | Replay Award    | Coil        | 17        | Backup Hi Scr 4  | 1,000,000    |
| 07        | Special Award   | Ball        | 18        | Hi Scr 1 Credits | 03           |
| 08        | Match Feature   | On          | 19        | Hi Scr 2 Credits | 00           |
| 14        | Backup Hi Scr 1 | 2,500,000   | 20        | Hi Scr 3 Credits | 00           |
| 15        | Backup Hi Scr 2 | 2,000,000   | 21        | Hi Scr 4 Credits | 00           |
| 16        | Backup Hi Scr 3 | 1,500,000   | 24        | German 1 Coinage | 10 Plays/5DM |

#### 55 Install German 3

The operator can modify the game pricing setection of Standard Setting 09 in the Pricing Table to permit Keyset Mode operation with 10 games for 5 DM. Individual Adjustments are affected, as follows:

| <u>Ad</u> | Name            | New Setting | Ad | <u>Name</u>      | <u>New Setting</u> |
|-----------|-----------------|-------------|----|------------------|--------------------|
| 06        | Replay Award    | Audit       | 17 | Backup Hi Scr 4  | 00                 |
| 07        | Special Award   | Score       | 18 | Hi Scr 1 Credits | 00                 |
| 80        | Match Feature   | OfI         | 19 | Hi Scr 2 Credits | 00                 |
| 14        | Backup Hi Scr 1 | 00          | 20 | Hi Scr 3 Credits | 00                 |
| 15        | Backup Hi Scr 2 | 00          | 21 | Hi Scr 4 Credits | 00                 |
| 16        | Backup Hi Scr 3 | 00          | 24 | German 1 Coinage | 10 Plays/5DM       |

#### 56 Install German 4

The operator can modify the game pricing selection of Standard Setting 09 in the Pricing Table to permit <u>Credit Award ptay with 6 games for 5 DM</u>. Individual Adjustments are affected, as follows:

AdNameNew SettingAdName06Replay AwardCredit17Backup07Special AwardCredit18Hi Scr 108Match FeatureOn19Hi Scr 214Backup Hi Scr 12,500,00020Hi Scr 315Backup Hi Scr 22,000,00021Hi Scr 416Backup Hi Scr 31,500,00024German

| <u>Ad</u> | <u>Name</u>      | <u>New Setting</u> |
|-----------|------------------|--------------------|
| 17        | Backup Hi Scr 4  | 1,000,000          |
| 18        | Hi Scr 1 Credits | 03                 |
| 19        | Hi Scr 2 Credits | 00                 |
| 20        | Hi Scr 3 Credits | 00                 |
| 21        | Hi Scr 4 Credits | 00                 |
| 24        | German 2 Coinage | 6 Plays/5DM        |

#### 57 Install German 5

The operator can modify the game pricing selection of Standard Setting 09 in the Pricing Table to permit <u>Ticket/Token operation with 6 games for 5 DM</u>. Individual Adjustments are affected, as follows:

| <u>Ad</u> | <u>Name</u>     | New Setting |
|-----------|-----------------|-------------|
| 06        | Replay Award    | Coil        |
| 07        | Special Award   | Ball        |
| 08        | Match Feature   | On          |
| 14        | Backup Hi Scr 1 | 2,500,000   |
| 15        | Backup Hi Scr 2 | 2,000,000   |
| 16        | Backup Hi Scr 3 | 1,500,000   |

AdNameNew Setting17Backup Hi Scr 41,000,00018Hi Scr 1 Credits0319Hi Scr 2 Credits0020Hi Scr 3 Credits0021Hi Scr 4 Credits0024German 2 Coinage6 Plays/5DM

#### 58 Install German 6

The operator can modify the game pricing selection of Standard Setting 09 in the Pricing Table to permit Keyset Mode operation with 6 games for 5 DM. Individual Adjustments are affected, as follows:

#### 58 Instatl German 6 (Continued)

| Ad | Name            | <u>New Settina</u> | <u>Ad</u> | Name             | <u>New Setting</u> |
|----|-----------------|--------------------|-----------|------------------|--------------------|
| 06 | Replay Award    | Audit              | 17        | Backup Hi Scr 4  | 00                 |
| 07 | Special Award   | Score              | 18        | Hi Scr 1 Credits | 03                 |
| 80 | Match Feature   | Off                | 19        | Hi Scr 2 Credits | 00                 |
| 14 | Backup Hi Scr 1 | 00                 | 20        | Hi Scr 3 Credits | 00                 |
| 15 | Backup Hi Scr 2 | 00                 | 21        | Hi Scr 4 Credits | 00                 |
| 16 | Backup Hi Scr 3 | 00                 | 24        | German 2 Coinage | 6 Plays/5DM        |

#### 59 Install Add-A-Ball

The operator can utilize this option to delete all Free Play awards and replace them with Extra Ball awards. Individual Adjustments are affected, as follows:

| Ad | Name             | New Setting | <u>Ad</u> | <u>Name</u>      | <u>New Setting</u> |
|----|------------------|-------------|-----------|------------------|--------------------|
| 06 | Replay Award     | Ball        | 19        | Hi Scr 2 Credits | 00                 |
| 07 | Special Award    | Ball        | 20        | Hi Scr 3 Credits | 00                 |
| 80 | Match Feature    | Off         | 21        | Hi Scr 4 Credits | 00                 |
| 18 | Hi Scr 1 Credits | 00          |           |                  |                    |

#### 60 Install 5 Ball

The operator can change the game to 5-Ball play, including the changing of certain features to the recommended 5-Ball play difficulty level. Individual Adjustments are affected, as follows:

| Ad | <u>Name</u>  | New Setting |
|----|--------------|-------------|
| 02 | Replay Start | 3,500,000   |
| 09 | Balls / Game | 05          |

#### 61 Install Novelty

The operator can remove all Free Play and Extra Ball awards. Individual Adjustments are affected, as follows:

| <u>Ad</u> | Name           | New Setting | Ad | Name             | <u>New Setting</u> |
|-----------|----------------|-------------|----|------------------|--------------------|
| 01        | Fixed Replay   |             | 08 | Match Feature    | Off                |
| 02        | Replay Level 1 | Olf         | 11 | No Extra Ball    | No                 |
| 03        | Replay Level 2 | Off         | 18 | Hi Scr 1 Credits | 00                 |
| 04        | Replay Level 3 | Oft         | 19 | Hi Scr 2 Credits | 00                 |
| 05        | Replay Level 4 | Oft         | 20 | Hi Scr 3 Credits | 00                 |
| 06        | Replay Award   | Audit       | 21 | Hi Scr 4 Credits | 00                 |
| 07        | Special Award  | Score       |    |                  |                    |

#### 62 Install Extra Easy

The operator can change the game play difficulty adjustments to a combination that is extremely easy (sometines called "liberal"). Individual Adjustments are affected, as follows:

| Ad | Name              | New Setting | <u>Ad</u> | Name             | <u>New Setting</u> |
|----|-------------------|-------------|-----------|------------------|--------------------|
| 31 | Solar V. Advance  | 99,000      | 40        | Solar Timer      | 20 sec             |
| 32 | Bon. Mult. Memory | Yes         | 41        | Energy Auto Ad.  | 50 (%)             |
| 33 | S. Eject Memory   | Yes         | 42        | Energy Timer     | 15 sec             |
| 34 | Planets Memory    | Yes         | 43        | S. Eject No Auto | otf (No Auto)      |
| 35 | Ex. Ball Memory   | Yes         | 44        | S. Eject Untimed | Untimed            |
| 36 | Chest Memory      | Yes         | 45        | Reach Auto Ad.   | 10 (%)             |
| 37 | D. T. Auto Ad.    | 40 (%)      | 46        | Reach Special    | SATURN             |
| 38 | D. T. Timer       | 15 sec      | 47        | Consol. Ex. Ball | Yes                |
| 39 | Solar Auto Ad.    | 20 (%)      |           | •                |                    |

#### 63 Instatt Easy

The operator can change the game play dilliculty adjustments to a combination that is slightly easier than the Factory Settings. Individual Adjustments are affected, as follows:

| <u>Ad</u> | <u>Name</u>       | New Setting |
|-----------|-------------------|-------------|
| 31        | Solar V. Advance  | 75,000      |
| 32        | Bon. Mult. Memory | Yes         |
| 33        | S. Eject Memory   | Yes         |
| 34        | Planets Memory    | Yes         |
| 35        | Ex. Bail Memory   | Yes         |
| 36        | Chest Memory      | Yes         |
| 37        | D. T. Auto Ad.    | 30 (%)      |
| 38        | D. T. Timer       | 15 sec      |
| 39        | Solar Auto Ad.    | 20 (%)      |

| bA | Name             | New Setting   |
|----|------------------|---------------|
| 40 | Sotar Timer      | 20 sec        |
| 41 | Energy Auto Ad.  | 50 (%)        |
| 42 | Energy Timer     | 15 sec        |
| 43 | S. Eject No Auto | off (No Auto) |
| 44 | S. Eject Untimed | Untimed       |
| 45 | Reach Auto Ad.   | 6 (%)         |
| 46 | Reach Special    | SATURN        |
| 47 | Consot. Ex. Batl | Yes           |

#### 64 Instalt Medium

The operator can change the game play difficulty adjustments to a combination that matches the Factory Settings. Individual Adjustments are affected, as follows:

| Ad | Name              | New Setting | Ad | <u>Name</u>      | <u>New Setting</u> |
|----|-------------------|-------------|----|------------------|--------------------|
| 31 | Solar V. Advance  | 50,000      | 40 | Solar Timer      | 20 sec             |
| 32 | Bon, Mult. Memory | No          | 41 | Energy Auto Ad.  | 40 (%)             |
| 33 | S. Eject Memory   | Yes         | 42 | Energy Timer     | 15 sec             |
| 34 | Planets Memory    | Yes         | 43 | S. Eject No Auto | off (No Auto)      |
| 35 | Ex. Ball Memory   | Yes         | 44 | S. Eject Untimed | Untimed            |
| 36 | Chest Memory      | Yes         | 45 | Reach Auto Ad.   | 4 (%)              |
| 37 | D. T. Auto Ad.    | 20 (%)      | 46 | Reach Special    | JUPITER            |
| 38 | D. T. Timer       | 15 sec      | 47 | Consol. Ex. Ball | Yes                |
| 39 | Solar Auto Ad.    | 20 (%)      |    |                  |                    |

#### 65 Install Hard

The operator can change the game play difficulty adjustments to a combination that is more difficult than the Factory Settings. Individual Adjustments are affected, as follows:

| Ad | Name              | New Setting |
|----|-------------------|-------------|
| 31 | Solar V. Advance  | 30,000      |
| 32 | Bon. Mult. Memory | No          |
| 33 | S. Eject Memory   | No          |
| 34 | Planets Memory    | Yes         |
| 35 | Ex. Ball Memory   | Yes         |
| 36 | Chest Memory      | Yes         |
| 37 | D. T. Auto Ad.    | 20 (%)      |
| 38 | D. T. Timer       | 15 sec      |
| 39 | Solar Auto Ad.    | 20 (%)      |

| <u>Ad</u> | Name             | New Setting   |
|-----------|------------------|---------------|
| 40        | Solar Timer      | 20 sec        |
| 41        | Energy Auto Ad.  | 30 (%)        |
| 42        | Energy Timer     | 15 sec        |
| 43        | S. Eject No Auto | otf (No Auto) |
| 44        | S. Eject Untimed | Untimed       |
| 45        | Reach Auto Ad.   | 4 (%)         |
| 46        | Reach Special    | JUPITER       |
| 47        | Consot. Ex. Ball | Yes           |

#### 66 Install Extra Hard

The operator can change the game play difficulty adjustments to a combination that is much more difficult than the Factory Settings. Individual Adjustments are affected, as tollows:

| <u>Ad</u> | <u>Name</u>       | New Setting |
|-----------|-------------------|-------------|
| 31        | Solar V. Advance  | 25,000      |
| 32        | Bon. Mult. Memory | No          |
| 33        | S. Eject Memory   | No          |
| 34        | Planets Memory    | No          |
| 35        | Ex. Ball Memory   | Yes         |
| 36        | Chest Memory      | No          |
| 37        | D. T. Auto Ad.    | 10 (%)      |
| 38        | D, T, Timer       | 10 sec      |
| 39        | Solar Auto Ad.    | 20 (%)      |

| Ad | Name             | New Setting   |
|----|------------------|---------------|
| 40 | Solar Timer      | 20 sec        |
| 41 | Energy Auto Ad.  | 10 (%)        |
| 42 | Energy Timer     | 15 sec        |
| 43 | S. Eject No Auto | oft (No Auto) |
| 44 | S. Eject Untimed | Untimed       |
| 45 | Reach Auto Ad.   | 4 (%)         |
| 46 | Reach Special    | MARS          |
| 47 | Consol. Ex. Ball | Yes           |
|    |                  |               |

#### 67 Auto Burn-in

The operator can choose the YES option for this Special Preset Adjustment to perform certain automatic testing of the game, as used in the factory. If does not attect the game operation, but merely provides for a cyclic testing of most of the game's mechanisms.

#### 68 Clear Coins

The operator can request the clearing of the coinage audits (Au 01 through 04) by selecting (via the Credit button) the YES option, as shown in the player 4 display. This adjustment zeroes the counters tallying the number of coins through each slot, the Paid Credits counter, and the Credits display.

After the YES option is displayed, the operator must press the ADVANCE button. The game then displays COINS CLEARED.

#### 69 Clear Audits

The operator can request the clearing of the non-coinage audits (Au 05 through 38) by selecting (via the Credit button) the YES option, as shown in the player 4 display. This Adjustment zeroes the counters tallying the remaining Audit factors. Please note that this does NOT attect the Automatic Replay Percentaging data nor the automatic High Score Reset counter.

After the YES option is displayed, the operator must press the ADVANCE button. The game then displays AUDITS CLEARED.

#### 70 Install Factory

The operator can request the game to provide the normat Factory Settings to restore the game to its 'tactory condition'. This Adjustment clears all Audits, resets all Game Adjustments to the respective Factory Settings, and provides a restart of the Auto Replay (Ad 01).

Atter the YES option is displayed, the operator must press the ADVANCE button. The game then displays FACTORY SETTING.

Closing of the coin door before appearance of the FACTORY SETTING message or a problem in the Memory Protect circuit will cause the game to display ADJUST FAILURE.

A loss of battery power or improper treatment of the Game Adjustments will cause the game to attempt to restore Factory Settings. The game announces the results of this reset process with the appropriate message, FACTORY SETTING or ADJUST FAILURE.

# RESETTING THE HIGH SCORES

The challenge of exceeding the High Score (either the factory setting or a higher score by another player) is the goal of many pinball game players. To keep a pinball game challenging requires a method of resetting the High Score value for those occasions when a skilled player registers a truly excellent score. Other players note this score and may decide not to play simply because their skill is not adequate to exceed an extremely high score.

For *PIN-BOT*, in fact, three methods of resetting the High Score values are available. The <u>simplest</u> <u>method</u> involves allowing Game Adjustment Item Ad 22 to reset the High Score values automatically after the specified number of plays designated by the operator. The <u>second</u> method requires pressing the High Score Reset switch on the inside of the coin door in the <u>Attract Mode</u>. This action simply erases the previous high score values and reptaces them with the Backup High Score values. The <u>third method</u> establishes new values replacing the factory setting values or previous operator setting values; it requires performing the following steps:

- 1. Using AUTO-UP or MANUAL-DOWN, reach item Ad 14 (and items Ad 15, 16, and 17, if desired). The High Score value of the factory setting (or previous operator-adjusted setting) appears in the player 1 display. If this value is satisfactory, go to step 4 below.
- 2. If you wish to increase the High Score value from that displayed in the player 1 display, use AUTO-UP, and press the Credit button, until the desired value shows in the player 1 display.
- 3. If you wish to decrease the High Score value, use MANUAL-DOWN, and press the Credit button, until the desired value shows in the player 1 display.
- Using AUTO-UP, press and hold down ADVANCE, until the Credits display shows. Ad and the BALL IN PLAY/MATCH display shows item 70. Press ADVANCE once, to return to <u>Game-Over Mode</u>.
- 5. Press the High Score Reset switch (on coin door), and listen for the sound signifying that the score reset action is complete. Observe player score displays (player 1, player 2, etc.) to verify that the new High Score values are displayed.

# GAME PRICING

**PRICING MADE EASY.** Game Adjustment Ilem Ad 24 allows the operator an easy method of setting the pricing functions. If the operator enters a "Standard Setting" number (from 01 to 16) into Adjustment Item 24, each of the other pricing ilems (25 through 30) changes to the value shown in the *Pricing Table* for that selected "Standard Setting".

**CUSTOM PRICING.** Adjustment Item 24 must be set to the Custom Coinage Setting (player 1 and 2 displaying CUSTOM COINAGE) to enable the operator to enter desired custom pricing selections for Items 25 through 30, based on the *Pricing Table*. Item 25 is the left coin chute multiplier. Item 26 is the center coin chute multiplier. Item 27 is the right coin chute multiplier. Item 28 is the number of coin units equal to one Credit. (A Credit is usually equal to one game.)

The calculation of the ratio of Games : Price uses the ratio equation of X: VC , where:

- X = Coin Chute Multiplier (Item 25, 26, or 27 in Pricing Table);
- V = Value of coin;
- C = Coin units eqivalent to one Credit (Item 28).

For example, for 25¢ chutes at the factory setting, substituting values in the Games : Price ratio calculation gives 1 : 25 x 1, or one game tor 25¢.

UNITS REQUIRED FOR BONUS CREDIT. Item 29 is the number of coin units that must pass through the coin chute(s) before an additional Credit (game) is posted (displayed). At the factory setting, the number in this item is 00. (This 00 means that NO bonus credit (free game) is awarded, although purchase of more than one game at a time occurs.)

# GAME PRICING (Continued)

MINIMUM COIN UNITS. Item 30 determines the number of coin units that must pass through the coin chute(s) before play may begin. The factory setting for this item is 00. (This 00 means that the Minimum Coin Units feature (Item 30) is disabled, by the factory setting.)

|                           | Coin Chute                                                                                                |               |        | Games/Coin                       |    | Pricing Functions |             |             |      |            |      |
|---------------------------|----------------------------------------------------------------------------------------------------|---------------|--------|----------------------------------|----|-------------------|-------------|-------------|------|------------|------|
| Country                   | Left                                                                                                    | Center        | Right  | Games/Com                        | 24 | 25                | 26          | 27          | 28   | 29         | 30   |
| USA and Canada            | 25¢                                                                                                    | -             | 25¢    | 1/25¢, 4/\$1 1,2                 | 01 | 01                | 04          | 01          | 01   | 00         | 00   |
|                           |                                                                                                    |               |        | 1/50¢, 2/\$1 <sup>2</sup>        | 03 | 01                | 04          | 01          | 02   | 00         | 00   |
|                           |                                                                                                    |               |        | 2/25¢, 8/\$1                     | 00 | 02                | 00          | 02          | 01   | 00         | 00   |
|                           |                                                                                                    |               |        | 1/25¢, 3/50¢, 6/\$1 <sup>2</sup> | 04 | 01                | 04          | 01          | 01   | 02         | 00   |
|                           |                                                                                                    |               |        | 1/25¢, 5/\$1                     | 00 | 01                | 00          | 01          | 01   | 04         | 00   |
|                           |                                                                                                    |               |        | 1/50¢, 3/\$1 <sup>2</sup>        | 02 | 01                | 04          | 01          | 02   | 04         | 00   |
| West Germany              | 1 DM                                                                                                    | 2 DM          | 5 DM   | 1/1 DM, 3/2 DM, 10/5 DM          | 09 | 09                | 18          | 45          | 05   | 45         | 00   |
| , , ,                     |                                                                                                    | <b>`</b>      |        | 1/1 DM, 2/2 DM, 6/5 DMark 2      | 10 | 06                | 12          | 30          | 05   | 00         | 00   |
| l.                        |                                                                                                    |               |        | 1/1 DM, 3/2 DM, 9/5 DM           | 00 | <b>0</b> 9        | 18          | 45          | 05   | 00         | 00   |
|                           |                                                                                                    |               |        | 1/2x1 DM, 1/2 DM, 3/5 DM 2       |    | 03                | 06          | 15          | 05   | 00         | 00   |
|                           |                                                                                                    |               | Ş,     | 2/1 DM, 5/2 DM, 14/5 DM          | 12 | 13                | 26          | 65          | 05   | 65         | 00   |
|                           |                                                                                                    |               |        | Kovsel Mode 4                    |    |                   |             |             |      |            |      |
| En la stra                | 1                                                                                                    |               | 105    | 17991 E 0/5 E 5/10 Erano?        | 33 | 02                | . 10        | 20          | 05   | 20         | 00   |
| France                    | 3 20                                                                                                    | SP.           | 10,F   | MOXIE 20 F. SI IV FIANC          |    | 043               |             |             |      |            |      |
| Antilies<br>(Netherlands) | 25¢                                                                                                    |               | 1G     | 1/25¢, 4/1 Guilder               | 00 | 01                | 01          | 04          | 01   | Q0         | 00   |
| Netherlands               | 25¢                                                                                                    |               | 16     | 1/25¢, 5/1 Guilder               | 00 | 01                | 00          | 05          | 01   | <u>00</u>  | 00   |
| Belgium 🦂                 | SF                                                                                                    | - j           | 20 F   | 1/2x5 F, 2/20 Franc 2            | 08 | <sub>20</sub> 01  | 01          | 04          | 02   | 00         | 00   |
|                           | 5 F                                                                                                    | 5 F           | 20 F   | 1/2X5 F, 1/2X5 F, 2/20 F         | 08 | 0,1               | 01          | 04          | .02  | _00        | 00   |
|                           | 5.F                                                                                                    | 20 F          | 20 E   | 1/2x5 F, 2/20 F, 2/20 F          | 00 | 01                | a <b>04</b> | <i>ु</i> 04 | Q2   | ::00       | 00   |
| Spain                     | 25 P                                                                                                    |               | 100P   | 1/25 P, 5/100 Peseta 4           | 15 | 01                | 00          | 05          | 01   | 00         | 00   |
| Switzerland               | 1 F                                                                                                    | 2 F           | 5F     | 1/1 F, 3/2 F, 7/5 Franc          | 00 | 02                | 06          | 14          | 02   | 00         | ý.   |
|                           | 1F                                                                                                    | •             | 2F     | 1/1 F, 3/2 F <sup>-2</sup>       | 07 | 03                | 00          | 06          | 02   | <b>Q</b> O | ()() |
| Japan 👘                   | 100¥                                                                                                    | <u>(</u>      | 100¥   | 2/100 Yen                        | 00 | 04                | 00          | 04          | 02   | 00         | 00   |
|                           | • \$                                                                                                    | 100¥          | 8 -    | 2/100 ¥ <sup>2</sup>             | 16 | 01                | 04          | 01          | 02   | 00         | 00   |
| Italy                     | 100 L                                                                                                    | •             | 100 L  | 1/200 Lire <sup>2</sup>          | 14 | 01                | 04          | 01          | 02   | 00         | 00   |
| Australia                 | 20¢                                                                                                    | . •           | \$1    | 1/2x20 c, 3/\$1 2                | 05 | 01                | 00          | 06          | 02   | 00         | 00   |
| United Kingdom            | 10 P                                                                                                    | 50 P          | 20 P   | 1/10 P, 5/50 P, 2/20 Pence       | 00 | 01                | - 05        | 02          | 01   | 00         | 00   |
| · start and a start       | MOP.                                                                                                    | 50 P          | 10 P   | 1/10 P, 5/50 P 2                 | 06 | 201               | 05          | 01          | 01   | 00         | .00  |
| Argentina                 | 10¢                                                                                                    | 10¢           | 10¢    | 1/1 Token                        | 00 | 01                | 01          | 01          | 01   | 00         | 00   |
| Austria                   | 5 Sch                                                                                                    | -             | 10 Sch | 2/5 Sch, 5/10 Schilling          | 00 | 02                | 00          | 05          | 01   | 00         | 00   |
|                           | 1 Sch                                                                                                    | 5 Sch         | 10 Sch | 2/5x1 Sch, 2/5 Sch, 5/10 Sch     |    | 02                | 10          | 25          | 05   | 00<br>8    | 00   |
| Chile 🦿 👘                 | Toker                                                                                                    | 1 <sup></sup> | Token  | 1/1 Token 1,2                    | 01 | <u> 01</u>        | 04          | 01          | 01   | 00         | 00   |
| Denmark                   | 1 Kr                                                                                                    | 5 Kr          | 10 Kr  | 1/2x1 Kr, 3/5 Kr, 7/10 Krone     | 00 | 01                | 06          | 14          | 02   | 00         | 00   |
| Finland                   | 1 Mka                                                                                                    | - 1           | 1 Mka  | 1/1 Markka <sup>1,2</sup>        | 01 | 01                | 04          | 01          | 01   | 00         | 00   |
| New Zealand               | - 20¢                                                                                                    |               | 20¢    | 1/2x20¢ 2                        | 03 | 01                | 04          | -01         | . 02 | 00         | 00   |
| Norway                    | 1 Kr                                                                                                    | -             | 1 Kr   | 1/2x1 Kr, 3/5x1 Krone            | 00 | 01                | 00          | 01          | 02   | 05         | 00   |
| Sweden                    | 1 Kr                                                                                                    | -             | 1 Kr   | 1/2x1 Krona 2                    | 03 | 01                | 04          | 01          | 02   | 00         | 00   |
| Notes: 1. Factory         | Notes: 1. Factory Default 2. Standard Setting - Adjust setting of Item 24 ONLY. 3. Default with jumper W7 |               |        |                                  |    |                   |             |             |      |            |      |
| through 5                 | through 58.                                                                                               |               |        |                                  |    |                   |             |             |      |            |      |

### PIN-BOT Pricing Table

# TEST/DIAGNOSTIC PROCEDURES

WILLIAMS ELECTRONICS GAMES provides a series of diagnostic tests to aid the operator in determining game condition (that is, whether the game's features and highlights are operating satisfactorily). These tests activate virtually all the electronic and electromechanical devices comprising the game, so that the operator can readily locate a malfunctioning device or simply verify that all devices are working properly. In order, these tests deal with the music, the displays, the game sounds, the lamps, the solenoids, and the switches.

In addition to the diagnostic testing, a feature called the <u>Auto Burn-in Mode</u> is available. Activating this mode enables the operator to observe the game while all of the diagnostic tests, *except the switch test*, occur. This can be very helpful in locating intermittent problems.

Activating either the entire test series or one of the individual tests requires use of the Game Adjustment/ Diagnostic switches. Open the coin door for access to these switches. To proceed to the Diagnostic Tests, the operator must simply switch the game On, set the AUTO-UP/MANUAL-DOWN switch to MANUAL-DOWN, and press the ADVANCE button.

#### CAUTION

*PIN-BOT's System 11 game program* has a <u>new capability</u> to aid the operator and service personnel: When the operator is beginning the Test/Diagnostic Procedures (and also at game Turn-On), a display now signals when a switch has NOT been actuated during ball play for a lengthy period of time (60 balls, or 20 games). However, for the Switch Problem Reporting activity at the beginning of the Test/Diagnostic Procedures, the display of problem switches is *not* limited to just three switches; it now includes *ALL* switches exhibiting problems. Refer to the text on Switch Tests for additional information. To proceed with the Test/Diagnostic Procedures, use AUTO-UP, and press ADVANCE.

#### MUSIC TEST.

- In the Music Test, observe that the player 1 and 2 displays show the message, MUSIC TEST. Switching to AUTO-UP, observe that the message now reads MUSIC OFF, and that the BALL IN PLAY/MATCH display shows 00. Press the Credit button to select the desired music selection: 01 - 'Game Theme' through 07 - 'Hi. Score Theme' (the selections repeat). Adjust the volume control for proper sound level for the game location.
- 2. Use the AUTO-UP position.

#### DISPLAY TEST.

- 1. To initiate the Display Test, press ADVANCE. Observe that player 1 and 2 displays briefly show the message, DISPLAY TEST, and that the Credits display shows 00 (the Display Test identifier).
- Use AUTO-UP. Observe that all displays begin a display cycle of all 0s through all 9s, one digit at a time. Verify that the proper comma segments light during display of the odd-numbered digits. Next, a special "all segments" character 'walks' from tell to right across each display (player 1, 2, 3, 4, BALL to PLAY/MATCH, Credits).
- To halt the display cycle, use MANUAL-DOWN. Then, press ADVANCE to step through the sequential digit display, digit by digit, and the subsequent "att segments" characters display test. Use AUTO-UP to resume cycling, and to proceed to the next test.

#### SOUND TEST.

 (From Display Test) To initiate the Sound Test, press ADVANCE. Observe that the player 1 and 2 displays show the message, SOUND TEST, and that the Credit display shows 01 (the Sound Test identifier). The BALL IN PLAY/MATCH display shows a series of test steps from 00 through 07. Verify that a different sound is heard each time the number in the BALL IN PLAY/MATCH display changes.

SOUND TEST (Continued)

2. To repeatedly pulse a single sound, use MANUAL-DOWN. Verify that one particular sound repeats. Press ADVANCE to step to the next sound, which repeats until ADVANCE is pressed again. Use AUTO-UP to resume cycling the sounds, and to proceed to the next test.

#### LAMP TESTS.

#### 1. All Lamps.

(From Sound Test) To initiate the first Lamps Test, press ADVANCE. Observe that the player 1 and 2 displays show the message, ALL LAMPS, and that the Credit display shows 02 (All Lamps Test identifier) and that all feature lamps (playfield and backbox) blink on and off. (Note, however, that the General Illumination lamps remain lighted steadily.) To locate the wiring associated with a particular feature tamp, refer to the Lamp-Matrix Table. CPU Board connections at jacks 1J6 (columns) and 1J7 (rows) are also listed in the table.

#### 2. Single Lamps.

From the All Lamps test, using AUTO-UP, press ADVANCE to enable *PIN*•*BOT* to initiate the Single Lamps Test. The player 1 and 2 displays initially show the message, SINGLE LAMPS, and the Credit display shows 03. Then, the BALL IN PLAY/ MATCH display shows 01 and the player 1 and 2 displays show GAME OVER, the name of the tamp currently blinking. Press the Credit button to proceed through an ascending series of designator numbers (01 through 64), with the player 1 and 2 displays showing the individual tamp's name. Press and hold the Credit button to proceed rapidly to the desired tamp.

HERE DUTE HIS OF 8767

| 2         | Double Li             | imp                             |                                                  | PIN·B                                    | OT Lam                  | р-Ма      | atrix Ta                      | ble            | Re                      | mainin           | g Lanps $\pm J$          | 1355 B<br>144 Bu | ub, p/n 24-6              | 6549                   |
|-----------|-----------------------|---------------------------------|--------------------------------------------------|------------------------------------------|-------------------------|-----------|-------------------------------|----------------|-------------------------|------------------|--------------------------|------------------|---------------------------|------------------------|
| ROV       |                       | 1 Q66<br>YEL-BRN<br>1J7-1       | 2 Q64<br>YEL-RED<br>1J7-2                        | 3 Q62<br>YEL+ORN<br>1 J7-3               | 4<br>YEL-BI<br>1J7-4    | 060<br>LK | 5<br>YEL-GF<br>1J <u>7-</u> 0 | Q58<br>RN<br>6 | 6<br>YEL-BI<br>1J7-     | 056<br>_U<br>7   | 7<br>Yel·V<br>1 J7·      | Q54<br>IO<br>8   | 8<br>YEL GI<br>1J7        | Q52<br>RY<br>9         |
| Q80<br>1  | RED-<br>BRN<br>1J6-1  | Garne Over<br>(Backbox)<br>2 1  | 2X 9                                             | Drop Targets'<br>Single Timer<br>Lamp 17 | Earth                   | 25        | Shoot Aga<br>(Playlield       | n<br>)<br>33   | Drop Targ<br>Top Lamp   | ets'<br>41       | Left Outla<br>Extra Ball | ine<br>49        | Hight Qutla<br>Extra Ball | ane<br>57              |
| Q81<br>2  | RED-<br>BLK<br>1J6-2  | Match<br>(Backbox)              | 3X 10                                            | Advance Planet<br>18                     | Venus                   | 26        | Score ENE                     | ngy<br>34      | Drop Targ<br>Middle Lar | ets'<br>πp<br>42 | Left Retur<br>Extra Ball | n<br>50          | Right Ret.<br>Extra Ball  | יית<br> <br> <br>  5 B |
| 082<br>3  | REO-<br>ORN<br>1JG-3  | Ball In Play<br>(Backbox)<br>3  | 4X                                               | Pluto<br>19                              | Mercur                  | y<br>27   | Solar Ene<br>Value            | rgy<br>35      | Diop Targ<br>Bottom La  | ets'<br>mp<br>43 | Specia                   | ii<br>51         | Not Use                   | d<br>59                |
| Q83<br>4  | RE 0.<br>YEL<br>1J6-5 | Mouth 1<br>(Backbox Left)<br>4  | 5X<br>12                                         | Nepturie<br>20                           | Yellow<br>1<br>(Too)    | ∆<br>28   | Blue<br>1<br>(Top)            | ۵<br>36        | Amber<br>1<br>(Top)     | Δ<br>44          | Creen<br>1<br>(Top)      | ∆<br>52          | Red<br>1<br>(Top)         | Δ<br>60                |
| (084<br>5 | RED<br>GRN<br>1J6-6   | Mouth 2<br>(Backbox)<br>5       | Single Ejects<br>25K<br>1 3                      | Uranus<br>21                             | Yellow<br>2             | ۵<br>29   | Blue<br>2                     | ۵<br>37        | Amber<br>2              | ∆<br>45          | Green<br>2               | Δ<br>53          | Red<br>2                  | ∆<br>61                |
| Q85<br>6  | RE 0-<br>BLU<br>1J6-7 | Mouth 3<br>(Backbox)<br>6       | Single Ejects<br>50K<br>14                       | Saturn<br>2 Z                            | Yellow<br>3             | ∆<br>30   | Blue<br>3                     | ۵<br>38        | Amber<br>3              | ∆<br>46          | Gree⊓<br>3               | ∆<br>54          | Hed<br>3                  | Δ<br>62                |
| Q86<br>7  | RED-<br>VIO<br>1J6-8  | Mouth 4<br>(Backbox) 7          | Single Eject's<br>75K<br>15                      | Jupiter<br>23                            | Yellow<br>4             | ۵<br>31   | 8lue<br>4                     | ∆<br>39        | Amber<br>4              | Δ<br>47          | Green<br>4               | ۵<br>55          | Red<br>4                  | Δ<br>63                |
| Q87<br>8  | RE 0+<br>GRY<br>1J6-9 | Mouth 5<br>(Backbox Right)<br>8 | Single Eject's<br>Light<br>Extra Ball <b>1 6</b> | Mars<br>24                               | Yellow<br>5<br>(Bottom) | ۵<br>32   | Blue<br>5<br>(Bottorn)        | ∆<br>40        | Amber<br>5<br>(Bottom)  | ∆<br>48          | Green<br>5<br>(Bottom)   | Δ:<br>56         | Red<br>5<br>(Bottom)      | ∆<br>64                |

#### SOLENOID TEST,

(From Lamp Test) Using AUTO-UP, press ADVANCE. Observe that the player 1 and 2 displays show the message, COIL TEST, the Credit display shows 04 (Solenoid Test identifier). Next, the BALL IN PLAY/ MATCH display shows a series of test steps from 01 through 22, while the player 1 and 2 displays show the name of the solenoid. During each of these steps, pulsing of the respective solenoid occurs. The test cycles repeatedly, unless halted via the MANUAL-DOWN switch. Refer to the Solenoid Table for solenoid numbers and wiring information. CPU Board connections at 1P11, 1P12, and 1P19 are also listed in the table.

To continuously pulse a single solenoid, use MANUAL-DOWN. Press ADVANCE to sequence through the switched, controlled, and special solenoids. Use AUTO-UP to resume test cycling, and to proceed to the next test.

| Sol.             |                                                                                                    | Connections |                         | Driver         | Selenaid              |            |                                  |
|------------------|----------------------------------------------------------------------------------------------------|-------------|-------------------------|----------------|-----------------------|------------|----------------------------------|
| No.              | Function                                                                                                    | Type        | Color                   | CPU Bd.        | Ptayfietd/<br>Cabinet | Trens.     | Part No.                         |
| 01A 3            | Outhole                                                                                                    | Switched    | ∫Vio-Brn )              | 1P11-1         | 8P3-1 (lo B1 on       | 033        | AE-23-800-01                     |
| 010              | Knocker                                                                                                    | Switched    | L Bik-Brn J             | (Gry-Brn)      | Diode Sw. Bd.)        | 033        | AE-23-800-02                     |
| 02A 3            | Ball Trough Feeder                                                                                                    | Switched    | رVio-Red                | 1P11-3         | 8P3-2 (lo B2 on       | Q25        | AE-23-800-03                     |
| 020 3            | Upper P'fid & "Top" Flashers (2)                                                                                                    | Swilched    | Bik Red                 | (Gry-Red)      | Diode Sw. Bd.)        | Q25        | #89 flashlamps                   |
| 03A 3            | Single Eject Hole                                                                                                    | Switched    | { Vio-Orn γ             | 1P11-4         | 8P3-3 (lo B3 on       | Q32        | AE-23-800-03                     |
| 030              | Leit Inseri Bd Flasher                                                                                                    | Swilched    | LBIk-Om J               | (Gry-Orn)      | Diode Sw. 8d )        | 032        | #89 flashlamps                   |
| 04A 2            | Drop Taiget (3-Bank)                                                                                                    | Swilched    | r <sup>Vio-Yel</sup> ι  | 1P11-5         | 8P3-4 (lo B4 on       | Q24        | AE-23-800-04                     |
| 040              | Right Insert Bd. Flasher                                                                                                    | Swilched    | 🕻 Blk-Yel 🕽             | (Gry-Yel)      | Diode Sw. Bd.)        | Q24        | #89 flashlamps                   |
| 05A <sup>2</sup> | Ramp Raise                                                                                                    | Swilched    | ر Vio-Grn               | 1P11-6         | 8P3-5 (lo B5 on       | Q31        | AE-24-900-02                     |
| 05C 3            | Lower P'fid & "Top" Flashers (t)                                                                                                    | Swilched    | Blk-Grn J               | (Gry-Gm)       | Diode Sw. Bd )        | Q31        | #89 flashlamps                   |
| 06A <sup>3</sup> | Ramp Lower (Outer)                                                                                                    | Switched    | Vio Blu                 | 1P11-7         | 8P3-6 (fo B6 on       | 023        | SM-26-600-DC                     |
| 0603             | Energy Flashers                                                                                                    | Switched    | {BIK-BIU}               | (Gry-Blu)      | Diode Sw. Bd )        | 023        | #89 flashlamps                   |
| 07A <sup>3</sup> | Left Eject Hole (Visor)                                                                                                    | Switched    | Vio Vio                 | 1P11-8         | 8P3-7 (to B7 on       | 030        | AE-23-800-03                     |
| 0703             | Left Playfield Flasher                                                                                                    | Switched    | Blk-Vio                 | (Gry-Vio)      | Diode Sw. Bd.)        | Q30        | #89 flashlamps                   |
| 08A <sup>3</sup> | Right Eject Hole (Visor)                                                                                                    | Switched    | Vio-Grys                | 1P11-9         | 8P3-8 (lo B8 on       | Q22        | AE-23-800-03                     |
| 08C 3            | Sun Flasher                                                                                                    | Switched    | Blk-Gry                 | (Gry-Blk)      | Diode Sw. Bd.)        | Q22        | #89 flashlamps                   |
|                  |                                                                                                    |             | • • • • • • • • • • • • | () - )         |                       |            |                                  |
| 09               | Robot Face - Insert Bd.                                                                                                    | Controlled  | Bro-Bix                 | 1P12-1         | 8P3-9                 | 017        | #1251 flashlamps                 |
| 10               | Right Visor · Gen. Illumin.                                                                                                    | Controlled  | Brn Bed                 | 1P12-2         | 8P3-10                | 09         | #1251 flashlamos                 |
| 11               | General Illumin, - Inserí Bd.                                                                                                    | Controlled  | Brn-Ora                 | 1P12-4         | 8P3-12                | 016        | 5580-09555-01 4                  |
| 12               | General Illumin Playfield                                                                                                    | Controlled  | Bro-Yel                 | 1P12-5         | 3P7-1                 | 08         | 5580-09555-014                   |
| 13               | Visor Molor                                                                                                    | Controlled  | Brn-Grn                 | 1P12-6         | 8P3-13                | Q15        | 5580-09555-014                   |
| 14               | Solenoid Select Relay                                                                                                    | Controlled  | Bra-Blu                 | 1P12-7         | 8P3-14                | 07         | 5580-09555-014                   |
| 15               | "Top" Flashers (3)                                                                                                    | Controlled  | Brn-Vio                 | 1P12-8         | 8P3-15                | Q14        | #89 flashlamps                   |
| 16               | "Top" Flashers (4, center)                                                                                                    | Controlled  | Brn-Gry                 | 1P12-9         | 8P3-16                | Q6         | #89 flashlamps                   |
| 17               | Lower, let Burnher                                                                                                    | Special #1  | Píu Pre                 | 1P10.7         | 803.17                | 075        | AE.23.800.03                     |
| 18               | Left Visor Gen Illumin                                                                                                    | Special #2  | Blus Red                | 1P19.4         | 8P3.18                | 071        | #1251 flashlamos                 |
| 10               | Left let Sumper                                                                                                    | Special #2  | Blu Ora                 | 1010.2         | 401.10                | 073        | AE.23.800.03                     |
| 20               | Lalt Kicker                                                                                                    | Special #3  | Blu-Vol                 | 1010.6         | 000010                | 0/0        | AE 22 800 03                     |
| 21               | Bight Kicker                                                                                                    | Special #5  | Blucco                  | 1010.8         | 8P3.20                | 077        | AE-23-800-03                     |
| 22               | Upper Jet Burnger                                                                                                    | Special #6  | Blu-Blk                 | 1P19-9         | 8P3.22                | 079        | AE-23-800-03                     |
| ~~               |                                                                                                    | opoola ro   |                         | 1010           | 77726                 | Ver ver    |                                  |
| •                | Rigni Hipper                                                                                                    | -           | Orn-Vio                 | 3P19-1         | 7P1-20                | ·          | FE23/600-30/2600-50VDC           |
|                  | Loft Elippor                                                                                                    |             | Om Car                  | 1010.0         | 701-21,823-34         |            | EL 22/600-20/2600-60V/DC         |
|                  | Lett tubbet                                                                                                    | -           | Unit-Gry                | 1618-5         | 781-23                | ·          | FL23/000-30/2000-30/000          |
| ) at a           | 1 Www.colors.avgret@conv.O                                                                                                    | und 0 0     | [UIB-OTY]               |                | 101-24,013-32         | hand-d-    | Luf divide) Elements Ore Vic mat |
| Notes.           | 1. When colors, except hipper Oni-Vio                                                                                                 | and Orn-Gry | , are ground o          | connections (1 | o conterminal with ur | ioanded en | s of diode). Phyper Orn- Vio and |
| Out of           | The dry wires connect non-cro-board to imper switch. 2. Emper connections shown in braces are from imper switch to imper cont. 3. "A" |             |                         |                |                       |            |                                  |

| PINIOUI SOLENOIU IZU |
|----------------------|
|----------------------|

<u>Notes.</u> 1. Wave colors, except flipper Orn-Vio and Orn-Gry, are ground connections (to coil terminal with unbanded end of diode). Flipper Orn-Vio and Orn-Gry wires connect from CPU Board to flipper switch. 2. Flipper connections shown in braces are from flipper switch to flipper coil. 3. "A" coils are pulsed, when Sol. 14 is de energized; "C' coils are pulsed, with Sol. 14 energized. Wire colors in brackets are those from respective A and C terminals corresponding to the B terminal connection listed for the Diode Switching Board, which controls the device pulsing by Sol. 14. 4. Relay (p/n 5580-09555-01) is mounted on Relay Snubber Ckt. Bd. p/n C-11232-1.

#### SOLENOID TEST (Continued)

"On" State Logic - Special Solenoid

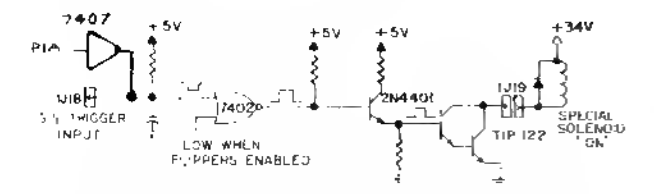

#### "Off" State - Special Solenoid:

The Special Switch Trigger Input goes low. Meanwhile, the PIA line remains high. The remaining signals reverse their states.

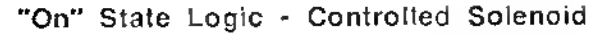

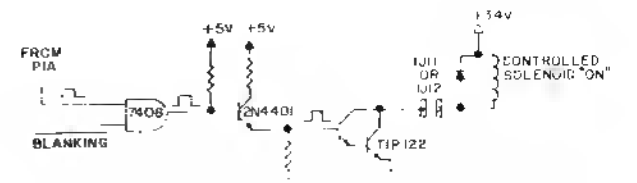

#### "Off" State - Controlled Solenoid:

The Enable Input (from the PIA) goes low. Meanwhile, the BLANKING signal remains high. The rest of the signals reverse their states.

NOTE

As directed by the game program, the Solenoid Setect Retay (solenoid 14) switches the solenoid B+ power between two power busses to permit actuating two groups of solenoids at the proper times. In its <u>de-energized</u> state, the Relay connects the 'circuit A power' to 16 "controlled" and "switched" solenoids (identified in the table with no suffix letter or the letter A, after the solenoid number). Individual solenoid operation then depends on the game program enabling the ground path for solenoid actuation via the driver transistor associated with each solenoid circuit. For example, the game program can actuate the Ramp Raise solenoid (sol. 05A), via the driver transistor Q31.

When the game program determines that the Relay (sof. 14) must be energized, the relay then connects 'circuit C power' to eight group C solenoids (01C through 08C). Now, driver transistor Q31 can actuate the Lower Playtield and Backbox Flashers (sol. 05C). Using this "multiplexing" technique, the same driver transistor can control actuation of two separate solenoids.

#### SWITCH TESTS.

#### 1. Switch Levels.

(From Solenoid Test) To initiate the Switch Levels Test, press ADVANCE. Observe that the player 1 and 2 displays show the message, SWITCH LEVELS, the Credit display shows 05 (Switch Levels Test identifier), and the BALL IN PLAY/MATCH display is blank, indicating that no switch is actuated.

If, however, a switch *is* actuated (possibly sluck closed), the BALL IN PLAY/MATCH display shows that switch's number, while the player 1 and 2 displays indicate the switch's name. A sound also accompanies the displays. (This is another facet of the new *PIN*\**BOT System*-11 switch testing capability.) It more than one switch is closed, each switch's name and number becomes a member of a series of displays, each showing the switches' names and numbers.

(In addition, either of these problems could result in the reporting of a switch problem (or problems) at game Turn-On or at the beginning of Diagnostic Tests.)

As soon as the operator opens a closed switch, its name and number are eliminated from the Switch Levels display series. For *PIN-BOT*, switch numbers can range from 01 through 48. Refer to the Switch-Matrix Table for switch numbers and wiring information. CPU Board connections at jacks 1J8 (columns) and 1J10 (rows) are also listed in the table.

Row Problems. If a display of two (or more) switch numbers <u>of a row</u> occurs, although only one switch is closed, check for a short circuit between the column wires.

Multiple Switch Number Indications. Check the associated column wire for a short circuit to ground.

#### SWITCH TESTS (Continued).

**Column Problems.** If display of two (or more) switch numbers in a column occurs (while only one switch is actuated), check for a short circuit between the row wires.

Use AUTO-UP to proceed to the next test.

#### 2. Switch Edges.

From the Switch Levels Test, press ADVANCE. Observe that the player 1 and 2 displays show the message, SWITCH EDGES, the Credit display shows 06 (Switch Edges Test identifier), and the BALL IN PLAY/MATCH display is blank, indicating that no switch is actuated.

This test permits the operator to test whether actuating a switch provides the proper signal to the System-11 switch testing program. When actuating a switch, the operator should see the switch's name and number (in the player 1 and 2, and the BALL IN PLAY/MATCH displays, respectively). If no indication appears at the time the switch is actuated, the operator then knows that there is a malfunction associated with that switch.

| ROV | OLUMN                 | 1 045<br>GRN-BRN<br>1J8-1       | 2 Q49<br>GRN-RED<br>1J8-2  | 3 044<br>GRN-ORN<br>1.J0-3            | 4 048<br>GRN-YEL<br>1J8-4        | 5 043<br>GRN-BLK<br>1J8-5      | 6 Q47<br>GRN-BLU<br>1J8-7       | 7 042<br>GRN-VIO<br>1J8-β         | 8 046<br>GRN-GRY<br>1J8-9 |
|-----|-----------------------|---------------------------------|----------------------------|---------------------------------------|----------------------------------|--------------------------------|---------------------------------|-----------------------------------|---------------------------|
| 1   | WHT+<br>BRN<br>1J10-9 | Plumb Bob<br>Tilt<br>1          | Playfield<br>Tilt<br>9     | Ball Trough #1<br>{Lower Right}<br>17 | Lell Ejeci<br>25                 | Right 5-Bank<br>(Top)<br>33    | Not<br><sup>Used</sup> 41       | Lell Drop Taiget<br>(Upper)<br>49 | Not<br>Used<br>57         |
| 2   | WHT-<br>RED<br>1J10-8 | Ball Rolf<br>Tilt 2             | Left Lane<br>Change<br>10  | Ball Trough #2<br>(Center)<br>18      | Right Eject<br>26                | Right 5-Bank<br>3 4            | Not<br>Used 42                  | Left Drop Target<br>(Mid)<br>50   | Not<br>Used<br>58         |
| 3   | WHT-<br>ORN<br>1J10-7 | Credit<br>Button<br>3           | Right Lane<br>Change<br>11 | Advance<br>Ptanel<br>19               | Not<br>Used 27                   | Aight 5-Bank<br>(Center)<br>35 | Not<br><sup>Used</sup> 43       | Lelt Drop Target<br>(Lower)<br>51 | 10 Point<br>5 9           |
| 4   | WHT+<br>Yel<br>1j10-6 | Right<br>Coin<br>Chute <b>4</b> | Left Outlane               | Shooter Lane                          | Visoi Taiget 1<br>(Leît)<br>28   | Right 5-Bank<br>36             | Ramp Down<br>4.4                | Top Jet<br>Bumper<br>52           | 10 Point<br>60            |
| 5   | WHT-<br>GRN<br>1J10-5 | Center<br>Coln<br>Chute 5       | Left Relum<br>Lane<br>13   | Not<br>Used<br>21                     | Visor Target 2<br>29             | Right 5-Bank<br>(Bottom)<br>37 | Score Energy<br>45              | Bottom Jet<br>Bumper<br>53        | Not<br>Used<br>61         |
| 6   | ₩НТ-<br>ВЦU<br>1J10-3 | Leit<br>Coin<br>Chute <b>6</b>  | Right Relum<br>Lane<br>14  | Vortex<br>20K<br>22                   | Visor Target 3<br>(Center)<br>30 | Single Eject<br>38             | Visor Closed<br>46              | Left Sling<br>54                  | Not<br>Used<br>52         |
| 7   | WHT-<br>VIO<br>1J10-2 | Slam<br>Tilt<br>7               | Right Outlane              | Voriex<br>100K<br>23                  | Visor Target 4<br>3 1            | Exil Ramp<br>39                | Visor Open<br>47                | Right Sling<br>55                 | Not<br>Used<br>63         |
| 8   | ₩НТ-<br>GRY<br>1J10-1 | High-Score<br>Reset<br>8        | Oulhole<br>15              | Vortex<br>5K<br>(Exit) 24             | Visor Target 5<br>(Right)<br>32  | Enter Ramp<br>40               | Lelt Jet<br>Bumper<br><b>48</b> | 10 Point<br>56                    | Not<br>Used<br>64         |

#### PIN-BOT Switch-Matrix Table

Using this technique, the operator can test each switch appearing in the *PIN-BOT* switch problem reporting displays (either at game Turn-On or at the beginning of the Diagnostic Tests) to determine whether the switch can be acluated. It the switch's name and number are displayed while the operator checks its operation, the operator then knows that the reported problem with that switch is NOT currently caused by a switch malfunction. The operator can then seek other causes for the reported problem, being almost certain now that the switch did not fail. This test is also useful when the operator is adjusting the sensitivity of a particular switch's actuation mechanism.

#### SWITCH TESTS (Continued).

Among the possibilities is the fact that the players have not hit that switch because of some other problem; the operator should try to analyze what could cause the switch to be missed, and remedy that problem cause. With these new tests, switch problems are, therefore, more easily isolated.

**Coin Chute Switches.** During the Switch Edges test, the System-11 switch testing program energizes the coin lockout retays, to prevent testing actuations of the coin chute switches from affecting the data contained in the audit counters, thereby maintaining accurate records of the game's earnings.

 Playfield or CPU Board? To determine whether a switch problem is in the playfield or the CPU Board, remove connectors 1P8 and 1P10 from the CPU Board. Begin the Switch Test. Use a jumper wire to simulate switch actuation. For example, placing a jumper between 1J10-9 and 1J8-2 should (based on the Switch-Matrix Table) should produce an indication of switch 09 being actuated.

#### ENDING THE DIAGNOSTIC TESTS.

To end the Diagnostic Tests, reach the Switch Edges Test (06 in the Credits display), use AUTO-UP and press ADVANCE. The backbox displays should show the *PIN-BOT* game's Identification Information. Use MANUAL-DOWN, and press ADVANCE to reach Adjustment Item 70 (INSTALL FACTORY). Use AUTO-UP and press ADVANCE to obtain the <u>Attract Mode</u>.

#### AUTO BURN-IN MODE.

The <u>Auto Burn-in Mode</u> permits the operator to check intermittent (or nonrecurring) problems associated with most portions of the game's circuitry. Repeatedly cycling through a group of tests can sometimes bring a problem, which occurs only randomly or occasionally, to exhibit itself more frequently, thereby aiding in the isolation of the problem. To activate the <u>Auto Burn-in Mode</u>:

- 1. While in the Game Adjustments, reach Ad 67 and change the Factory Setting of NO to YES, via the Credit button. Set the AUTO-UP/MANUAL-DOWN switch to AUTO-UP.
- Press ADVANCE to start the <u>Auto Bum in Mode</u>. This mode repeatedly sequences through the Music Test, the Display Test, the Sound Test, the All Lamps portion of the Lamp Test, and the Solenoid Test.
- 3. To halt the <u>Auto Burn-in Mode</u>, switch the game Off and then On. *PIN-BOT* now starts in the <u>Attract Mode</u>. (If a switch problem is now reported by the displays, perform the Switch Tests again to determine the nature of the problem; then, perform necessary repairs.)

#### SYSTEM-11 MEMORY CHIP TEST.

A new feature is now included in the Memory Chip Tesl for System 11. During power-up, the CPU performs a self-testing routine. When all tests are satisfactory, the game proceeds to the Attract Mode, allowing players to use the game. Whenever a portion of the testing does not produce satisfactory results, the game displays a message, before proceeding to the next portion of the testing. ONLY after all tests are satisfactory does the game atlow play.

In addition to the displayed message, when a test fails, the lower LED mounted on the CPU Board can be observed to determine the probable cause of the problem. The LED blinks, or tlashes, a certain number of times to identity the probable cause, as described in the CPU LED Indicator Codes Table. The operator can also start the sett-testing routine by pressing the CPU Diagnostic Switch (SW 2) on the edge of the CPU Board.

| Diagnostic LED     |                                                  |                                                                                                    |  |  |  |  |  |
|--------------------|--------------------------------------------------|----------------------------------------------------------------------------------------------------|--|--|--|--|--|
| Blinks/<br>Flashes | Display Message                                  | Explanation                                                                                                    |  |  |  |  |  |
| 1                  | U25 RAM FAILURE                                  | U25 RAM could not be used properly (NO other tests are performed, the game is locked here, until the game is turned off).                                                                                                    |  |  |  |  |  |
| 2                  | Mem. Prot. Failuré                               | This message means that (A) the Coin Door may be shut, (B) the Mem-<br>ory Protect Switch may be stuck in the ON position, (C) the memory<br>protect logic is protecting the memory; or (D) a U25 RAM tailure is<br>occurring. (See Note 1) |  |  |  |  |  |
| 3                  | <b>U51 PIA FAILURE</b>                           | US1 has a matfunction. (See Note 2)                                                                                                    |  |  |  |  |  |
| 4                  | <b>U38 PIA FAILURE</b>                           | U38 has a malfunction. (See Note 2)                                                                                                    |  |  |  |  |  |
| 5                  | U41 PIA FAILURE                                  | U41 has a malfunction. (See Note 2)                                                                                                    |  |  |  |  |  |
| 6                  | U42 PIA FAILURE                                  | U42 has a maltunction. (See Note 2)                                                                                                    |  |  |  |  |  |
| 7                  | U54 PIA FAILURE                                  | U54 has a malfunction. (See Note 2)                                                                                                    |  |  |  |  |  |
| 8                  | U10 PIA FAILURE                                  | U10 has a malfunction. (See Note 2)                                                                                                    |  |  |  |  |  |
| 9                  | IRQ FAILURE                                      | IRQ has a malfunction. It may be missing or too fast or too slow                                                                                                    |  |  |  |  |  |
| 10                 | U27 ROM FAILURE                                  | U27's internal checksums do not match. It may be a ROM failure, or its associated connections and connectingdevices are causing it to appear to have a problem. (The following U26 test is skipped.)                                        |  |  |  |  |  |
| 11                 | U26 ROM FAILURE                                  | U26's internal checksums do not match.                                                                                                    |  |  |  |  |  |
| Notes: 1.          | This test assumes that<br>Diagnostic Switch (S   | the Coin Door is OPEN; it is initiated ONLY by pressing the CPU W2).                                                                                                    |  |  |  |  |  |
| 2.                 | Atternatively, its asso<br>pear to have problems | ciated connections or connecting devices are causing the IC to ap-                                                                                                    |  |  |  |  |  |

#### PIN-BOT CPU LED Indicator Codes Table

#### SYSTEM-11 SOUND SECTION TEST.

Press the Sound Diagnostic Switch (SW 1) on the CPU Board. Listen for the sound, which shows that the sound circuitry is functioning properly.

*NO SOUND DURING THIS TEST* (but sound can be heard during the Diagnostic Tests). Check the sound-select inputs (pins 2 through 9 of U9) to see if they pulse during Sound Test 01. Also, check the -12 V supply voltage on the CPU Board. If this voltage is low (or AC ripple seems too high), perform the following checks:

- 1. The gray and gray-green transformer secondary wires for 19.4 VAC.
- 2. The CPU Board filter capacitor C26 for -12 VDC.
- 3. The filter capacitor C26 for excessive AC ripple (over 0.75VAC).

If the previous checks did not isolate the problem, turn the Volume Control for maximum output. Momentarily touch a powered up AC soldering pencil on the center tap of the Volume Control.

#### CAUTION

DO NOT use a soldering iron over 40 watts. Note also that cordless soldering irons will NOT work for this test.

Hearing a low hum indicates that the power amplifier (U1, TDA2002), the Volume Control, and the speaker are operating satisfactorily, as is the sound circuit cabling. Not hearing a hum requires repeating the test with the Volume Control turned part way down, to determine whether the Volume Control is faulty. Also, check the cable connectors for proper mating, and that no broken wires affect this circuit.

A brief check of the System 11 Sound system occurs at game Turn-on; the game reports the test results by brief sounds, as follows: <u>No sound</u> = B/G Sound & Speech Board is not operating, or a failure is affecting the sound circuitry (broken cable; dead amplifier; etc.); <u>1 sound</u> = system OK; <u>2</u> sounds = RAM problem; <u>3 sounds</u> = U4 problem; <u>4 sounds</u> = U19 problem.

# MAINTENANCE INFORMATION

Figure 2 shows the two main lubrication points of the Ball Trough Feeder (also the Multi-Ball Ejector, which utilizes the same mechanism). The shaded arrows show the directions in which the Ball Trough Feeder and other parts of its related assemblies can be adjusted for proper operation.

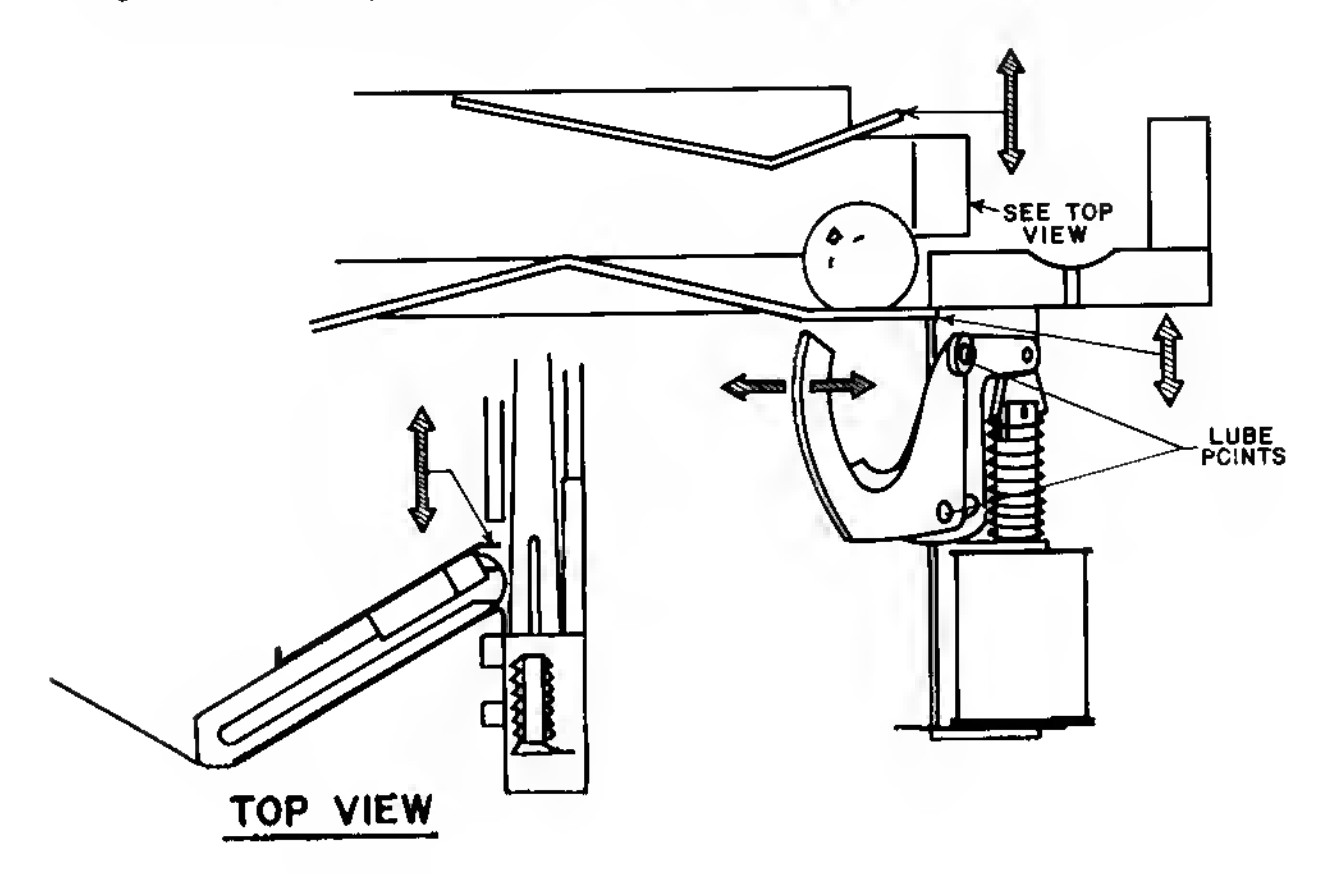

Figure 2. Adjustments and Lubrication Points, Ball Trough Feeder.
# Section 2

Game Parts Information

Parts Lists and Diagrams:

Displays Playfield Pivot Parts A/N Master Display Board (C-10877) B/G Sound/Speech Board (D-11297) Power Supply Board (D-8345-549) CPU Board (D-11392-549) Backbox 3-Bank Drop Target Flipper Assemblies Miscellaneous Game Parts Ball Eject Assembly Playfield Parts Solenoids/Flashers & Rubber Parts Lamps Switches

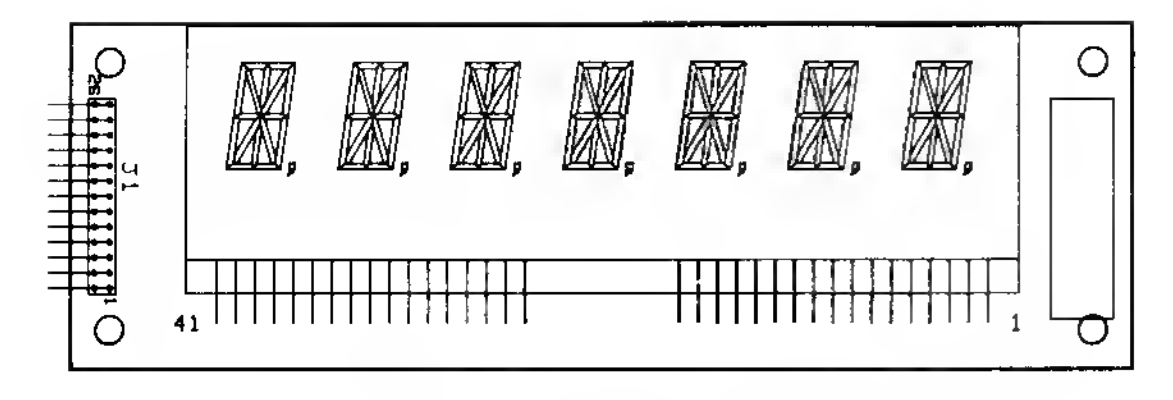

C-10866 Player Score Display Panel Assembly (Alphameric) (Display Glass, p/n 5670-10873-00)

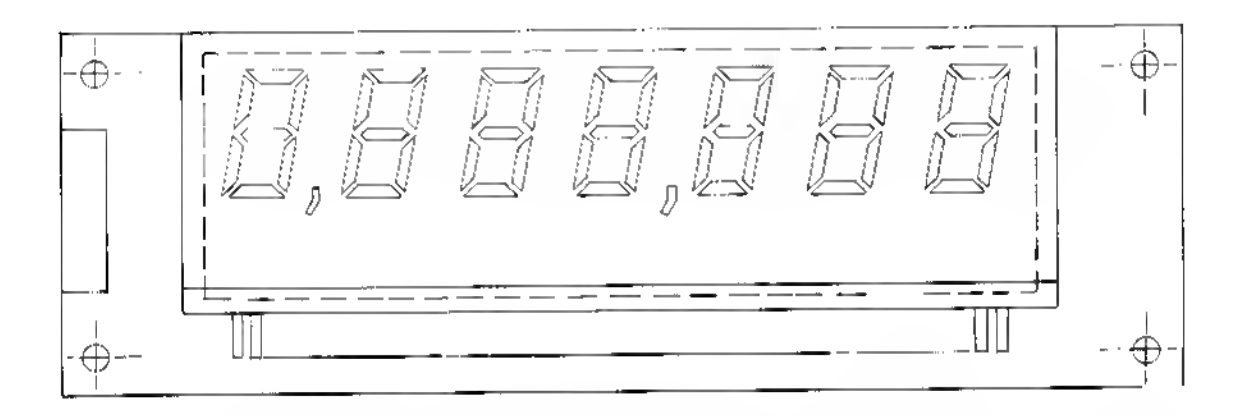

C-8364-1 Player Score Display Panel Assembly (7-Segment) (Display Glass, p/n 5670-09439-00)

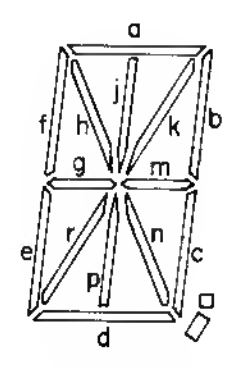

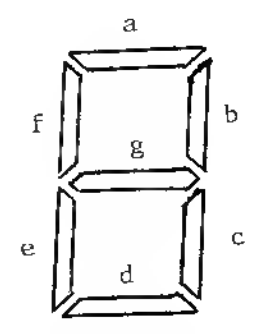

## **Display Characters Segment Designations**

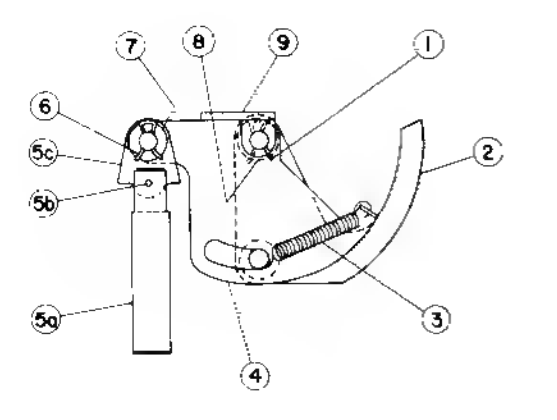

## Ball Trough Feeder p/n C-9638

| ltem | Part No.      | Description                              |
|------|---------------|------------------------------------------|
| 1    | 12-6227       | Clip, Hair Pin                           |
| 2    | A-8247        | Ball Eject Cam Assembly                  |
| 3    | 10-320        | Spring                                   |
| 4    | A-6949-L      | Spring Plate Assembly                    |
| 5    | A-8050-1      | Plunger Assembly                         |
| 3)   | 02-3407-2     | Coil Plunger                             |
| b)   | 20-8716-5     | Roll Pin                                 |
| cí   | 01-1789       | Armature Link                            |
| 6    | 12-6227       | Clip, Hair Pin                           |
| 7    | 4700-00030-00 | Washer, 1/2 o.d. x 17/64 i.d. x 15 ga.   |
| 8    | 4700-00103-00 | Washer, 1/2 o.d. x .265 i.d. x .015 thk. |
| 9    | A-8268        | Mounting Bracket Assembly                |

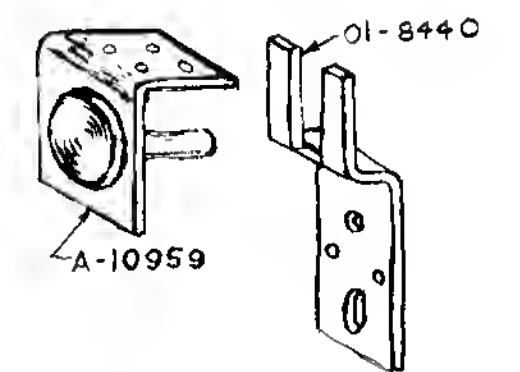

# Playfield Pivot & Hinge Bracket

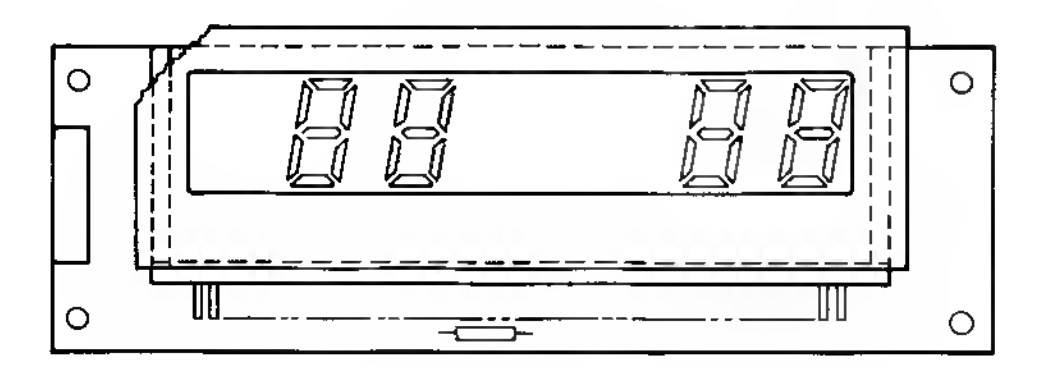

C-8365-1 BALL-IN-PLAY/MATCH Display Panel Assembly (Display Glass, p/n 5670-09448-00)

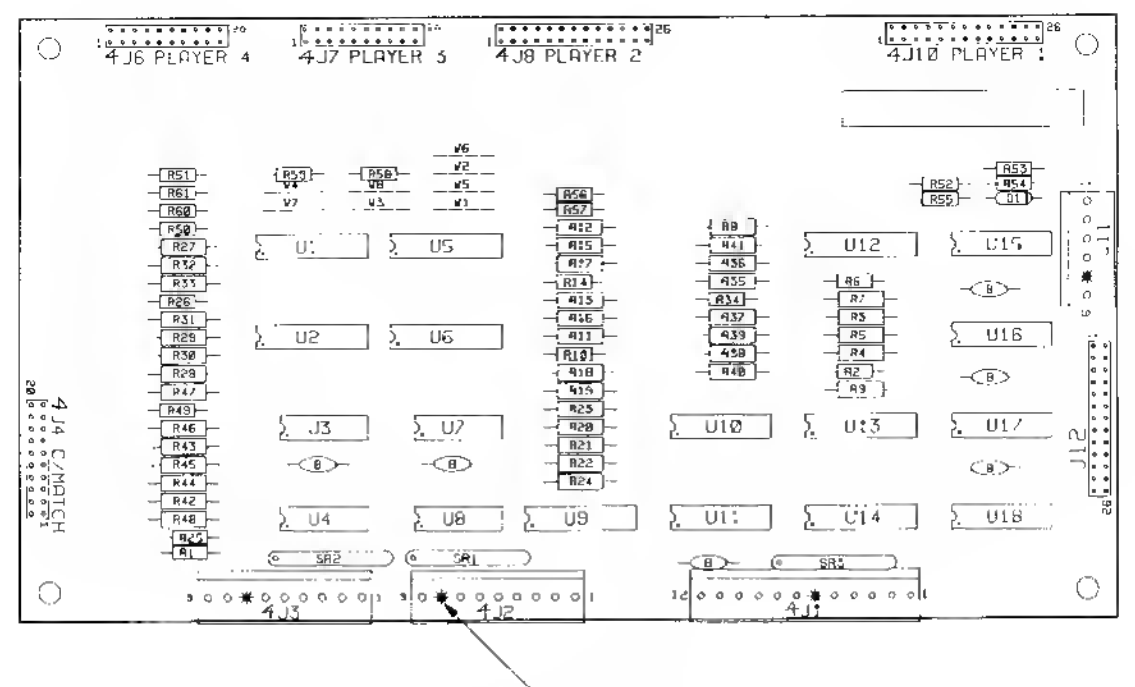

INDICAPES KEYING PIN

### **Alphanumeric Master Display Board** <sup>p/n</sup> (D-10877)

| ltem | Part No.               | Ckt Designation                             | Description                                 |
|------|------------------------|---------------------------------------------|---------------------------------------------|
| 1    | 5760-10875-00          |                                             | Bare P. C. Board                            |
| 2    | 5791-10850-00          | J8, J10, J12                                | Connector, 26 pin (Hdr)                     |
| 3    | 5791-09437-00          | J4, J6, J7                                  | Connector, 20 pin (Hdr)                     |
| 4    | 5791-10862-12          | JI                                          | Connector, 12 pin (Hdr)                     |
| 5    | 5791-10862-09          | J2, J3                                      | Connector, 9 pin (Hdr)                      |
| 6    | 5791-10862-06          | J11                                         | Connector, 6 pin (Hdr)                      |
| 7    | 5010-10258-00          | R25, R26, R50 - R61                         | Resistor, 1 M, 1/4 w, 5%                    |
| 8    | 5010-09774-00          | R1, R2, R6, R10,<br>R14, R34, R35           | Resistor, 18 K, 1/4 w, 5%                   |
| 9    | 5010-08772-00          | R49                                         | Resistor, 15 K, 1/4 w, 5%                   |
| 10   | 5010-08981-00          | R18 - R24, R27 - R33<br>R36, R37, R39, R40, | Resistor, 10 K, 1/4 w, 5%                   |
|      |                        | R42 - R48                                   |                                             |
| 11   | 5010-09534-00          | W1 - W8                                     | Resistor, 0 Ω                               |
| 12   | 5019-10387-00          | SR1 - SR3                                   | SIP, 18 K, 9R, 10P, 5%                      |
| 13   | 5043-08980-00          | В                                           | Capacitor, 0.01 mfd, 50V                    |
| 14   | 5075-09 <b>1</b> 35-00 | D1                                          | Zener, 1N4740A, 10V, 1 w                    |
| 15   | 5310-09153-00          | U10, U11, U15 - U18                         | IC, Hex Buffer, 4050                        |
| 16   | 5310-09882-00          | U3, U4, U7, U8                              | IC, Quad NOR, 4001B                         |
| 17   | 5680-08969-00          | U9, U12 - U14                               | IC, Cathode Seg. Driver,<br>UDN7180A        |
| 18   | 5680-08968-00          | U1, U2, U5, U6                              | IC, Anode/Digit Driver,<br>UDN6118A or 6184 |
| 19   | 16-8850-139            |                                             | Label, P. C. Board Ident.                   |
| 20   | 5010-10927-00          | R3 - R5, R7 - R9,<br>R11 - R13, R15 - R17   | Resistor, 8.2 K, 1/2 w.5%                   |
|      |                        | R38, R41                                    |                                             |

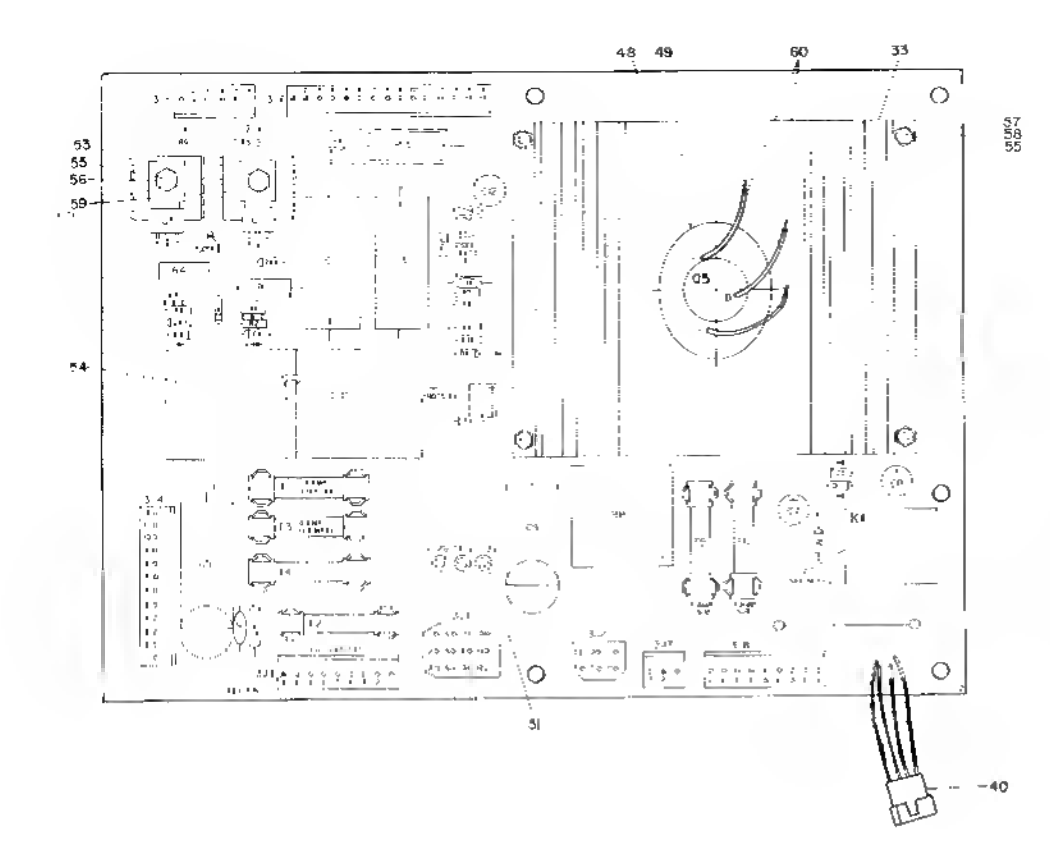

item

1 576 2 501

3 50

4 501

5 50<sup>°</sup> 6 50<sup>°</sup> 7 50<sup>°</sup>

12 13

14 50-15 50-16 50-

17

18 50

#### NOTES:

Heat sink compound must be applied between transistor and heat sink.
 Observe index mark on integrated circuit, polarity of diodes and capacitors, and position of transistors.

3. The view of Q5 and its related heat sink and hardware is from the bottom of the heat sink, to clarify installation.

#### Power Supply p/n D-8345-549

| Part No.               | Ckt Designator   | Description                     | llam | Part No.      | Cki Designalor | Description                     |
|------------------------|------------------|---------------------------------|------|---------------|----------------|---------------------------------|
| 5765-09466-01          | 1                | Bare P. C. Board                | 28   | 5164-09057-00 | 0 01           | Transistor, SDS201, NPN         |
| 5013-09426-00          | R7               | Resistor, 2.15K, 1%.            | 29   | 5154-09056-00 | 04             | Transistor, MPSD02, NPN         |
| 50 10-05420 <b>0</b> 0 |                  | 1/4w. Motal Film                | 30   | 5194-09058-00 | 03             | Transistor, SDS202, PNP         |
| 5019-09427-00          | 1 Ra             | Resistor, 4,99K, 1%.            | 31   | 5194-09055-00 | 02             | Transistor, MPSD52, PNP         |
|                        | 5 110            | 1/4w. Metal Film                | 32   | 5162-09425-00 | D Q5           | Transistor, 2N6057, NPN         |
| 5010-09428-00          | 811              | Resistor, 1.5K, 2%.             | 33   | 5705-09431-00 | 3              | Heak Sink                       |
| 00.0 00.00             |                  | 1/4w, C, Eilm                   | 34   | 5791-09074-00 | 3,76           | Connector, 15 pin (Hdr)         |
| 5010-09085-00          | B 10             | Resistor, 1.5K, 5%, 1/4w        | 35   | 5791-09027-00 | 313, 318       | Connector, 9 pin (Hdr)          |
| 5010-09541-00          | n Rý             | Resistor, 2.7K, 2%, 1/4w        | 36   | 5791-09038-00 | 3J2            | Connector, 6 pin (Hdr)          |
| 5010-09508-00          | B12              | Hesistor, 2700, 2%,             | 37   | 5791-09067-00 | 3,15           | Connector, 6 pin (Hdr)          |
|                        |                  | 1/4w, C. Film                   | 38   | 5791-09434-00 | 3 3 3 4        | Connector, 12 pin (Hdr)         |
| 5012-09429-00          | D B13            | Resistor, 0.12Ω, 5%,5w          | 39   | 5791-09435-00 | 3J7            | Connector, 3 pin (Hdr)          |
| 5010-09536-00          | a B1. B4         | Resistor, 39K, 5%, 1w           | 40   | H-11065       | 3J9            | Cable/Connector Assembly        |
| 5010-09061-00          | 0 R2 R5          | Resistor, 68002, 2w             | a)   | 5791-09400-00 | J              | Connector shell                 |
| 5010-09069-00          | D R3. R6         | Resistor, 330K, 5%, 1/2w        | - b) | 5820-09080-00 | 3              | Connector pin                   |
| 5040-09419-00          | D C10            | Capacitor, 18,000 mfd, electr,  | 41   | 5791-09068-00 | 3J1            | Connector, 12 pm (Hdr)          |
|                        |                  | 20v, axial                      | 42   | 5321-09178-00 | 0              | Fuseholder                      |
| 5040-09420-00          | D C9             | Capacitor, 1000 mtd, electr,    | 43   | 5731-06314-00 | D F2           | Fuse, 4.0A, 250v, S 8           |
|                        |                  | 25v, axial or radial            | 44   | 5731-09071-00 | 0 F3           | Fuse, 8A, 32v                   |
| 5040-09423-00          | 0 C12            | Capacitor, 330 mld, electr,     | 45   | 5730-09128-00 | D F4           | Fuse, 2 5A, 250v                |
|                        |                  | 10v, radial                     | 46   | 5731-08761-00 | D F1           | Fuse, 1/4A, 250v, S-B           |
| 5043-9065-00           | C15              | Capacitor, 470 pld              | 47   | 5017-09064-00 | D VR1          | Varislor                        |
| 5040-9053-00           | C1, C3           | Capacitor, 100 mld, electr,     | 48   | 5700-09445-00 | D              | Socket                          |
|                        |                  | 150v                            | 49   | 5701-09652-00 | D              | Mica Insulator                  |
| 5040-09070-00          | 0 C5             | Capacitor, 100 mfd, electr,     | 50   | 5580-09555-00 | D K1           | Relay, 24VDC, 10A, DPD1         |
|                        |                  | 100v, axial or radial           | 51   | 5824-09428-00 | D TP1 · TP4    | Terminal, #1502-1 (Test Post)   |
| 5043-09072-00          | 0 C2, C4         | Capacitor, 0.1 mtd, 500v, disc  | 52   | 5100-09418-00 | D BR1          | Bridge Rectilier, 35A, 100V     |
| 5043-09446-0           | 0 C14            | Capacitor, 0.1 mfd, 50v, disc   | 53   | 5705-09042-0  | 0              | Heat Sink                       |
| 5070-06258-0           | 0 D1, D2, D5, D6 | Diode, 1N4001                   | 54   | 03-7947       |                | Tie Wiap                        |
| 5070-09054-0           | 0 D3, D4         | Drode, 1N4004                   | 55   | 4005-01016-0  | ٥              | Mach. Sciew, 5-40 x 7/16, Hit   |
| 5075-09059-0           | 0 ZR1, ZR3       | Zener, 1N5990, 3.9v, 5%         | 56   | 4700-00004-0  | Q              | Flatwasher, 0 146 x 3/8, 21 Ga. |
| 5075-09060-0           | 0 ZR2, ZR4       | Zener, 1N4764, 100v, 5%         | 57   | 4701-00023-0  | ٥              | Lockwasher, #5, splil           |
| 5460-09424-0           | 0 IC1            | IC, Volt. Reg., MC1723C         | 58   | 4405-01117-0  | 0              | Hex Nut, 5-40                   |
| 5043-09443-0           | 0 C6             | Capacitor, 0.1 mfd, 200v, disc  | 59   | 20-9229       |                | Heat sink Thermal Compound      |
| 5040-09421-0           | 0 C7             | Capacitor, 100 mtd, 25v, radial | 60   | HW-30118-4    |                | Lead wire, 18 AWG, 3"           |
| 5040-09422-0           | 0 C8             | Capacitor, 47 mfd, 50v, radial  | 61   | 5731-01003-0  | 0 F6, F5       | Fuse, 7A, 250V, S-B             |

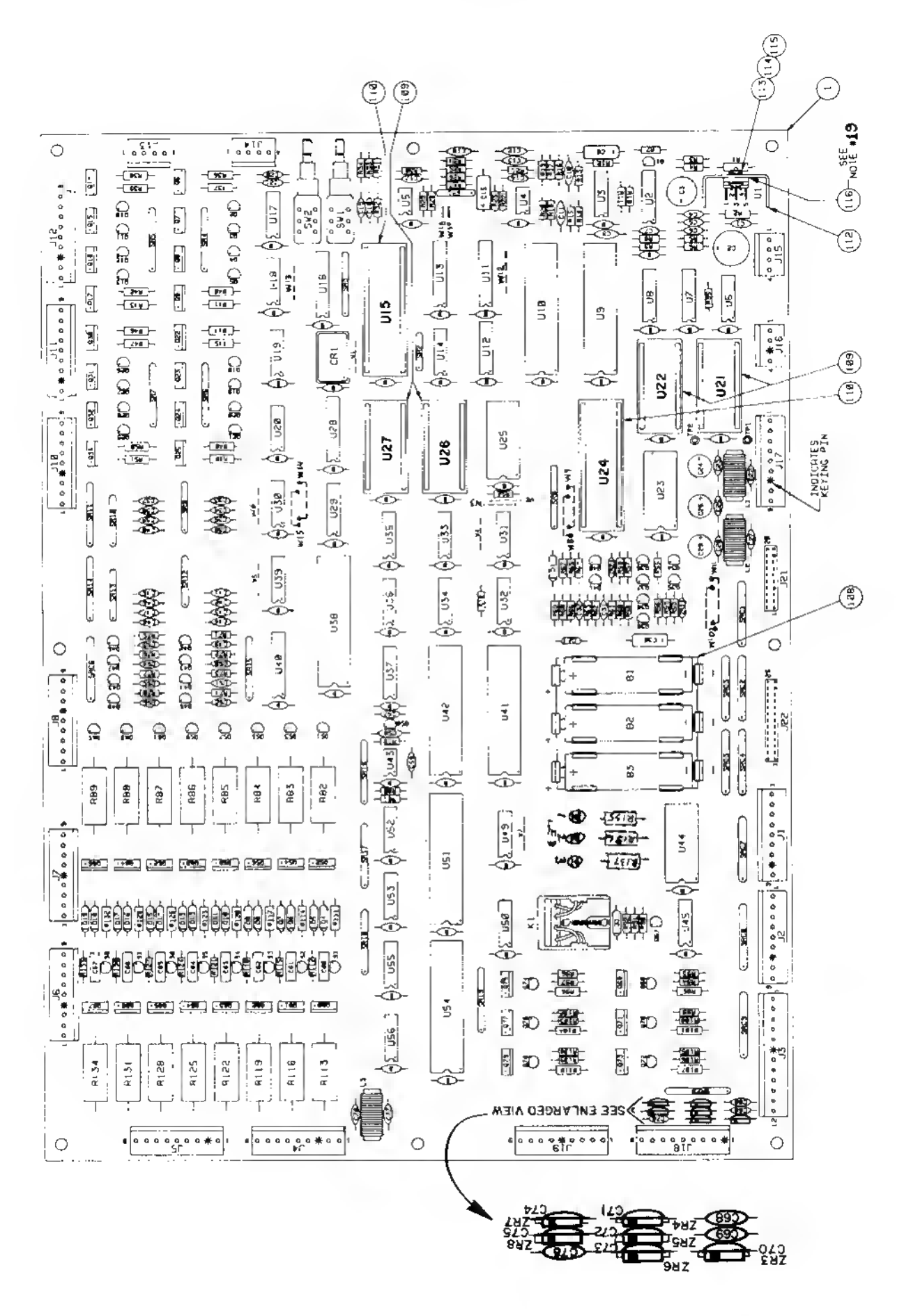

System 11A CPU Board (D-11392) Parts Information

| 2 5 E                                                                                                    | ~                                                                                                    | ~ ~                                                                                                    | ω                                                                         |                                       | 1.                                                |                           |                                                                                                    |                                 |                                    | [-                                                                                                    |                                                                                                    | -1-                                                                   | - 1                  | -1-                                                                                                    | m                                                   |                                | ~ `                                                       | 1-                                                       | <b>∼</b>                           | -                                                                          | - [:                                                                                                    | .[`      |
|----------------------------------------------------------------------------------------------------|----------------------------------------------------------------------------------------------------|----------------------------------------------------------------------------------------------------|---------------------------------------------------------------------------|---------------------------------------|---------------------------------------------------|---------------------------|----------------------------------------------------------------------------------------------------|---------------------------------|------------------------------------|----------------------------------------------------------------------------------------------------|----------------------------------------------------------------------------------------------------|-----------------------------------------------------------------------|----------------------|----------------------------------------------------------------------------------------------------|-----------------------------------------------------|--------------------------------|-----------------------------------------------------------|----------------------------------------------------------|------------------------------------|----------------------------------------------------------------------------|----------------------------------------------------------------------------------------------------|----------|
| <ul> <li>2. PHULL 101, - 101, 9FL-4</li> <li>6. PAGS (B): 52, 7004071065, 714, C</li> <li>7. L. 42, 123, 123, 123, 124, C</li> <li>7. L. 42, 123, 124, 124, 124, 124, 124, 124, 124, 124</li></ul>                                                                                                    | 145 / -5 -5 -5 -5 -5 -5 -5 -5 -5 -5 -5 -5 -5                                                                                                    | 178- USS 2014 2174912 1000                                                                                                    | 1.52.7.755 0060 2-1901 AND<br>1. U.S. L48 2.61 8 91 8244                  | 10 2.01 2028                          | U23 24.1 9 51511C RAM<br>U37 3.10 8 L146 060004   |                           | U33 1.34 4-114 400                                                                                                    | USI. L34 [1.5. 24LSBR           | U36 HEX: 14464 CA                  | U14 1.5 24-SE2.                                                                                                    | US2 2012 21400 AND                                                                                                    | .14.5 2004.15.4 11.1 0.409                                            | UGUHL 3-12423-4.     |                                                                                                    | 17. 18. 1.18 1. 1. 1. 1. 1. 1. 1. 1. 1. 1. 1. 1. 1. | J44 1.0. 24154                 | J25 1.0. 5517-61<br>24.3.8 MFG 51, 804<br>1.1., 6828 5821 | U.6 D.C. ALS.45                                          | 14. JS [. L.' 458.<br>203_00-40PE. | TECTORY, MC1 (99955 1) 1 20                                                | - Decule 34 Eacle<br>- Active 201 201 Eacle                                                                                                    |          |
| і Р. 25. 9128.<br>Р. 25. 9128.<br>Н. 31. ч цен.<br>Н. 31. ч цен.<br>Н. 3125. 8126.                                                                                                    | 26 25.77<br>26 25.70<br>26 25.80<br>26 25.80<br>26 25.80<br>26 25 25<br>26 25<br>26<br>26 25<br>26<br>26 25<br>26<br>26<br>26<br>26<br>26<br>26<br>26<br>26<br>26<br>26<br>26<br>26<br>26 | 28 4513-<br>49155 93<br>87 55826<br>87 55826<br>87 55856<br>87 55856<br>87 55656<br>87 55656<br>87 55666<br>87 55666<br>87 55666<br>87 55666<br>87 55666<br>87 55666<br>87 55666<br>87 55666<br>87 55666<br>87 556666<br>87 556666666<br>87 5566666666666666666666666666666666666 | D 20-12000 92                                                             | 24 55/6-98<br>83156-98                | 64 63979 86<br>22 6295-<br>83/45-68               | 21 23/1-<br>08152-06      | 251 22425-259<br>234251-259<br>232614 60                                                                                                    | - 8<br>29499-00                 | 16 5281-06<br>89815-06             | 1421-23                                                                                                    | 1- 5241<br>                                                                                                    | 12 5421-<br>5421-<br>89449 BN                                         | 11 5281-<br>89427 BR | :3<br>52688-<br>33287-190                                                                                    | 4 5281 -                                            | - 5280-                        |                                                           | 5291-<br>5291-<br>60508 80                               | 5 05321-80                         | - 9570-<br>39691-140                                                       | 10091 P3                                                                                                    |          |
| <ol> <li>RESTROM, J. OM 3, 401</li> <li>P. S. RESTROM, J. OM 3, 401</li> <li>P. S. S. S. S. S. S. S. S. S. S. S. S. S.</li></ol>                                                                                                    | Resiston, C. F. 4411 2<br>250 C.H. 52 57 4411 2<br>Arstructure 52 50H 54 1011 2<br>2.5 50H 54 54 1011 1<br>Resiston, C. F. 50 1011 2                                                                                                    | 228 0-44 55 1/2 4311 1<br>228 0-44 55 1/2 4311 1<br>27 0-44 55 2 -0 8                                                                                                    | PESSEDR. SE TYP UNT PP                                                    | RESESTAR SFILLE VIEL                  | S. 660 CM 4F 1/4 4611 1<br>RESISTOR. 1. F.        | RESSON C                  | 5.54 OFF 51 1/4 / 011 5<br>46553008. 5. F. 4 401 5<br>25K Ove 5. 1/4 401 1                                                                                                    | Prestarta, E.F. ATT 15          | 146252004 51 1/1 4A1- 8            | SESISTOR C. F.                                                                                                    | AFSISTOR. C. T                                                                                                    | 145993 3, 54 54                                                       | SZLICON DIODE        | 5% [C'N STODF. 1<br>144148 158 mm. 1                                                                         | SI ICUN CONTRC. PEC', 6<br>2NSU58 .83 30.           | 2014105-5104. TC-92. 2         | CHANSLEIGH, IL-945 14<br>202308, NFM                      | CHARLEY, NHY C3<br>TRANSISTOR, TRAZER, 53<br>TTP:22, NPY | "+HHNSIS" JH. "J-628. 8            | PREASTSTOR TO PAL<br>ENEAST YAW CHALLASTON B                               |                                                                                                    |          |
| A. Y. 3998<br>R. F. F. 200<br>R. F. F. Pric, Fr. 198, 192,8135<br>S. 398, 1984, 198, 1985,<br>S. 1916, H. 211, 4124, R127,<br>J. 1916, 1926, 128, 95, 98,<br>P. J. R. 200<br>R. 1914, 1925, 128, 128, 128,<br>P. 1914, 1945, 338, 81 P2,<br>1914, 1947, 1965, 338, 81 P2,<br>1914, 1947, 1965, 338, 81 P2,<br>1914, 1947, 1965, 338, 81 P2,                                                                                                    | 67 4919 818 966 365 365 16 16 16 16 16 16 16 16 16 16 16 16 16                                                                                                    | (4)         5910-100         β1           59555         48         6914         49           59555         48         6914         49           59555         48         6914         49           59555         48         6914         49           59555         48         6914         49           56         556         6116         62           59         566         6116         62                                                                                                    | 57 88953-88 56E 401E #14<br>64 5812- 56E 401E5<br>64 639827 88 87 700 M15 | 410-2664<br>511-212 00-2664<br>510-22 | 55 [5916-<br>32816 BU 191                         | 72 29054-00 747 340 C =)( | 5. 2918- 30 1470. 460 5.<br>5918- 47'9 47'9                                                                                                    | 49 5918 38 48-94 55 407E -18    | 1, 49 20991-40 SEC 401E 83         | 46 50:8- all the                                                                                                    | 101 - 101 - | 202 000 000 000 000 000 000 000 000                                   | -2:50?2- LI          | 41 24910 20 C2<br>24910 20 C2 C2                                                                             | 81 "414, 15 40-11082 65                             | 921 -221 -210-910-58 N2        | 52 2150 - 11 - 11 - 11 - 11 - 11                          | 25 5162- 325 326 40 15 45<br>25 5162- 38 36 36 40 15 45  | 54 1231 SEE 4310 MS                | ES TURNERS SEE NOVE IN<br>CONTRACTOR                                       | The part of more than the strate and                                                                                                    | HATERIAL |
| · · · · · · · · · · · · · · · · · · ·                                                                                                    | L. EC', HOLIGI, L. 355 Han 120 L                                                                                                    | A cost croces<br>1124. c.1.flue<br>2.604 - c.2.644 - 1<br>1.7. c.244 - c.<br>1.1. c.244 - c.                                                                                                    | 12 284 199-259 11                                                         |                                       | 0m 125 5/8 55 5<br>06 6-P14<br>0m 125 5/9 55 2    |                           | Mar 1 - 1 - 5 1 - 1 - 5 1 - 1 - 5 1 - 1 - 5 1 - 5 1 - | 56 10-120.<br>10-124 50 - 126 1 | 1 10 -(1 5 - 1                     | Service Service Se | "20° €. F. j/a uqtr ≷<br>Mar et 1/a uqtr ≷<br>Mar e. F                                                                                                    | M (1) 1/1 4111 1<br>1/20, 12, 12, 12, 12, 12<br>10, 5, 13, 12, 12, 12 | Dem St. 1/4 warts 1  | 1154, C. 6                                                                                                   | 1 1 1 1 1 1 1 1 1 1 1 1 1 1 1 1 1 1 1               | 100, C. 1                      | 004, 52 1/4 40 1 9                                        | 000 57 24 2011 5<br>000 55 24 2011 2                     | 106. C.F., Maria                   | TPA C.F.,<br>M. C.F.,<br>M. C.F.,<br>M. C.F.,<br>M. C.F.,                  | Provide the same of the same of the same o |          |
| 91220<br>6. 3440 (17, 022 (144), 0<br>663, 0.7, 0.7, 17, 17, 27<br>4631<br>4631 (14, 17, 16) (14, 16)<br>14421 (17, 16) (17, 17, 16)<br>14421 (17, 16) (17, 16) (16) (16)<br>0.4, 105 (17, 17, 16) (16) (16) (16) (16) (16) (16) (16)                                                                                                    | C3, C24, C32, 1<br>C15, C23, 109, 4<br>C7, C32, C32, C49, 4<br>C1, C4, C3, C32, C49, C<br>C4, C3, C32, C49, C                                                                                                    | 11. 11. 12. 12. 12. 14-04<br>2. 14-14-14. 12. 14-05<br>2. 12. 12. 12. 12. 14-05<br>2. 12. 12. 12. 12. 14-05<br>2. 12. 12. 12. 12. 12. 12. 12. 12. 12. 1                                                                                                    |                                                                           | 8 500 4010 100 510 510 5              | 1 9455 547 55 55 55 55 55 55 55 55 55 55 55 55 55 | SHIP SHIP STATE           | 200.62 C 0 1 0 1 0 1 0 1 0 1 0 1 0 1 0 1 0 1 0                                                                                                    | Sterik STP.                     | 8 906, 501, 501, 500 u             | 1 Set 6                                                                                                    | 60.028 844 144 6<br>820.0                                                                                                    | PLAC NO. 176                                                          | 918 14 515           | 22510 112 0<br>2472 112 0<br>12472 12                                                                        | e 915 400 515                                       | 0 SEF 40*5 -5 75 515           | A PER TAR AND A PER TAR                                   | a art 25 a 21 a 21 31 31                                 | 355 250 220 2                      | 85.9 H 515                                                                 | e aler Secon                                                                                                    |          |
| <ul> <li>K. IBRNS,5709. 11</li> <li>C. Tabu 20., 11</li> <li>C. Tabu 20., 11</li> <li>C. Tabu 20., 12</li> <li>C. Tabu 20., 12</li> <li>C. Tabu 20., 12</li> <li>C. Tabu 20., 12</li> <li>C. Tabu 20., 12</li> <li>C. Tabu 20., 12</li> <li>C. May 20., 23</li> <li>C. May 20., 23</li> </ul>                                                                                                    | 10 100 100 100 100 100 100 100 100 100                                                                                                    | 96 - 184 - 1                                                                                                    |                                                                           | 818 845-84                            | 07-57-57<br>01-520:9-<br>0-520:9-                 | 1 5619-0                  | 2 2 2 2 2 2 2 2 2 2 2 2 2 2 2 2 2 2 2                                                                                                    | A 39765-04                      | 79 19999-96                        | 77 5015-06                                                                                                    | 5 79356 00                                                                                                    | 2 /4 2010-30                                                          | 3 21 2810-           | 12 5918                                                                                                    | 10 5813<br>10 5813                                  | 12921-12921 - 55<br>12921 - 55 | E SEIRE RO                                                | 2-67-68 99 1                                             | 11 24 64 5018-                     | 24 -0178-0                                                                 | 63 2015-00                                                                                                    |          |
| . FEEF TO Duc                                                                                                    | 22 20-014 R1880N -68059                                                                                                    | 10 HEADER, 2H 5- 8<br>40, 10, 10, 115, 115, 115, 115, 115, 115,                                                                                                    | TE #20 US: 71. 10 4.                                                      | TE -19 THERMAN                        | 16 EXT, LOUKSUSHER<br>                            | 6 37 X 3/8* P N+ 5        | TPE ITEST POINT                                                                                                    | 43 P34 SDTKF1                   | 228-P14 SUUKE)<br>                 | W-8 BUIS WIRE                                                                                                    | P. BA RUNAL N. L. T.Y. 69-312<br>FUTER:                                                                                                    | LVL PERTION SK.                                                       | 2 L3 11-0UCTOR       | A COMPACTOR POLY STIRFIC<br>A COMPACTOR POLY STIRFIC<br>A COMPACTOR POLY STIRFIC<br>A COMPACTOR POLY STIRFIC | 188 PF3. 54 308 2014                                | 1 1830 050, 55 50 151 16.      | CC7   GPACITUR, AND                                       | 0 22 45 12 12 12 12 12 12 12 12 12 12 12 12 12           | T = 101 xt Als Gid 7/4 Bia II      | Hu (by CGm PC_FCGGBGAGTE GAL<br>- 1 HFC_ 10P, - 20<br>- 20 1 FF_ 10P, - 20 | 2 478 MFC, 167 458-181                                                                                                    |          |
| NOTES:<br>- Con Screenite<br>- Con Screenite | L1 579:-08<br>122 579:-08<br>122 579:-08<br>121 5075-08<br>121 5075-08                                                                                                    | 12 5797 12 12 12 12 12 12 12 12 12 12 12 12 12                                                                                                    | 1:3 10862-09 SEE NO<br>1:7 8588-08 K                                      | 136 24 3229 544 40                    | 1:5 84067-00<br>114 4446                          | 111 1046-05               | 112 00100 FE                                                                                                    | 113 5/36BG                      | 124 32176 34<br>5881-<br>108 5881- | 107 24-943 W 1,                                                                                                    | 1.06 5999- 83 81. 5.<br>59422-83                                                                                                    | 1814 89312-34 541.<br>5841-<br>82653-88                               | 14+ 5551- Pal L1- L1 | 181 8946 83 514 51                                                                                           | ai 39353-02   Ct                                    | - 00 - 5046- 0P                | 99 29923-00 C.6.                                          | 39 332 400 -37<br>27 504€<br>27 69545-00                 | 0% 1 11 20 5425 32                 | 24 5845- 88 784 784 784 784 784 784 784 784 784                            | 24 12875-80 1 C                                                                                                    |          |

# System 11A CPU Board (D-11392) Parts Information

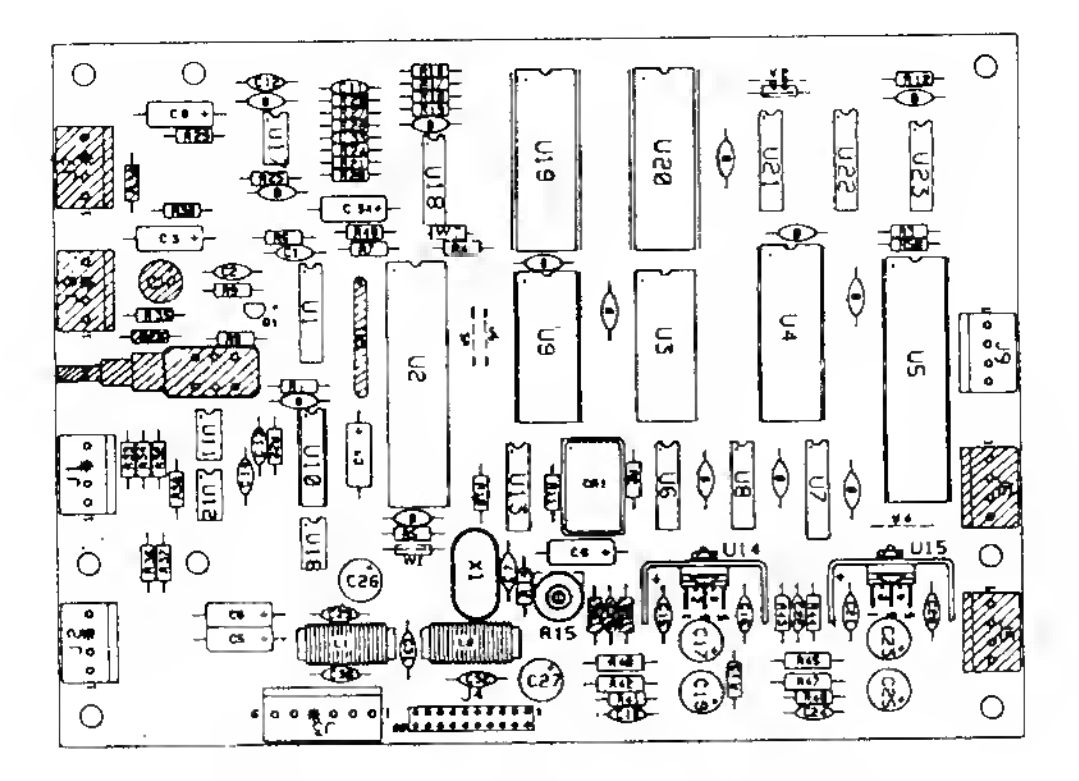

# Background Speech & Sound Board

| tem | Part No. Ck    | t Designator    | Description                 | Item | Part No.      | Cki Designator  | Description                     |
|-----|----------------|-----------------|-----------------------------|------|---------------|-----------------|---------------------------------|
| 1   | 5765,12057,00  |                 | Bare P. C. Board            | 33   | 5043-09844-00 | C1              | Capacilor, 47 pfd               |
| 2   | 5371.09152.00  | 414             | IC. D/A Convtr. MC1408      | 34   | 5043-09492-00 | C7              | Capacitor, 100 pld              |
| 2   | 5430.10322.00  | U2              | IC. PIA. MC68B21            | 35   | 5046-09350-00 | C33             | Capacitor, 180 pfd              |
| ž   | 5340.09878.00  | Ŭ3              | IC BAM 2016                 | 36   | 5046-09346-00 | 11              | Capacitor, 1200 pfd             |
| š   | 5281.09487.00  | 116 1123        | IC Dual Fliptlop, 74LS74    | 37   | 5046-09348-00 | C12             | Capacitor, 4700 pld             |
| 5   | 5281.00745.00  | 117             | IC Deal Mox. 74LS138        | 38   | 5043-09845-00 | C20, C29 · C32  | Capacitor, .001 µld             |
| 7   | 5281-09235-00  | ŬA              | IC Triole Nand, 74LS10      | 39*  | 5043-08980-00 | C2, C13, C14,   | Capacitor, .01 µld              |
| Ŕ   | 5370.00321.00  | U11 1112 U16    | IC Op Amp. MC1458           |      |               | C16, C22        |                                 |
| 0   | 0010-05021-00  | 117             | tet als subtines and        | 40   | 5043-08996-00 | C18, C24        | Capacitor, 0.1 µfd              |
| 6   | 5291.00215.00  | 1119            | IC Hex Inv. 741 S04         | 41   | 5043-10642-00 | C34             | Capacitor, 1 µfd, 50V, radial   |
| 10  | 5281.100//3.00 | 1121            | IC 74L\$175                 | 42   | 5040-09343-00 | C3 - C6, C8, C9 | Capacitor, 10 µld, electr.,     |
| 11  | 5281.00246.00  | 1122            | IC 2.4 Dec 741 \$139        |      |               |                 | 20V, axial                      |
| 12  | 5370.00158.00  | U1A U15         | IC. Aud. Amp. TDA2002       | 43   | 5040-10974-00 | C26, C27        | Capacitor, 100 µld, electr.,    |
| 12  | 5370.00335.00  | 1118            | IC CVSD 55516               |      |               |                 | 35V, radial                     |
| 14  | 5160-10260-00  | 01              | Transistor 2N3904 NPN       | 44   | 5040-09776-00 | C17, C23        | Capacitor, 470 µtd, electr.,    |
| 16  | 5014.12061.00  | R15             | Potentiometer, 100K, Horiz, |      |               |                 | 16V, radial                     |
| 16  | 5010.00181.00  | R.42 R47        | Resistor 100 1/2w           | 45   | 5040-12006-00 | C19, C25        | Capacitor, 1000 µfd, electr.,   |
| 17  | 5010.00161.00  | 841 846         | Resistor 220                |      |               |                 | 16V, radial                     |
| 10  | 5010-03101-00  | R13 840 845     | Resistor, 2200              | 46   | 5041-09493-00 | C21             | Capacitor, 10 µld, tant., axial |
| 10  | 5010-09358.00  | BA3 BA4         | Resistor 1K                 | 47   | 5551-09822-00 | L1,L2           | Inductor, 4.7 µH, 3A            |
| 20  | 5010-09008-00  | 910 R11         | Besistor, 2.2K              | 48   | 5791-10862-04 | J1, J2, JB, J9  | Connector, 4 pin (Hdr)          |
| 20  | 5010-009-20-00 | DG. BA          | Resistor 3.3K               | 49   | 5791-10862-06 | 33              | Connector, 6 pin (Hdr)          |
| 20  | 5010-09001-00  | R1. 85 812      | Besistor 4 7K               | 50   | 5791-09437-00 | J4              | Connector, 20 pin, (Hdr)        |
| ~~  | 2010-00921-00  | R36 R48 R50     | Tiesistor, Hirt             |      |               |                 | Ribbon Cable                    |
| 22  | 5010-09034-00  | R16, R19 R30    | Resistor 10K                | 51   | 5700-10176-00 |                 | IC Socket, 28 pin               |
| 20  | 2010 02004 00  | - R32 - R35 R38 |                             | a)   | A-5343-549-5  | U4              | IC, B/G Sp. & Sound ROM 1       |
| 24  | 5010-08772-00  | R28             | Besistor 15K                | b)   | A-5343-549-6  | U19             | IC, B/G Sp. & Sound ROM 2       |
| 25  | 5010.00324-00  | R22 R26 R27     | Resistor 27K                | c)   | A-5343-549-7  | U20             | IC, B/G Sp. & Sound ROM 3       |
| 2.0 | 0010-05024 00  | R29 R37         |                             | 52   | 5700-08985-00 |                 | IC Socket, 40 pin               |
| 26  | 5010-09342-00  | R21             | Besistor, 36K               | a)   | 5400-10320-00 | U5              | IC, µProcessor, MC68B09E        |
| 27  | 5010.08824-00  | 820             | Resistor 43K                | 53   | 5700-09004-00 |                 | tC Socket, 24 pin               |
| 28  | 5010-00333-00  | R24             | Besistor 180K               | a)   | 5370-11086-00 | U9              | IC, Sound Processor, YM2151     |
| 20  | 5010-08846-00  | R25             | Besistor, 220K              | 54   | 5700-09006-00 |                 | IC Socket, 16 pm                |
| 30  | 5010-10258-00  | R14             | Resistor, 1M                | a)   | 5371-11087-00 | U10             | IC, D/A Conv, YM3012            |
| 31  | 5010-09179-00  | RQ              | Resistor, 3.3M              | 55   | 5521-10931-00 | CR1             | Oscillator, 8 MHz               |
| 32  | 5010-09534-00  | W1 W3 W6        | Besister, 0Ω                | 56   | 5520-09020-00 | X1              | Crystal, 3.58 MHz               |
|     | 0010.00004.00  |                 |                             |      |               |                 |                                 |

Notes: \* 14 capacitors (shown on diagram with "B" symbol) also provide +5VDC tiltering for ICs.

All capacitors are ceramic, 50v, axial, unless otherwise noted. All resistors are 5%, 1/4w, Carbon Film, unless otherwise noted.

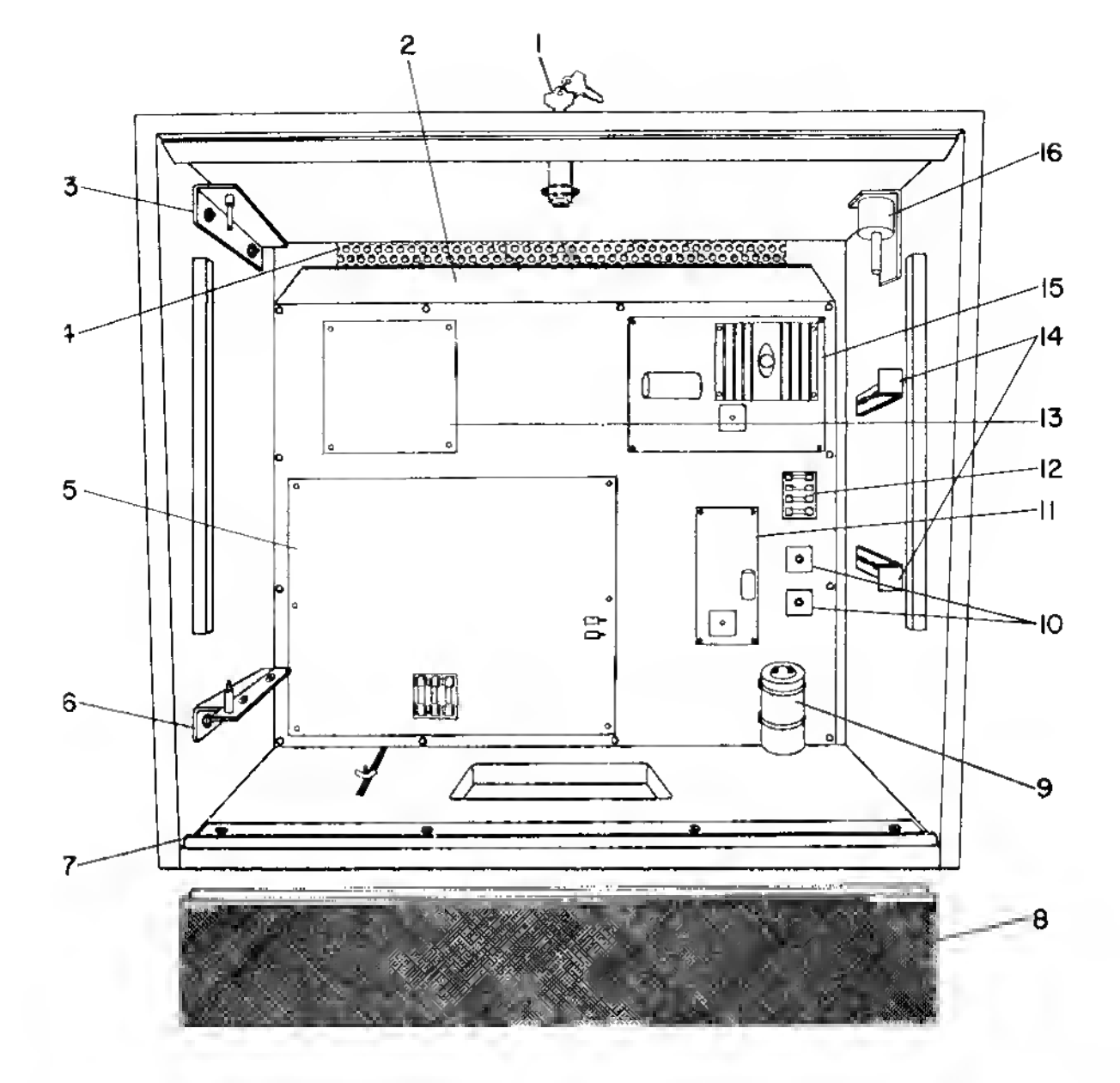

# **Backbox Parts Listing**

| tem | Part No.    | Description                   | llem | Part No.      | Description                  |
|-----|-------------|-------------------------------|------|---------------|------------------------------|
| 1   | 20-6542-TB  | Cam Lock                      | 9    | 5040-09051-00 | Capacitor, 30,000 µFd., 25V  |
| a)  | 01-7993-1   | Lock Pawl, Backglass          | 10   | 5100-09418-00 | Bridge Rectifier, 100v, 35A. |
| 2   | D-11032     | PCB Plate Assembly            | 11   | C-9939        | Flipper Power Supply         |
| 3   | A-7984      | Upper Insert Bd. Hinge Assy   | 12   | 5733-10702-01 | Fuse Holder                  |
| 4   | 01-6645     | Venting Screen                | 13   | D-11297-549   | B/G Speech & Sound Board     |
| 5   | D-11392-549 | System 11A CPU, PIN-BOT       | 14   | 01-8084       | Insert Stop Bracket          |
| 6   | A-10815     | Lower Insert Board Hinge Assy | 15   | D-8345-549    | Power Supply Assembly        |
| 7   | 01-8081     | Lower Speaker Panel Bracket   | 16   | B-10686       | Knocker Assembly             |
| 8   | C-11375     | Speaker Panel Assembly        |      | 20-9518       | Backbox Hinge                |
|     |             |                               |      |               |                              |

The following are parts of the "Top" Backbox Flasher Assembly:

| -                               |
|---------------------------------|
| Flashbar & Cable Assembly       |
| Dome Assembly, Backbox Flasher  |
| Tape, Dome Cover (silver mylar) |
| Dome Light                      |
|                                 |

#### PIN•BOT 41

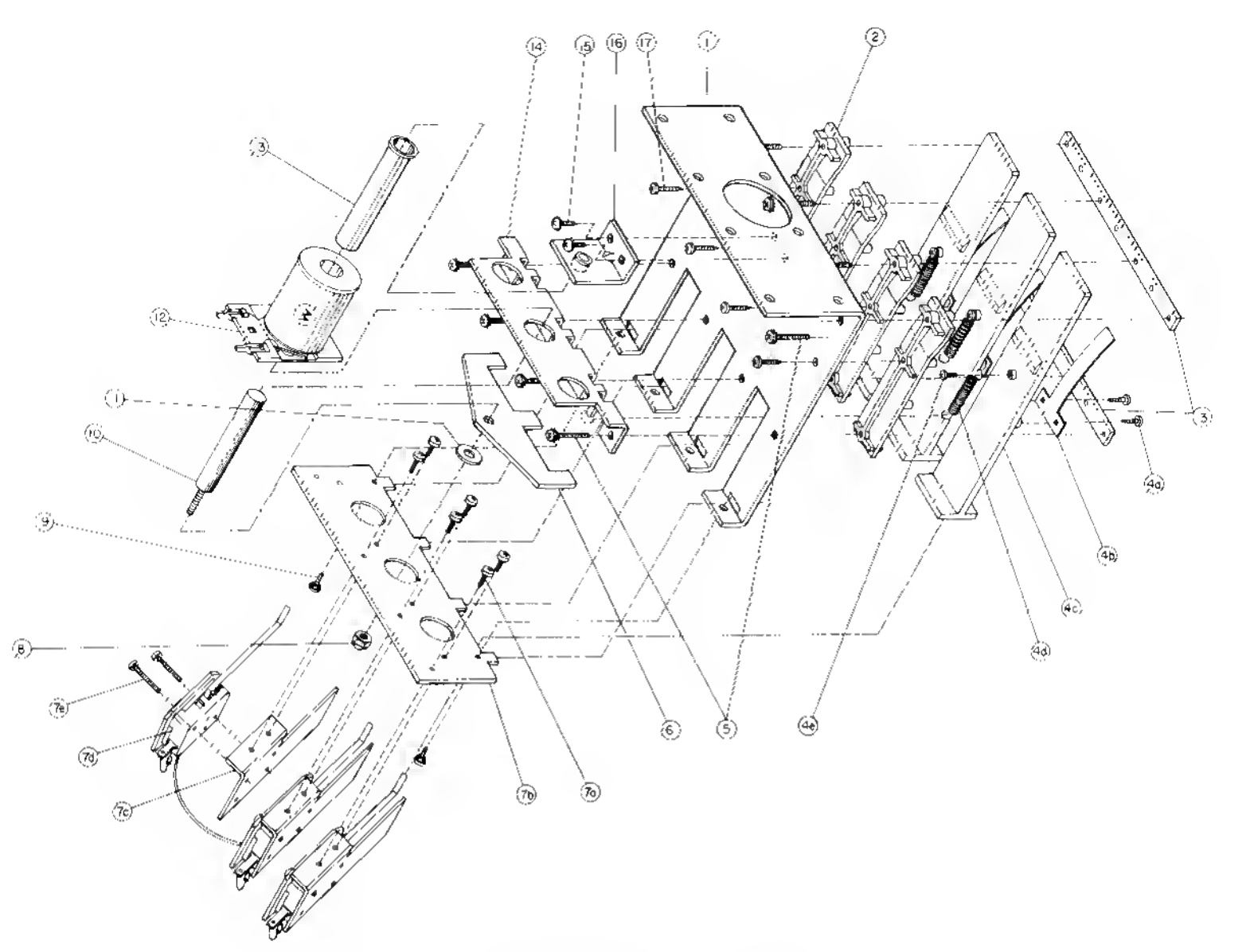

# 3-Bank Drop Target Assembly

| Item | Part No.      | Description                         | ilem | Part No.      | Description                              |
|------|---------------|-------------------------------------|------|---------------|------------------------------------------|
| 1    | 01.7567       | Drop Target Frame                   | 7c)  | 01-7495       | Switch Bracket                           |
| 2    | 03-7479       | Drop Target Guide                   | d)   | 17-1042       | Drop Target Switch                       |
| 3    | 01-6450-3     | Target Retaining Bar                | e)   | 4004-01003-10 | Mach. Screw, 4-40 x 5/8,                 |
| 4    | B-8451        | Drop Target Assembly                |      |               | P-PH-S                                   |
| a)   | 4104-01001-04 | Sheet Metal Screw, #4 x 1/4,        | 8    | 4410-01132-00 | Nut, 10-32 ESN                           |
| ,    |               | P-PH-A                              | 9    | 4006-01017-04 | Mach. Screw, 6-32 x 1/4                  |
| b)   | 01-7037       | Target Backup Blade                 | 10   | 02-3972       | Drop Target Plunger                      |
| c)   | 03-7478       | Drop Target                         | 11   | 4700-00023-00 | Washer, 13/16 o.d. x 5/8 i d.,           |
| d)   | 10-364        | Target Retractor Spring             |      |               | 16 ga.                                   |
| e)   | 4104-01001-04 | Sheet Metal Screw, #4 x 1/4,        | 12   | AE-23-800-04  | Coil Assembly                            |
| - /  |               | P-PH-A                              | 13   | 03-7066-4     | Coil Sleeve                              |
| 5    | 4006-01003-15 | Mach. Screw, 6-32 x 15/16,          | 14   | 01-6451-3A    | Coil Support Angle                       |
| -    |               | P-PH-S                              | 15   | 4006-01017-04 | Mach. Screw, 6-32 x 1/4,                 |
| 6    | 01-7036       | Reset Plate                         |      |               | P-RH-S                                   |
| 7    | B-9354        | Switch & Bracket Assembly           | 16   | A-8037        | Coil Stop Assembly                       |
| a)   | 4006-01003-03 | Mach. Screw, 6-32 x 3/16,<br>P-PH-S | 17   | 4106-01001-07 | Sheet Metal Screw, #6 x 7/16,<br>P-PH-ST |
| b)   | 01-7517       | Switch Mounting Bracket             |      |               |                                          |

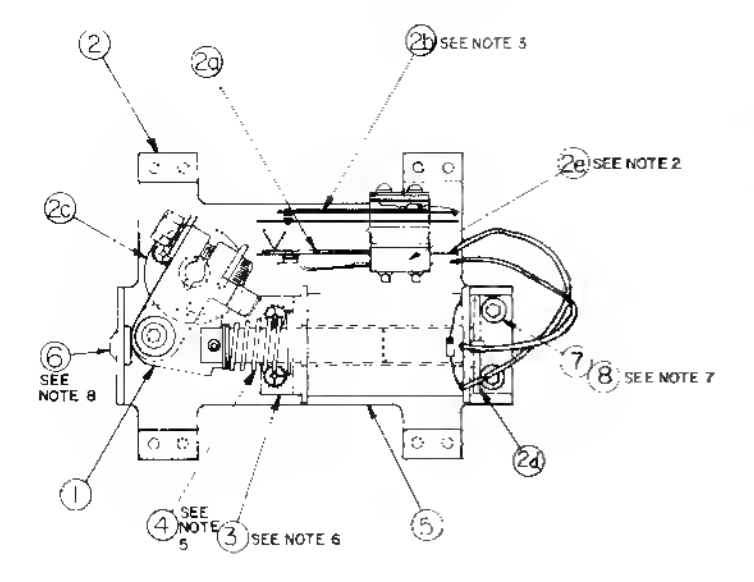

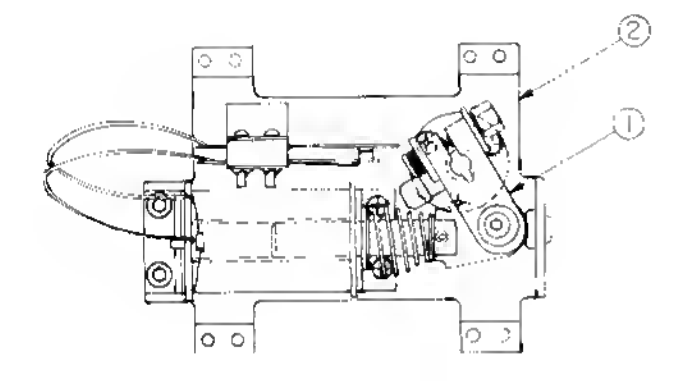

# Flipper Assembly

p/n C-9952-L

(Parts listed replace same Items of C-9952-R)

#### Item Part No. Description

- 1 B-10655-L Crank Link Assembly
- g) B-10657-L Flipper Crank Assembly, Left
- 1.) 01-8073-L Flipper Crank, Left
- 2 C-9954-L Flipper Base/Lane Change Assy, L.

#### Flipper Assembly p/n C-9952-R

| stem   | Part | No.           | Description                             |
|--------|------|---------------|-----------------------------------------|
| 1      | B-10 | 655-R         | Crank Link Assembly                     |
| a)     | 02-4 | 179           | Link Spacer Bushing                     |
| 6)     | 4010 | -01086-14     | Cap Screw, 10-32 x 7/8, SH              |
| C)     | 4700 | 00023-00      | Washer, 5/8 o.d. x 13/64 i. d. x 16 ga. |
| d)     | 4701 | -00004.00     | Lockwasher, #10 split                   |
| e)     | 4410 | 01132-00      | Nut, 10-32 ESNA                         |
| ก์     | A-10 | 656           | Filoper Link Assembly                   |
| 1.1    | 02.4 | 219           | Coil Plunger                            |
| 2      | 20.9 | 370-1         | Spring Pin, 5/32 dia. x 7/16            |
| 3      | 03-8 | 050           | Flipper Link                            |
| 0)     | B-10 | 657·R         | Flipper Crank Assembly, Right           |
| ี้ ไม่ | 01-8 | 073-R         | Flipper Crank, Right                    |
| 2      | 17-1 | 037           | Crank Washer                            |
| 3.     | 4010 | 01066-18      | Cap Screw, 10-32 x 1-1/8, HCS           |
| 4      | 4410 | 01127-00      | Nut, 10-32 Hex Hd.                      |
| 5.     | 4700 | -00107-00     | Washer, 5/8 o.d, x 13/64 i. d. x 12 ga. |
| 6      | 4701 | -00004-00     | Lockwasher, #10 split                   |
| 7      | BM   | 23-06         | Tubing, H. S. 1/4 DWP                   |
| 2      | C-99 | 54 R          | Flipper Base/Lane Change Assembly, R.   |
| a)     | 06-1 | 4G            | Insulating Blade                        |
| ы      | SW-  | 1A-150        | Lane Change Switch                      |
| cí     | 03-7 | 568           | Flipper Bushing                         |
| ത്     | A-10 | 821           | Flipper Stop Assembly                   |
| •)     | 03.7 | 811           | End of Stroke (EOS) Switch              |
| 3      | 01-7 | 695           | Solenoid Bracket                        |
| 4      | 10-3 | 76            | Coil Plunger Spring                     |
| 5      | FL-2 | 3/600-30/2600 | ) Flipper Coil                          |
| 6      | 23-6 | 577           | Bumper Plug                             |
| 7      | 4010 | 0-01066-06    | Cap Screw, 10-32 x 3/8, AH              |
|        | 4710 | 0.00004-00    | Lociowasher, #10 split                  |

NOTES

- 1 Each Etipper Assembly is mounted belaw the playlield. In confunction with the plastic tripper and short (20-9250) and tripper tubber (23-6519) (on the upper side of the playtield).
- 2 The tip of the EOS Switch must travel 015 (-010 000 inch) before the contacts tuly open with the tlipper in the actuated position. The EOS Switch contacts must have a gap of 062 (-015) inch Any objustment at the EOS Switch must be made at a minimum distance of 25 inch from the switch body.
- 3 the Lane Change Switch must have a gap of 046 (+ 015) inch when futty open
- 4 Alt moving etements of the assembly must operate freely without any evidence of binding.
- 5 Coit plunger spring must tit within the tour lugs of the solehold blocket
- For cort reptacement, remove salenoid bracket (item 3) to prevent sciew damage.
- 7 Use Locitle when reassembling hipper stop bracket screws
- 8 When using bumper plug on older llipper ossemblies, readjust tipper position
- 9 Solid colol grey (or blue) wire connects to the banded end of the diade mounted on the connector end of those coll (item 5). Wire with frace color connects to the unbanded end of the diade.

### Chest Lamp Matrix Board p/n C-11310

#### Part No.

Ckt. Designator

#### Description

Chest Lamp Matrix Bd. Assy C-11309 Bare P. C. Board 5768-12062-00 Diode, 1N4004 5070-09054-00 D1 - D25 W1 - W8 Resistor, 0Ω,1/4w, Car. Film 5010-09354-00 Lamp Socket, PCB Twist 24-8767 Lamp, #555 Lamps: 28 - 32, 24-8768 36 - 40, 44 - 48, 52 - 56, 60 - 64

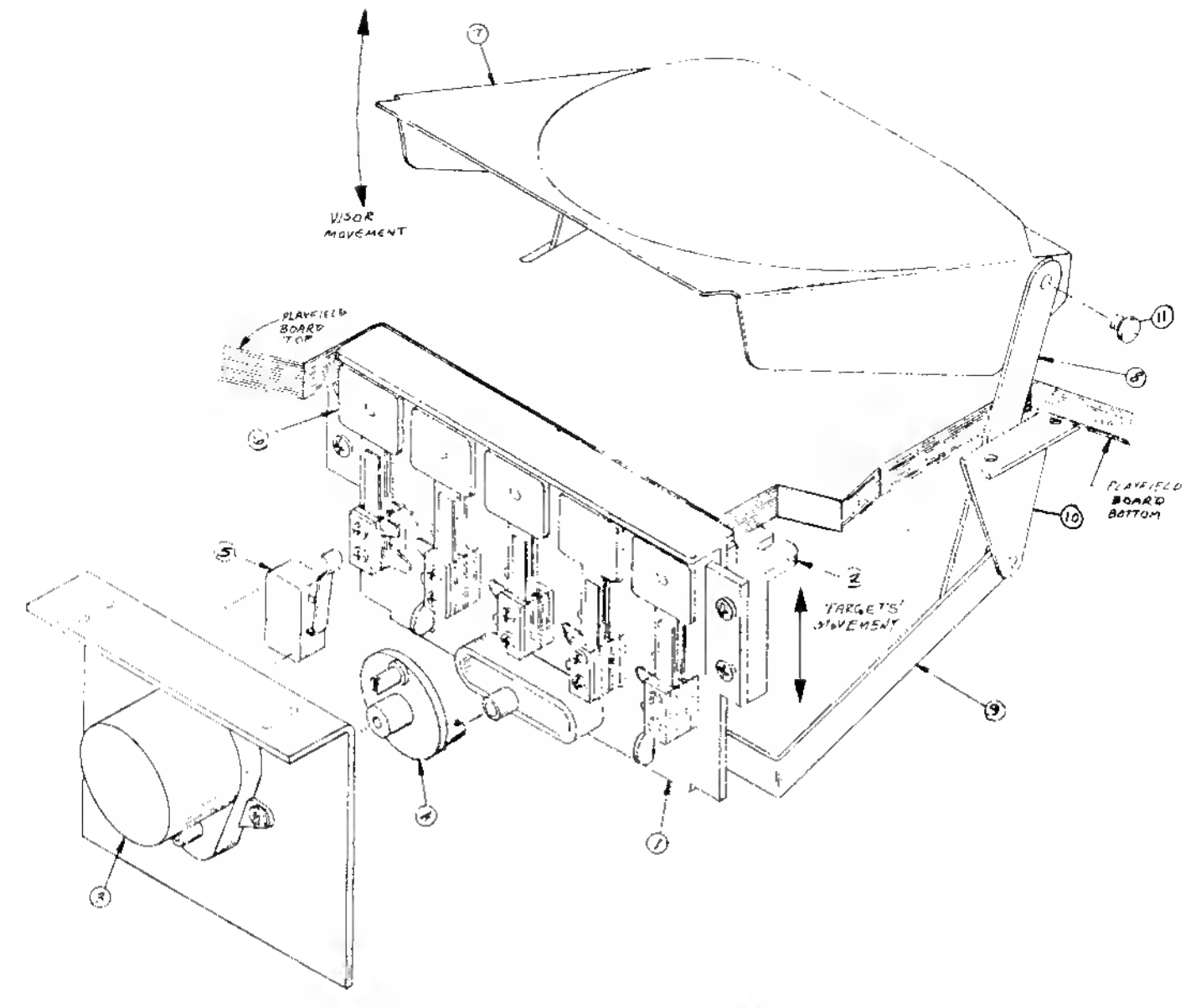

# Visor & Targets Mechanism

| ltem | Part No.      | Description      |
|------|---------------|------------------|
| 1    | B-11156       | Targets Carrier  |
| 2    | 03-8026       | Target Guide     |
| 3    | 14-7941       | Motor            |
| 4    | A-11154       | Motor Cam        |
| 5    | 5647-10529-00 | Limit Switch     |
| E.   | 03-8028       | Carrier Retainer |

### Visor Assembly p/n C-11159

| ltem | Part No.   | Description           |
|------|------------|-----------------------|
| 1    | C-11158    | Visor Rivet Assembly  |
| 2    | 01-8366    | Pivot Bracket         |
| 3    | 02-4264    | Hìnge Pin             |
| 4    | 20-8712-18 | "E" Ring, 3/16" shaft |

#### 7 C-11159 Visor Assembly 8 01-8369 Connecting Link

Item Part No.

9 A-11122 10 A-11117

11 02-4265

Connecting Link Lever Arm Mounting Brkt & Post Assy Connecting Pin

Description

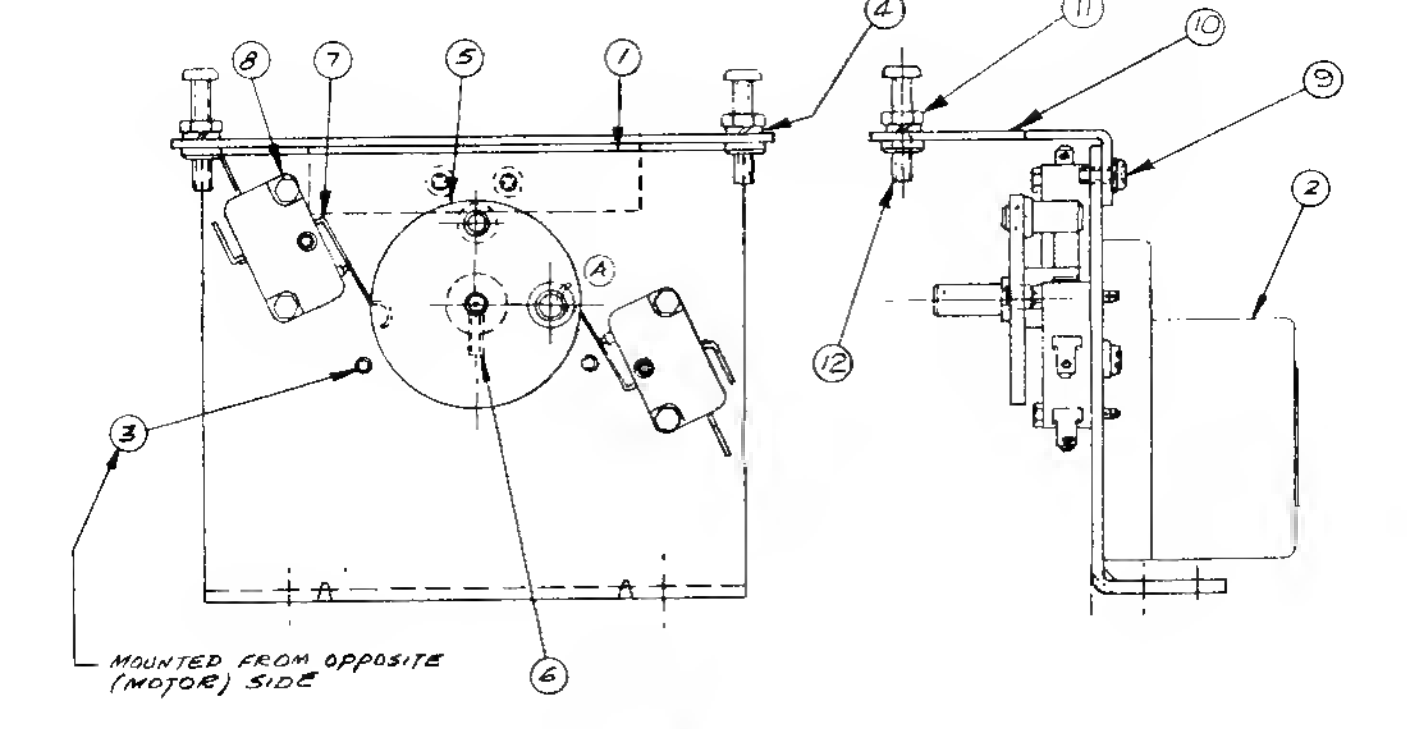

### Visor Motor Assembly p/n B-11169

| ltem   | Part No.                 | Description                                      | Item | Part No.      | Description                                |
|--------|--------------------------|--------------------------------------------------|------|---------------|--------------------------------------------|
| 1      | 01-8368                  | Motor Mounting Bracket                           | 8    | 4004-01070-10 | Mach. Screw, 4-40 x 5/8,<br>Plain Hex Head |
| 2<br>3 | 14-7941<br>4006-01005-06 | Motor, 11 rpm, 24VAC<br>Mach. Screw, 6-32 x 3/8, | 9    | 4006-01003-04 | Mach. Screw, 6-32 x 1/4,                   |
| 4      | 4701-00003-00            | Lockwasher, #8 split                             |      |               | P-PH-S                                     |
| 5      | A-11154                  | Motor Cam Assembly                               | 10   | A-11121       | Adj Bracket Assy                           |
| 6      | 4008-01076-06            | Set Screw, 8-32 x 3/8, CP                        | 11   | 4408-01117-00 | N⊎t, 8-32 Hex                              |
| 7      | 5647-10529-00            | Switch, Snap Action                              | 12   | 4008-01005-16 | Mach. Screw, 8-32 x 1, P-PH                |
|        |                          |                                                  |      |               |                                            |

## Visor Teeth Target Carrier Assembly p/n B-11156

| Part No.   | Description               | Part No.      | Description                          |
|------------|---------------------------|---------------|--------------------------------------|
| C-11176    | Switch & Cable Assembly   | 01-3670-1     | Switch Plate, Flat                   |
| A-11177    | Switch & Diode Assembly   | 03-8025       | Larget Carrier                       |
| A-11315-1  | Switch & Diode Assembly   | 23-6534-9     | Edge Protector                       |
| A-11315-2  | Switch & Diode Assembly   | 4004-01003-12 | Mach. Screw, 4-40 x 3/4, P-PH-S      |
| A-11315-3  | Switch & Diode Assembly   | 4404-01119-00 | Nut, ESNA 4-40                       |
| A-11315-4  | Switch & Diode Assembly   | 03-7655-4     | Ramess Clip, 1/4                     |
| H-11323    | Visor Target Cable        | 4700-00003-00 | Washer, Flat: 1/8 i.d. x 9/32 o.d. x |
| HW-30022-4 | Wire, 22 AWG, yellow, 11" |               | 21 ga.                               |

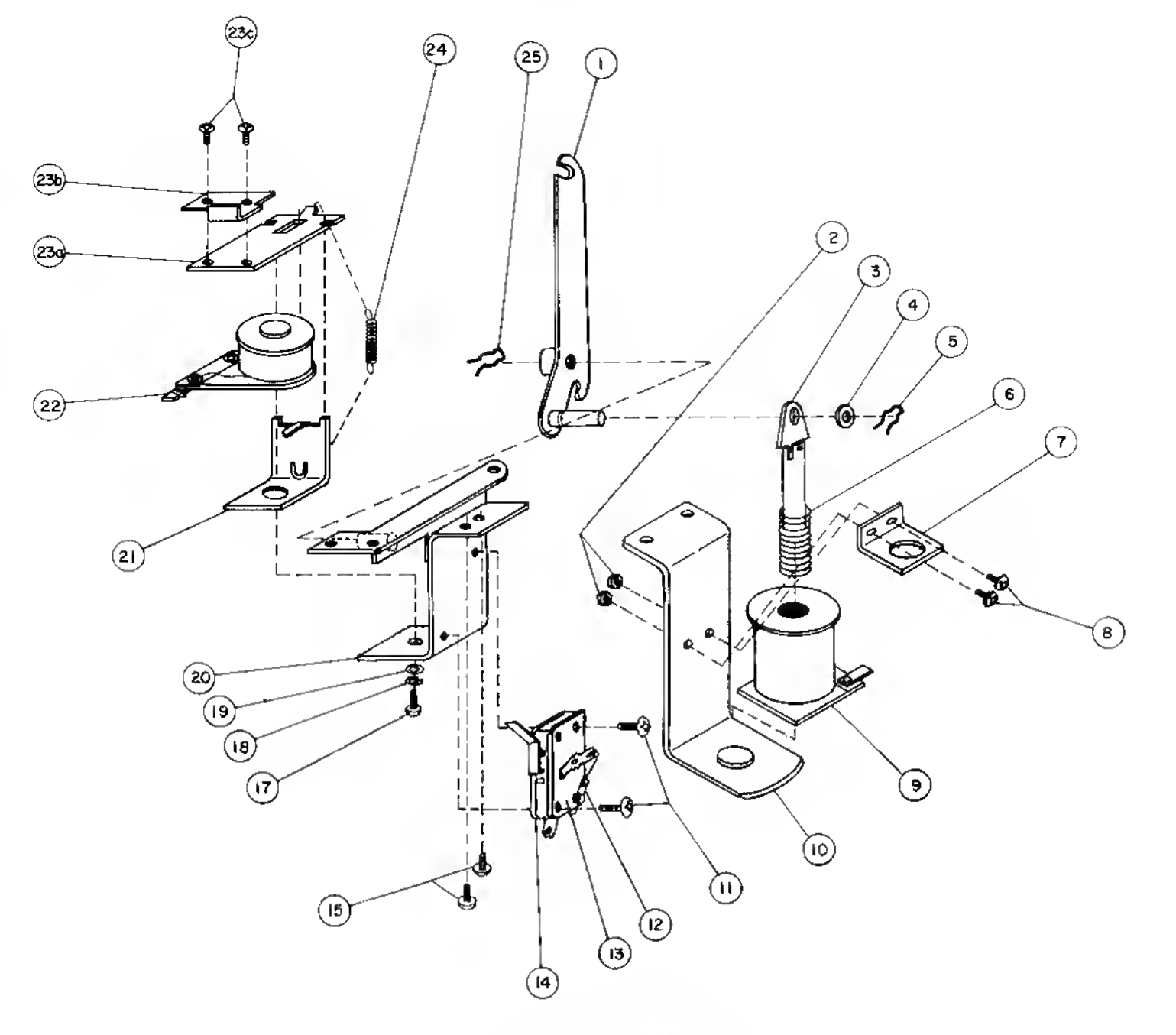

## Ramp Lifting Mechanism p/n B-11304

| ltem | Part No.      | Description                  | Item | Part No.      | Description                   |
|------|---------------|------------------------------|------|---------------|-------------------------------|
| 1    | A-11137       | Lift Crank Assembly          | 15   | 4004-01003-05 | Mach. Screw, 4-40             |
| 2    | 4406-01119-00 | Nut, 6-32 ESN                | 16   |               | Not Used                      |
| 3    | A-8050        | Plunger Assembly             | 17   | 4008-01021-07 | Mach. Screw, 8-32 x 7/16      |
| 4    | 4700-00073-00 | Washer, .281 i.d. x .500 o.d | . 18 | 4701-00003-00 | Lockwasher, #8 Split          |
| 5    | 12-6227       | Retaining Clip               | 19   | 4700-00089-00 | Washer, .172 i.d. x 7/16 o.d. |
| 6    | 10-128        | Spring                       | 20   | B-11302       | Lift Mech Bracket Assembly    |
| 7    | 01-8-508-S    | Coil Retaining Bracket       | 21   | A-6892        | Frame and Eyelet              |
| 8    | 4006-01017-06 | Mach. Screw, 6-32 x 3/8      | 22   | SM-26-600-DC  | Coil Assembly                 |
| 9    | AE-24-900-02  | Coil Assembly                | 23   | A-11139       | Armature Assembly             |
| 10   | B-7572-1      | Bracket & Stop Assembly      | a)   | A-8936        | Armature Subassembly          |
| 11   | 4004-01003-10 | Mach. Screw, 4-40 x 5/8      | b)   | 01-8390       | L Crank Lock                  |
| 12   | 5070-06258-00 | Diode, 1N4001                | C)   | 4006-01003-03 | Mach. Screw , 6-32 x 3/16     |
| 13   | A-7438-1      | Terminal Strip               | 24   | 10-363        | Extension Spring              |
| 14   | 5647-12001-00 | Microswitch                  | 25   | 12-6227       | Retaining Clip                |

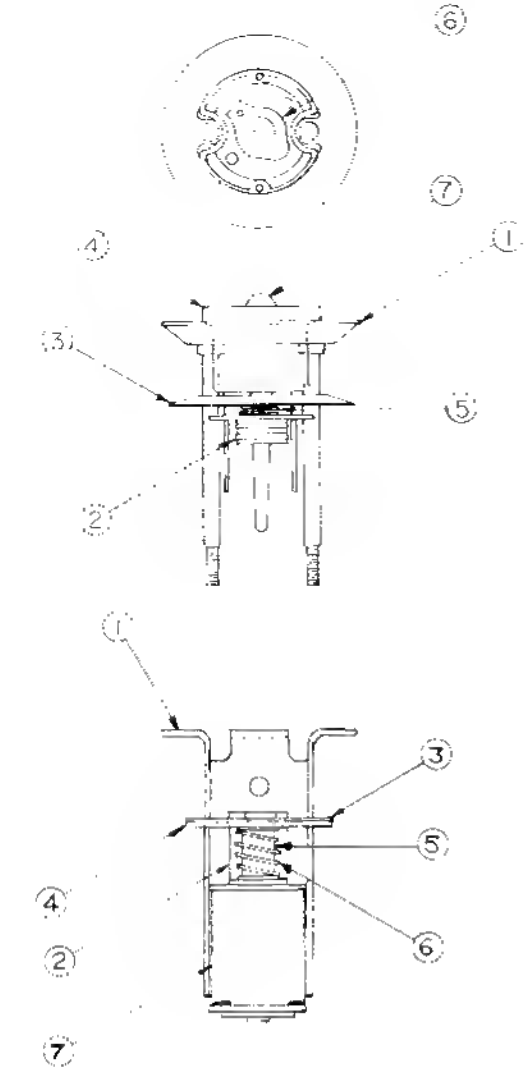

| B-9414 | JET | BUMPER | ASSEMBLY |
|--------|-----|--------|----------|
|--------|-----|--------|----------|

| ITEM | PART NO.   | DESCRIPTION          |
|------|------------|----------------------|
| 1    | A-4754     | Bumper Ring Assembly |
| 2    | 03-6009 A5 | Bumper Base          |
| 3    | 03-6035-5  | Bumper Water         |
| 4    | 03-7443-5  | Bumper Bady          |
| 5    | 10-7       | Bumper Spring        |
| 6    | 24-6416    | Bumper Socket        |
| 7    | 24-6549    | #44 Bulb             |

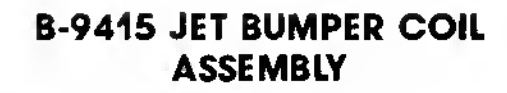

| ITEM | PART NO.      | DESCRIPTION               |
|------|---------------|---------------------------|
| 1    | 8-7417        | Bracket and Slop Assembly |
| 2    | 01-1747       | Coil Retaining Bracket    |
| 3    | 01-5492       | Armoture Link Steel       |
| 4    | 01-5493       | Armolure Link Bokelite    |
| S    | 02-3406-1     | Cail Plunger              |
| 6    | 10-325        | Armature Spring           |
| 7    | SG1 23-850-DC | Solenoid Coll             |

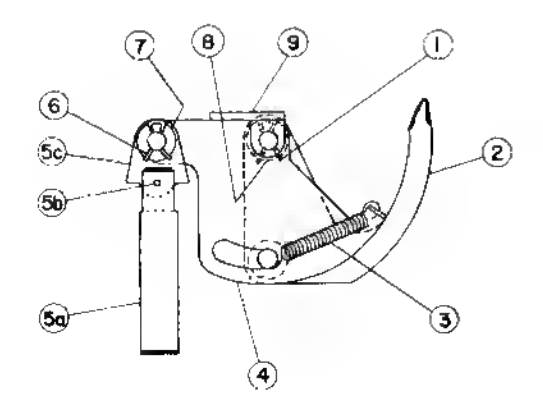

# Ball Eject Assembly, Right p/n B-9361-R-1

| ltem | Part No.               | Description                               |
|------|------------------------|-------------------------------------------|
| 1    | 12-6227                | Clip, Hair Pin                            |
| 2    | A-7471-R               | Ball Eject Cam Assembly                   |
| 3    | 10-362                 | Spring                                    |
| 4    | A-6949-R               | Spring Plate                              |
| 5    | A-8050-1               | Plunger Assembly                          |
| a)   | 02-3407-2              | Coil Plunger                              |
| b)   | 20-8716-5              | Roll Pin                                  |
| c)   | 01-1789                | Armature Link                             |
| 6    | 12-6227                | Clip, Hair Pin                            |
| 7    | 4700-00030-00          | Washer, 1/2 o.d. x 17/64 i.d. x 15 ga.    |
| 8    | 47 <b>00-0010</b> 3-00 | Washer, 1/2 o.d. x 17/64 i.d. x .015 thk. |
| 9    | A-6950-R               | Mounting Bracket Assembly                 |

### Ramp Exit Playfield Assembly p/n C-11248

| Part No.      | Description             | Part No.      | Description                         |
|---------------|-------------------------|---------------|-------------------------------------|
| C-11249       | Mini-playfield Assembly | 4106-01019-08 | Sh. Met. Screw, #6 x 1/2", P-RH-A   |
| 03-8044-9     | Bumper Post             | 4106-01042-08 | Sh. Met. Screw, #6 x 1/2", P-FLH-A  |
| 31-1006-549-7 | Playfield Plastic       | 02-4195       | Bumper Post                         |
| 31-1006-549-2 | Playfield Plastic       | 4406-01119-00 | Nut, 6-32 Hex                       |
| 31-1006-549-6 | Playfield Plastic       | 4700-00090-00 | Washer, 156 i.d. x .375 o.d. x .030 |
| 23-6535       | Ball Guide Bumper       | 23-6302       | Rubber Ring, 1"                     |
| 23-6304       | Rubber Ring             |               |                                     |

# Ramp Assembly

| ۳. | <br><b>D</b> - | • | • | 100 |  |
|----|----------------|---|---|-----|--|
|    |                |   |   |     |  |
|    |                |   |   |     |  |

| Part No.      | Description                          | Part No.      | Description                   |
|---------------|--------------------------------------|---------------|-------------------------------|
| D-11167       | Ramp Subassembly                     | 01-8465       | Insulator                     |
| A-11384       | Ramp Wire & Bracket Assy             | 03-8044-9     | Plastic Post                  |
| A-11331       | Ramp R/over Wire Sw. Assy            | 23-6535       | Ball Guide Bumper             |
| 01-3670-1     | Switch Plate, Flat                   | 03-7866-26    | Playfield Insert              |
| 4404-01117-00 | Nut. 4-40 Hex                        | 03-7007-4     | Switch Tubing                 |
| H-11329       | Ramo Cable                           | 4004-01005-10 | Mach. Screw, 4-40 x 5/8, P-PH |
| 4106-01019-08 | Sh. Met. Screw, #6 x 1/2",<br>P-RH-A |               | . ,                           |

# **Miscellaneous PIN-BOT Parts**

#### Part No. Description

| 31-1002-549         | PIN-BOT Screened Playfield            |
|---------------------|---------------------------------------|
| 31-1357-549         | PIN-BOT Backglass                     |
| 31-1401             | Drop Target Decal                     |
| 31-1006-549         | PIN-BOT Plastics Set                  |
| 5555-10779-00       | Speaker, 8Ω, 30w,4 x 10               |
| 20-9269             | Standott, 1/2", P-nut (on PCB)        |
| 01-6571             | Mounting Bracket, Hinge, Insert Bd.   |
| 01-6652             | Stop Bracket                          |
| 01-6655             | Latch - Insert Board                  |
| 11-549-IN           | PIN-BOT Wood Insert                   |
| 5795-10868-14       | Ribbon Cable, 26-conductor, 14"       |
| 5795-10937-06       | Ribbon Cable, 20-conductor, 6"        |
| 5795-10938-22       | Ribbon Cable, 26-conductor, 22"       |
| 5795-09941-00       | Ribbon Cable, 20-conductor, 18"       |
| 03-7960-549-1       | Playfield Mylar*                      |
| 01-8431             | Playfield Post Adj Nut Plate          |
| 31-1402-1           | Helmet Cover (over ramp)*             |
| 31-1402-2           | Visor Cover*                          |
| 31-1402-3           | NASA Ramp Cover (left side)*          |
| 31-1402-4           | Right Ramp Cover*                     |
| 31-1402-5           | Shuttle Decal (assembles on C-11299)* |
| 31-1402-6           | 20,000 (Vortex upper)*                |
| 31-1402-7           | 100,000 (Vortex middle)*              |
| 31-1402-8           | Vortex Exit*                          |
| 31-1402-9           | 5,000 (Vortex lower)*                 |
| * available separat | telv                                  |

# **Playfield Parts**

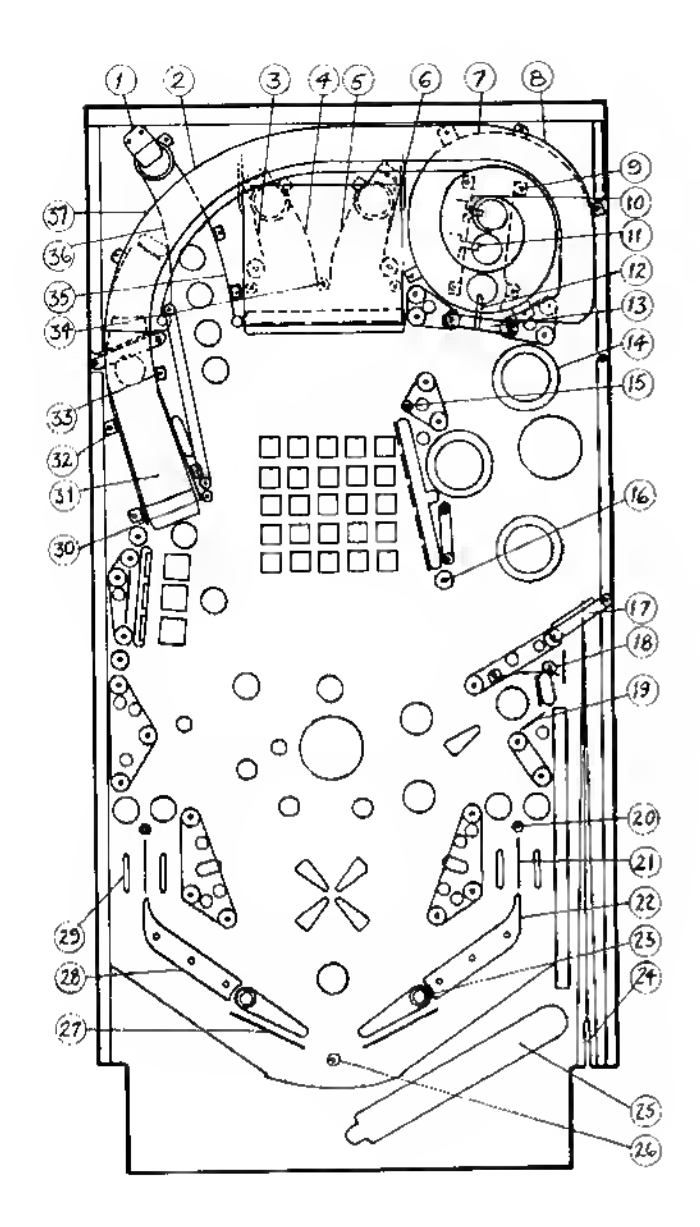

| Parts Not Sh | iown:     |
|--------------|-----------|
| C-11299      | Vortex Ra |
|              |           |

.

| C-11299 | vonex Hamp Cover             |
|---------|------------------------------|
| C-11248 | Ramp Exit Playfield Assembly |
| C-11236 | Ball Chute                   |
| C-11385 | Helmet Assembly              |
| C11159  | Visor Assembly               |

| 101-6933Eject Hole Stop2D-11166Ramp Assembly312-6466-6Ballguide Wire4A-11242Left Ball Guide Assembly5A-11241Right Ball Guide Assembly612-6466-6Ballguide Wire7B-11152"Vortex" Ramp (less decals)8B-11111Ball Guide Assembly9A-11120Ball Guide Assembly10A-11118Ball Guide Assembly11B-11155Switch Bracket & Wire Assembly11B-11155Switch Bracket & Wire Assembly11B-11155Switch Bracket Assembly11B-11155Switch Bracket Assembly11B-11155Switch Bracket Assembly11B-1115Switch Bracket Assembly11B-1115Switch Bracket Assembly12-6685Switch Wireform11C-12-6685Ballgate Assembly12A-5844-35Rollover Wire & Bracket13A-9465-RBallgate Mire14Jet Bumper Cap1502-4008Playfield Post1602-Playfield Post17A-11126Ballshooter Gate Assembly18A-11240Ballguide Assembly1912-6466-4Wireform2002-4008Playfield Post2112-6466-8Wireform, 2"22A-8108-RFlipper Return Frame2320-9250-3Flipper & Shaft24A-5844-46Rollover Wireform & Bracket2                                                                                                    | Item | Part No.              | Description                    |
|----------------------------------------------------------------------------------------------------|------|-----------------------|--------------------------------|
| 2D-11166Ramp Assembly312-6466-6Ballguide Wire4A-11242Left Ball Guide Assembly5A-11241Right Ball Guide Assembly612-6466-6Ballguide Wire7B-11152"Vortex" Ramp (less decals)8B-1111Ball Guide Assembly9A-1120Ball Guide Assembly9A-11120Ball Guide Assembly10A-11118Ball Guide & Wire Assembly11B-11155Switch Bracket & Wire Assemblya)12-6688Switch Actuatorb)03-7796-1Washer, Target Shaftc)12-6685Switch Bracket Assemblya)12-6685Switch Bracket Assembly12A-5844-35Rollover Wire & Bracket13A-9465-RBallgate Bracketb)12-6565Ballgate Wirea)01-6991Ballgate Wirea)01-6991Ballgate Wirea)01-6991Ballgate Mirea)01-6991Ballgate Mireb)12-6565Ballgate Wire1502-4008Playfield Post1602-Playfield Post17A-11126Ballshooter Gate Assembly1912-6466-4Wireform2002-4008Playfield Post2112-6466-8Wireform, 2"22A-8108-RFlipper Return Frame2320-9250-3Flipper Return Frame24A-5844-44Rollover Wireform & Bracket25 <td>1</td> <td>01-6933</td> <td>Eject Hole Stop</td>                                                                                                    | 1    | 01-6933               | Eject Hole Stop                |
| 312-6466-6Ballguide Wire4A-11242Left Ball Guide Assembly5A-11241Right Ball Guide Assembly612-6466-6Ballguide Wire7B-11152"Vortex" Ramp (less decals)8B-1111Ball Guide Assembly9A-1120Ball Guide Assembly10A-1118Ball Guide & Wire Assembly11B-11155Switch Bracket & Wire Assembly11B-11155Switch Bracket & Wire Assembly11B-11155Switch Actuatorb)03-7796-1Washer, Target Shaftc)12-6685Switch Wireformd)A-11115Switch Bracket Assembly12A-5844-35Rollover Wire & Bracket13A-9465-RBallgate Bracketb)12-6565Ballgate Wirea)01-6991Ballgate Wirea)01-6991Ballgate Wire14Jet Bumper Cap1502-4008Playfield Post1602-Playfield Post17A-11126Ballshooter Gate Assembly18A-11240Baliguide Assembly1912-6466-4Wireform2002-4008Playfield Post2112-6466-8Wireform, 2"22A-8108-RFlipper Return Frame2320-9250-3Flipper Return Frame2320-9250-3Flipper Return Frame24A-5844-44Rollover Wireform & Bracket25A-5844-35Rollover Wireform & Bracket <td>2</td> <td>D-11166</td> <td>Ramp Assembly</td>                                                                                                    | 2    | D-11166               | Ramp Assembly                  |
| 4A-11242Left Ball Guide Assembly5A-11241Right Ball Guide Assembly612-6466-6Ballguide Wire7B-11152"Vortex" Ramp (less decals)8B-1111Ball Guide Assembly9A-11120Ball Guide Assembly10A-11118Ball Guide & Wire Assembly11B-11155Switch Bracket & Wire Assemblya)12-6688Switch Actuatorb)03-7796-1Washer, Target Shaftc)12-6685Switch Mireformd)A-11115Switch Bracket Assembly12A-5844-35Rollover Wire & Bracket13A-9465-RBallgate Bracketb)12-6565Ballgate Wirea)01-6991Ballgate Bracketb)12-6466-RPlayfield Post1602-Playfield Post1602-Playfield Post17A-11126Ballguide Assembly18A-11240Ballguide Assembly1912-6466-4Wireform2002-4008Playfield Post2112-6466-8Wireform22A-8108-RFlipper Return Frame2320-9250-3Flipper Return Frame24A-5844-46Rollover Wire & Bracket25A-5844-35Rollover Wireform & Bracket2602-4195Bumper Post, 6-32 Mach. Screw2712-6468Anti-rebound Wire28A-8108-LFlipper Return Frame29A-5844-35Rollover Wi                                                                                                    | 3    | 12-6466-6             | Ballguide Wire                 |
| 5A-11241Right Ball Guide Assembly612-6466-6Ballguide Wire7B-11152"Vortex" Ramp (less decals)8B-1111Ball Guide Assembly9A-11120Ball Guide Assembly10A-11118Ball Guide & Wire Assembly11B-11155Switch Bracket & Wire Assemblya)12-6688Switch Actuatorb)03-7796-1Washer, Target Shaftc)12-6685Switch Mireformd)A-11115Switch Bracket Assembly12A-5844-35Rollover Wire & Bracket13A-9465-RBallgate Bracketb)12-6565Ballgate Wirea)01-6991Ballgate Bracketb)12-6565Ballgate Wire14Jet Bumper Cap1502-4008Playfield Post1602-Playfield Post17A-11240Ballguide Assembly18A-11240Ballguide Post1912-6466-4Wireform2002-4008Playfield Post2112-6466-8Wireform, 2"22A-8108-RFlipper Return Frame2320-9250-3Flipper Return Frame24A-5844-46Rollover Wire & Bracket250-5844-44Rollover Wire form & Bracket2602-4195Bumper Post, 6-32 Mach. Screw2712-6468Anti-rebound Wire28A-8108-LFlipper Return Frame29A-5844-35Rollover Wireform & Bracket </td <td>4</td> <td>A-11242</td> <td>Left Ball Guide Assembly</td>                                                                                                    | 4    | A-11242               | Left Ball Guide Assembly       |
| 612-6466-6Ballguide Wire7B-11152"Vortex" Ramp (less decals)8B-1111Ball Guide Assembly9A-11120Ball Guide Assembly10A-11118Ball Guide & Wire Assembly11B-11155Switch Bracket & Wire Assemblya)12-6688Switch Actuatorb)03-7796-1Washer, Target Shaftc)12-6685Switch Wireformd)A-11115Switch Bracket Assembly12A-5844-35Rollover Wire & Bracket13A-9465-RBallgate Bracket14Jet Bumper Cap1502-4008Playfield Post1602-Playfield Post1602-Playfield Post17A-11126Ballguide Assembly18A-11240Ballguide Assembly1912-6466-4Wireform2002-4008Playfield Post2112-6466-8Wireform2320-9250-3Flipper Return Frame2320-9250-3Flipper & Shaft24A-5844-46Rollover Wire & Bracket25A-5844-35Rollover Wire form & Bracket2602-4195Bumper Post, 6-32 Mach. Screw2712-6468Anti-rebound Wire28A-8108-LFlipper Return Frame29A-5844-35Rollover Wireform & Bracket3002-4056Bumper Post31B-11239Lift Ramp Assembly32C-11245Left Guard Rail Assembly                                                                                                    | 5    | A-11241               | Right Ball Guide Assembly      |
| <ul> <li>B-11152 "Vortex" Ramp (less decals)</li> <li>B-11111 Ball Guide Assembly</li> <li>A-11120 Ball Guide Assembly</li> <li>A-11118 Ball Guide Assembly</li> <li>A-11118 Ball Guide &amp; Wire Assembly</li> <li>B-11155 Switch Bracket &amp; Wire Assembly</li> <li>a) 12-6688 Switch Actuator</li> <li>b) 03-7796-1 Washer, Target Shaft</li> <li>c) 12-6685 Switch Wireform</li> <li>d) A-11115 Switch Bracket Assembly</li> <li>12 A-5844-35 Rollover Wire &amp; Bracket</li> <li>13 A-9465-R Ballgate Assembly</li> <li>a) 01-6991 Ballgate Bracket</li> <li>b) 12-6565 Ballgate Wire</li> <li>d) -6991 Ballgate Bracket</li> <li>b) 12-6565 Ballgate Wire</li> <li>d</li> <li>14 Jet Bumper Cap</li> <li>15 02-4008 Playfield Post</li> <li>16 02- Playfield Post</li> <li>16 02- Playfield Post</li> <li>17 A-11126 Ballshooter Gate Assembly</li> <li>18 A-11240 Ballguide Assembly</li> <li>19 12-6466-4 Wireform</li> <li>20 02-4008 Playfield Post</li> <li>21 12-6466-8 Wireform, 2"</li> <li>22 A-8108-R Flipper Return Frame</li> <li>23 20-9250-3 Flipper &amp; Shaft</li> <li>24 A-5844-46 Rollover Wire &amp; Bracket</li> <li>25 A-5844-48 Rollover Wire &amp; Bracket</li> <li>26 02-4195 Bumper Post, 6-32 Mach. Screw</li> <li>27 12-6468 Anti-rebound Wire</li> <li>28 A-8108-L Flipper Return Frame</li> <li>29 A-5844-35 Rollover Wireform &amp; Bracket</li> <li>30 02-4056 Bumper Post</li> <li>31 B-11239 Lift Ramp Assembly</li> <li>32 C-11245 Left Guard Rail Assembly</li> <li>33 B-11243 Right Guard Rail Assembly</li> <li>34 02-4036 Rubber Bumper</li> <li>35 B-11247 Ball Guide Assembly</li> <li>36 12:6469-4 Ball Guide Mire, 4-3/4"</li> <li>37 D-11166 Ramp Assembly</li> </ul> | 6    | 12-6466-6             | Ballguide Wire                 |
| 8B-11111Ball Guide Assembly9A-11120Ball Guide Assembly10A-11118Ball Guide & Wire Assembly11B-11155Switch Bracket & Wire Assemblya)12-6688Switch Actuatorb)03-7796-1Washer, Target Shaftc)12-6685Switch Wireformd)A-11115Switch Bracket Assembly12A-5844-35Rollover Wire & Bracket13A-9465-RBallgate Assemblya)01-6991Ballgate Bracketb)12-6565Ballgate Wire14Jet Bumper Cap1502-4008Playfield Post1602-Playfield Post17A-11126Ballshooter Gate Assembly18A-11240Ballguide Assembly1912-6466-4Wireform2002-4008Playfield Post2112-6466-8Wireform, 2"22A-8108-RFlipper Return Frame2320-9250-3Flipper & Shaft24A-5844-46Rollover Wire & Bracket25A-5844-45Bollover Wire form & Bracket2602-4195Bumper Post, 6-32 Mach. Screw2712-6468Anti-rebound Wire28A-8108-LFlipper Return Frame29A-5844-35Rollover Wireform & Bracket3002-4056Bumper Post31B-11239Lift Ramp Assembly32C-11245Left Guard Rail Assembly33B-11243Right Guard Rail Assembl                                                                                                    | 7    | B-11152               | "Vortex" Ramp (less decals)    |
| <ul> <li>9 A-11120 Ball Guide Assembly</li> <li>10 A-11118 Ball Guide &amp; Wire Assembly</li> <li>11 B-11155 Switch Bracket &amp; Wire Assembly</li> <li>a) 12-6688 Switch Actuator</li> <li>b) 03-7796-1 Washer, Target Shaft</li> <li>c) 12-6685 Switch Wireform</li> <li>d) A-11115 Switch Bracket Assembly</li> <li>12 A-5844-35 Rollover Wire &amp; Bracket</li> <li>13 A-9465-R Ballgate Assembly</li> <li>a) 01-6991 Ballgate Bracket</li> <li>b) 12-6565 Ballgate Wire</li> <li>14 Jet Bumper Cap</li> <li>15 02-4008 Playfield Post</li> <li>16 02- Playfield Post</li> <li>16 02- Playfield Post</li> <li>17 A-11126 Ballshooter Gate Assembly</li> <li>19 12-6466-4 Wireform, 2"</li> <li>20 02-4008 Playfield Post</li> <li>21 12-6466-8 Wireform, 2"</li> <li>22 A-8108-R Flipper Return Frame</li> <li>23 20-9250-3 Flipper &amp; Shaft</li> <li>24 A-5844-46 Rollover Wire &amp; Bracket</li> <li>25 A-5844-46 Rollover Wire form &amp; Bracket</li> <li>26 02-4195 Bumper Post, 6-32 Mach. Screw</li> <li>27 12-6468 Anti-rebound Wire</li> <li>28 A-8108-L Flipper Return Frame</li> <li>29 A-5844-35 Rollover Wireform &amp; Bracket</li> <li>30 02-4056 Bumper Post</li> <li>31 B-11239 Lift Ramp Assembly</li> <li>32 G-11245 Left Guard Rail Assembly</li> <li>33 B-11243 Right Guard Rail Assembly</li> <li>34 02-4036 Rubber Bumper</li> <li>35 B-11247 Ball Guide Assembly</li> </ul>                                                                                                    | 8    | B-11111               | Ball Guide Assembly            |
| 10A-11118Ball Guide & Wire Assembly11B-11155Switch Bracket & Wire Assemblya)12-6688Switch Actuatorb)03-7796-1Washer, Target Shaftc)12-6685Switch Wireformd)A-11115Switch Bracket Assembly12A-5844-35Rollover Wire & Bracket13A-9465-RBallgate Assemblya)01-6991Ballgate Bracketb)12-6565Ballgate Wire14Jet Bumper Cap1502-4008Playfield Post1602-Playfield Post17A-11126Ballguide Assembly18A-11240Baliguide Assembly1912-6466-4Wireform2002-4008Playfield Post2112-6466-8Wireform, 2"22A-8108-RFlipper Return Frame2320-9250-3Flipper & Shaft24A-5844-46Rollover Wire & Bracket25A-5844-44Rollover Wireform & Bracket2602-4195Bumper Post, 6-32 Mach. Screw2712-6468Anti-rebound Wire28A-8108-LFlipper Return Frame29A-5844-35Rollover Wireform & Bracket3002-4056Bumper Post31B-11239Lift Ramp Assembly32C-11245Left Guard Rail Assembly33B-11247Ball Guide Assembly3402-4036Rubber Bumper35B-11247Ball Guide Assembly <td< td=""><td>9</td><td>A-11120</td><td>Ball Guide Assembly</td></td<>                                                                                                    | 9    | A-11120               | Ball Guide Assembly            |
| 11B-11155Switch Bracket & Wire Assemblya)12-6688Switch Actuatorb)03-7796-1Washer, Target Shaftc)12-6685Switch Wireformd)A-11115Switch Bracket Assembly12A-5844-35Rollover Wire & Bracket13A-9465-RBallgate Assemblya)01-6991Ballgate Bracketb)12-6565Ballgate Bracketb)12-6565Ballgate Wire14Jet Bumper Cap1502-4008Playfield Post1602-Playfield Post17A-11126Ballguide Assembly18A-11240Baliguide Assembly1912-6466-4Wireform2002-4008Playfield Post2112-6466-8Wireform, 2"22A-8108-RFlipper Return Frame2320-9250-3Flipper & Shaft24A-5844-46Rollover Wire & Bracket25A-5844-44Rollover Wireform & Bracket2602-4195Bumper Post, 6-32 Mach. Screw2712-6468Anti-rebound Wire28A-8108-LFlipper Return Frame29A-5844-35Rollover Wireform & Bracket3002-4056Bumper Post31B-11239Lift Ramp Assembly33B-11245Left Guard Rail Assembly3402-4036Rubber Bumper35B-11247Ball Guide Assembly3612-6469-4Ball Guide Wire, 4-3/4"37<                                                                                                    | 10   | A-11118               | Ball Guide & Wire Assembly     |
| <ul> <li>a) 12-6688 Switch Actuator</li> <li>b) 03-7796-1 Washer, Target Shaft</li> <li>c) 12-6685 Switch Wireform</li> <li>d) A-11115 Switch Bracket Assembly</li> <li>12 A-5844-35 Rollover Wire &amp; Bracket</li> <li>13 A-9465-R Ballgate Assembly</li> <li>a) 01-6991 Ballgate Bracket</li> <li>b) 12-6565 Ballgate Wire</li> <li>14 Jet Bumper Cap</li> <li>15 02-4008 Playfield Post</li> <li>16 02- Playfield Post</li> <li>17 A-11126 Ballshooter Gate Assembly</li> <li>18 A-11240 Ballguide Assembly</li> <li>19 12-6466-4 Wireform</li> <li>20 02-4008 Playfield Post</li> <li>21 12-6466-8 Wireform</li> <li>20 02-4008 Playfield Post</li> <li>21 12-6466-8 Wireform</li> <li>22 A-8108-R Flipper Return Frame</li> <li>23 20-9250-3 Flipper &amp; Shaft</li> <li>24 A-5844-46 Rollover Wire &amp; Bracket</li> <li>25 A-5844-44 Rollover Wireform &amp; Bracket</li> <li>26 02-4195 Bumper Post, 6-32 Mach. Screw</li> <li>27 12-6468 Anti-rebound Wire</li> <li>28 A-8108-L Flipper Return Frame</li> <li>29 A-5844-35 Rollover Wireform &amp; Bracket</li> <li>30 02-4056 Bumper Post</li> <li>31 B-11239 Lift Ramp Assembly</li> <li>32 C-11245 Left Guard Rail Assembly</li> <li>33 B-11247 Ball Guide Assembly</li> <li>34 02-4036 Rubber Bumper</li> <li>35 B-11247 Ball Guide Wire, 4-3/4"</li> <li>37 D-11166 Ramp Assembly</li> </ul>                                                                                                    | 11   | B-11155               | Switch Bracket & Wire Assembly |
| <ul> <li>b) 03-7796-1 Washer, Target Shaft</li> <li>c) 12-6685 Switch Wireform</li> <li>d) A-11115 Switch Bracket Assembly</li> <li>12 A-5844-35 Rollover Wire &amp; Bracket</li> <li>13 A-9465-R Ballgate Assembly</li> <li>a) 01-6991 Ballgate Bracket</li> <li>b) 12-6565 Ballgate Wire</li> <li>14 Jet Bumper Cap</li> <li>15 02-4008 Playfield Post</li> <li>16 02- Playfield Post</li> <li>17 A-11126 Ballshooter Gate Assembly</li> <li>18 A-11240 Ballguide Assembly</li> <li>19 12-6466-4 Wireform</li> <li>20 02-4008 Playfield Post</li> <li>21 12-6466-8 Wireform, 2"</li> <li>22 A-8108-R Flipper Return Frame</li> <li>23 20-9250-3 Flipper &amp; Shaft</li> <li>24 A-5844-46 Rollover Wire &amp; Bracket</li> <li>25 A-5844-44 Rollover Wireform &amp; Bracket</li> <li>26 02-4195 Bumper Post, 6-32 Mach. Screw</li> <li>27 12-6468 Anti-rebound Wire</li> <li>28 A-8108-L Flipper Return Frame</li> <li>29 A-5844-35 Rollover Wireform &amp; Bracket</li> <li>30 02-4056 Bumper Post</li> <li>31 B-11239 Lift Ramp Assembly</li> <li>32 C-11245 Left Guard Rail Assembly</li> <li>33 B-11247 Ball Guide Assembly</li> <li>34 02-4036 Rubber Bumper</li> <li>35 B-11247 Ball Guide Assembly</li> <li>36 12-6469-4 Ball Guide Wire, 4-3/4"</li> <li>37 D-11166 Ramp Assembly</li> </ul>                                                                                                    | a)   | 12-6688               | Switch Actuator                |
| <ul> <li>c) 12-6685 Switch Wireform</li> <li>d) A-11115 Switch Bracket Assembly</li> <li>12 A-5844-35 Rollover Wire &amp; Bracket</li> <li>13 A-9465-R Ballgate Assembly</li> <li>a) 01-6991 Ballgate Bracket</li> <li>b) 12-6565 Ballgate Wire</li> <li>14 Jet Bumper Cap</li> <li>15 02-4008 Playfield Post</li> <li>16 02- Playfield Post</li> <li>17 A-11126 Ballshooter Gate Assembly</li> <li>18 A-11240 Ballguide Assembly</li> <li>19 12-6466-4 Wireform</li> <li>20 02-4008 Playfield Post</li> <li>21 12-6466-8 Wireform, 2"</li> <li>22 A-8108-R Flipper Return Frame</li> <li>23 20-9250-3 Flipper &amp; Shaft</li> <li>24 A-5844-46 Rollover Wire &amp; Bracket</li> <li>25 A-5844-44 Rollover Wireform &amp; Bracket</li> <li>26 02-4195 Bumper Post, 6-32 Mach. Screw</li> <li>27 12-6468 Anti-rebound Wire</li> <li>28 A-8108-L Flipper Return Frame</li> <li>29 A-5844-35 Rollover Wireform &amp; Bracket</li> <li>30 02-4056 Bumper Post</li> <li>31 B-11239 Lift Ramp Assembly</li> <li>32 C-11245 Left Guard Rail Assembly</li> <li>33 B-11243 Right Guard Rail Assembly</li> <li>34 02-4036 Rubber Bumper</li> <li>35 B-11247 Ball Guide Assembly</li> <li>36 12-6469-4 Ball Guide Wire, 4-3/4"</li> <li>37 D-11166 Ramp Assembly</li> </ul>                                                                                                    | b)   | 03-7796-1             | Washer, Target Shaft           |
| <ul> <li>d) A-11115 Switch Bracket Assembly</li> <li>12 A-5844-35 Rollover Wire &amp; Bracket</li> <li>13 A-9465-R Ballgate Assembly</li> <li>a) 01-6991 Ballgate Bracket</li> <li>b) 12-6565 Ballgate Wire</li> <li>14 Jet Bumper Cap</li> <li>15 02-4008 Playfield Post</li> <li>16 02- Playfield Post</li> <li>17 A-11126 Ballshooter Gate Assembly</li> <li>18 A-11240 Ballguide Assembly</li> <li>19 12-6466-4 Wireform</li> <li>20 02-4008 Playfield Post</li> <li>21 12-6466-8 Wireform, 2"</li> <li>22 A-8108-R Flipper Return Frame</li> <li>23 20-9250-3 Flipper &amp; Shaft</li> <li>24 A-5844-46 Rollover Wire &amp; Bracket</li> <li>25 A-5844-44 Rollover Wireform &amp; Bracket</li> <li>26 02-4195 Bumper Post, 6-32 Mach. Screw</li> <li>27 12-6468 Anti-rebound Wire</li> <li>28 A-8108-L Flipper Return Frame</li> <li>29 A-5844-35 Rollover Wireform &amp; Bracket</li> <li>30 02-4056 Bumper Post</li> <li>31 B-11239 Lift Ramp Assembly</li> <li>32 C-11245 Left Guard Rail Assembly</li> <li>33 B-11243 Right Guard Rail Assembly</li> <li>34 02-4036 Rubber Bumper</li> <li>35 B-11247 Ball Guide Assembly</li> <li>36 12-6469-4 Ball Guide Wire, 4-3/4"</li> <li>37 D-11166 Ramp Assembly</li> </ul>                                                                                                    | C)   | 12-6685               | Switch Wireform                |
| 12A-5844-35Hollover Wire & Bracket13A-9465-RBallgate Assemblya)01-6991Ballgate Bracketb)12-6565Ballgate Wire14Jet Bumper Cap1502-4008Playfield Post1602-Playfield Post17A-11126Ballshooter Gate Assembly18A-11240Ballguide Assembly1912-6466-4Wireform2002-4008Playfield Post2112-6466-8Wireform, 2"22A-8108-RFlipper Return Frame2320-9250-3Flipper & Shaft24A-5844-46Rollover Wire & Bracket25A-5844-46Rollover Wire form & Bracket2602-4195Bumper Post, 6-32 Mach. Screw2712-6468Anti-rebound Wire28A-8108-LFlipper Return Frame29A-5844-35Rollover Wireform & Bracket3002-4056Bumper Post31B-11239Lift Ramp Assembly32C-11245Left Guard Rail Assembly33B-11243Right Guard Rail Assembly3402-4036Rubber Bumper35B-11247Ball Guide Assembly3612-6469-4Ball Guide Wire, 4-3/4"37D-11166Ramp Assembly                                                                                                    | d)   | A-11115               | Switch Bracket Assembly        |
| 13A-9465-RBallgate Assemblya)01-6991Ballgate Bracketb)12-6565Ballgate Wire14Jet Bumper Cap1502-4008Playfield Post1602-Playfield Post17A-11126Ballshooter Gate Assembly18A-11240Baliguide Assembly1912-6466-4Wireform2002-4008Playfield Post2112-6466-8Wireform, 2"22A-8108-RFlipper Return Frame2320-9250-3Flipper & Shaft24A-5844-46Rollover Wire & Bracket25A-5844-44Rollover Wireform & Bracket2602-4195Bumper Post, 6-32 Mach. Screw2712-6468Anti-rebound Wire28A-8108-LFlipper Return Frame29A-5844-35Rollover Wireform & Bracket3002-4056Bumper Post31B-11239Lift Ramp Assembly32C-11245Left Guard Rail Assembly33B-11243Right Guard Rail Assembly3402-4036Rubber Bumper35B-11247Ball Guide Assembly3612-6469-4Ball Guide Wire, 4-3/4"37D-11166Ramp Assembly                                                                                                    | 12   | A-5844-35             | Rollover Wire & Bracket        |
| <ul> <li>a) 01-6991 Ballgate Bracket</li> <li>b) 12-6565 Ballgate Wire</li> <li>14 Jet Bumper Cap</li> <li>15 02-4008 Playfield Post</li> <li>16 02- Playfield Post</li> <li>17 A-11126 Ballshooter Gate Assembly</li> <li>18 A-11240 Ballguide Assembly</li> <li>19 12-6466-4 Wireform</li> <li>20 02-4008 Playfield Post</li> <li>21 12-6466-8 Wireform, 2"</li> <li>22 A-8108-R Flipper Return Frame</li> <li>23 20-9250-3 Flipper &amp; Shaft</li> <li>24 A-5844-46 Rollover Wire &amp; Bracket</li> <li>25 A-5844-44 Rollover Wire form &amp; Bracket</li> <li>26 02-4195 Bumper Post, 6-32 Mach. Screw</li> <li>27 12-6468 Anti-rebound Wire</li> <li>28 A-8108-L Flipper Return Frame</li> <li>29 A-5844-35 Rollover Wireform &amp; Bracket</li> <li>30 02-4056 Bumper Post</li> <li>31 B-11239 Lift Ramp Assembly</li> <li>32 C-11245 Left Guard Rail Assembly</li> <li>33 B-11243 Right Guard Rail Assembly</li> <li>34 02-4036 Rubber Bumper</li> <li>35 B-11247 Ball Guide Assembly</li> <li>36 12-6469-4 Ball Guide Wire, 4-3/4"</li> <li>37 D-11166 Ramp Assembly</li> </ul>                                                                                                    | 13   | A-9465-R              | Ballgate Assembly              |
| b)12-6565Ballgate Wire14Jet Bumper Cap1502-4008Playfield Post1602-Playfield Post17A-11126Ballshooter Gate Assembly18A-11240Ballguide Assembly1912-6466-4Wireform2002-4008Playfield Post2112-6466-8Wireform, 2"22A-8108-RFlipper Return Frame2320-9250-3Flipper & Shaft24A-5844-46Rollover Wire & Bracket25A-5844-44Rollover Wireform & Bracket2602-4195Bumper Post, 6-32 Mach. Screw2712-6468Anti-rebound Wire28A-8108-LFlipper Return Frame29A-5844-35Rollover Wireform & Bracket3002-4056Bumper Post31B-11239Lift Ramp Assembly32C-11245Left Guard Rail Assembly33B-11243Right Guard Rail Assembly3402-4036Rubber Bumper35B-11247Ball Guide Assembly3612-6469-4Ball Guide Wire, 4-3/4"37D-11166Ramp Assembly                                                                                                    | a)   | 01-6991               | Baligate Bracket               |
| 14Jet Bumper Cap1502-4008Playfield Post1602-Playfield Post17A-11126Ballshooter Gate Assembly18A-11240Ballguide Assembly1912-6466-4Wireform2002-4008Playfield Post2112-6466-8Wireform, 2"22A-8108-RFlipper Return Frame2320-9250-3Flipper & Shaft24A-5844-46Rollover Wire & Bracket25A-5844-44Rollover Wireform & Bracket2602-4195Bumper Post, 6-32 Mach. Screw2712-6468Anti-rebound Wire28A-8108-LFlipper Return Frame29A-5844-35Rollover Wireform & Bracket3002-4056Bumper Post31B-11239Lift Ramp Assembly32C-11245Left Guard Rail Assembly33B-11243Right Guard Rail Assembly3402-4036Rubber Bumper35B-11247Ball Guide Assembly3612-6469-4Ball Guide Wire, 4-3/4"37D-11166Ramp Assembly                                                                                                    | D)   | 12-6565               | Baligate Wire                  |
| 1502-4008Playfield Post1602-Playfield Post17A-11126Ballshooter Gate Assembly18A-11240Ballguide Assembly1912-6466-4Wireform2002-4008Playfield Post2112-6466-8Wireform, 2"22A-8108-RFlipper Return Frame2320-9250-3Flipper & Shaft24A-5844-46Rollover Wire & Bracket25A-5844-44Rollover Wireform & Bracket2602-4195Bumper Post, 6-32 Mach. Screw2712-6468Anti-rebound Wire28A-8108-LFlipper Return Frame29A-5844-35Rollover Wireform & Bracket3002-4056Bumper Post31B-11239Lift Ramp Assembly32C-11245Left Guard Rail Assembly33B-11243Right Guard Rail Assembly3402-4036Rubber Bumper35B-11247Ball Guide Assembly3612-6469-4Ball Guide Wire, 4-3/4"37D-11166Ramp Assembly                                                                                                    | 14   |                       | Jet Bumper Cap                 |
| 1602-Playlield Post17A-11126Ballshooter Gate Assembly18A-11240Ballguide Assembly1912-6466-4Wireform2002-4008Playfield Post2112-6466-8Wireform, 2"22A-8108-RFlipper Return Frame2320-9250-3Flipper & Shaft24A-5844-46Rollover Wire & Bracket25A-5844-44Rollover Wireform & Bracket2602-4195Bumper Post, 6-32 Mach. Screw2712-6468Anti-rebound Wire28A-8108-LFlipper Return Frame29A-5844-35Rollover Wireform & Bracket3002-4056Bumper Post31B-11239Lift Ramp Assembly32C-11245Left Guard Rail Assembly33B-11243Right Guard Rail Assembly3402-4036Rubber Bumper35B-11247Ball Guide Assembly3612-6469-4Ball Guide Wire, 4-3/4"37D-11166Ramp Assembly                                                                                                    | 15   | 02-4008               | Playfield Post                 |
| 17A-11126Bailshooler Gate Assembly18A-11240Ballguide Assembly1912-6466-4Wireform2002-4008Playfield Post2112-6466-8Wireform, 2"22A-8108-RFlipper Return Frame2320-9250-3Flipper & Shaft24A-5844-46Rollover Wire & Bracket25A-5844-44Rollover Wireform & Bracket2602-4195Bumper Post, 6-32 Mach. Screw2712-6468Anti-rebound Wire28A-8108-LFlipper Return Frame29A-5844-35Rollover Wireform & Bracket3002-4056Bumper Post31B-11239Lift Ramp Assembly32C-11245Left Guard Rail Assembly33B-11243Right Guard Rail Assembly3402-4036Rubber Bumper35B-11247Ball Guide Assembly3612-6469-4Ball Guide Wire, 4-3/4"37D-11166Ramp Assembly                                                                                                    | 16   | 02-                   | Playilelo Post                 |
| 18A-11240Baliguide Assembly1912-6466-4Wireform2002-4008Playfield Post2112-6466-8Wireform, 2"22A-8108-RFlipper Return Frame2320-9250-3Flipper & Shaft24A-5844-46Rollover Wire & Bracket25A-5844-46Rollover Wireform & Bracket2602-4195Bumper Post, 6-32 Mach. Screw2712-6468Anti-rebound Wire28A-8108-LFlipper Return Frame29A-5844-35Rollover Wireform & Bracket3002-4056Bumper Post31B-11239Lift Ramp Assembly32C-11245Left Guard Rail Assembly33B-11243Right Guard Rail Assembly3402-4036Rubber Bumper35B-11247Ball Guide Assembly3612-6469-4Ball Guide Wire, 4-3/4"37D-11166Ramp Assembly                                                                                                    | 17   | A-11126               | Ballavide Assembly             |
| 1912-6466-4Witelomi2002-4008Playfield Post2112-6466-8Wireform, 2"22A-8108-RFlipper Return Frame2320-9250-3Flipper & Shaft24A-5844-46Rollover Wire & Bracket25A-5844-44Rollover Wireform & Bracket2602-4195Bumper Post, 6-32 Mach. Screw2712-6468Anti-rebound Wire28A-8108-LFlipper Return Frame29A-5844-35Rollover Wireform & Bracket3002-4056Bumper Post31B-11239Lift Ramp Assembly32C-11245Left Guard Rail Assembly33B-11243Right Guard Rail Assembly3402-4036Rubber Bumper35B-11247Ball Guide Assembly3612-6469-4Ball Guide Wire, 4-3/4"37D-11166Ramp Assembly                                                                                                    | 10   | A-11240               | Daliguide Assembly             |
| 2002-4006Flayled Post2112-6466-8Wireform, 2"22A-8108-RFlipper Return Frame2320-9250-3Flipper & Shaft24A-5844-46Rollover Wire & Bracket25A-5844-44Rollover Wireform & Bracket2602-4195Bumper Post, 6-32 Mach. Screw2712-6468Anti-rebound Wire28A-8108-LFlipper Return Frame29A-5844-35Rollover Wireform & Bracket3002-4056Bumper Post31B-11239Lift Ramp Assembly32C-11245Left Guard Rail Assembly33B-11243Right Guard Rail Assembly3402-4036Rubber Bumper35B-11247Ball Guide Assembly3612-6469-4Ball Guide Wire, 4-3/4"37D-11166Ramp Assembly                                                                                                    | 19   | 12-5455-4             | Plaufiaid Past                 |
| 2112-6466-6Witeloffil, 222A-8108-RFlipper Return Frame2320-9250-3Flipper & Shaft24A-5844-46Rollover Wire & Bracket25A-5844-44Rollover Wireform & Bracket2602-4195Bumper Post, 6-32 Mach. Screw2712-6468Anti-rebound Wire28A-8108-LFlipper Return Frame29A-5844-35Rollover Wireform & Bracket3002-4056Bumper Post31B-11239Lift Ramp Assembly32C-11245Left Guard Rail Assembly33B-11243Right Guard Rail Assembly3402-4036Rubber Bumper35B-11247Ball Guide Assembly3612-6469-4Ball Guide Wire, 4-3/4"37D-11166Ramp Assembly                                                                                                    | 20   | 12-4000<br>12-4000    | Miroform 2"                    |
| <ul> <li>22 A-S103-R Flipper Retoff Flame</li> <li>23 20-9250-3 Flipper &amp; Shaft</li> <li>24 A-5844-46 Rollover Wire &amp; Bracket</li> <li>25 A-5844-44 Rollover Wireform &amp; Bracket</li> <li>26 02-4195 Bumper Post, 6-32 Mach. Screw</li> <li>27 12-6468 Anti-rebound Wire</li> <li>28 A-8108-L Flipper Return Frame</li> <li>29 A-5844-35 Rollover Wireform &amp; Bracket</li> <li>30 02-4056 Bumper Post</li> <li>31 B-11239 Lift Ramp Assembly</li> <li>32 C-11245 Left Guard Rail Assembly</li> <li>33 B-11243 Right Guard Rail Assembly</li> <li>34 02-4036 Rubber Bumper</li> <li>35 B-11247 Ball Guide Assembly</li> <li>36 12-6469-4 Ball Guide Wire, 4-3/4"</li> <li>37 D-11166 Ramp Assembly</li> </ul>                                                                                                    | 21   | 12-0400-0<br>A 0100 D | Eliopar Daturn Frama           |
| 2320-9230-05Hipper & Shah24A-5844-46Rollover Wire & Bracket25A-5844-44Rollover Wireform & Bracket2602-4195Bumper Post, 6-32 Mach. Screw2712-6468Anti-rebound Wire28A-8108-LFlipper Return Frame29A-5844-35Rollover Wireform & Bracket3002-4056Bumper Post31B-11239Lift Ramp Assembly32C-11245Left Guard Rail Assembly33B-11243Right Guard Rail Assembly3402-4036Rubber Bumper35B-11247Ball Guide Assembly3612-6469-4Ball Guide Wire, 4-3/4"37D-11166Ramp Assembly                                                                                                    | 22   | 20.0250.2             | Flipper & Shaft                |
| 24A-5844-46Hollover Wire & Bracket25A-5844-44Rollover Wireform & Bracket2602-4195Bumper Post, 6-32 Mach. Screw2712-6468Anti-rebound Wire28A-8108-LFlipper Return Frame29A-5844-35Rollover Wireform & Bracket3002-4056Bumper Post31B-11239Lift Ramp Assembly32C-11245Left Guard Rail Assembly33B-11243Right Guard Rail Assembly3402-4036Rubber Bumper35B-11247Ball Guide Assembly3612-6469-4Ball Guide Wire, 4-3/4"37D-11166Ramp Assembly                                                                                                    | 23   | A-5944-46             | Rollovar Wire & Bracket        |
| 2602-4195Bumper Post, 6-32 Mach. Screw2712-6468Anti-rebound Wire28A-8108-LFlipper Return Frame29A-5844-35Rollover Wireform & Bracket3002-4056Bumper Post31B-11239Lift Ramp Assembly32C-11245Left Guard Rail Assembly33B-11243Right Guard Rail Assembly3402-4036Rubber Bumper35B-11247Ball Guide Assembly3612-6469-4Ball Guide Wire, 4-3/4"37D-11166Ramp Assembly                                                                                                    | 24   | A-5844-40             | Rollover Wireform & Bracket    |
| <ul> <li>27 12-6468 Anti-rebound Wire</li> <li>28 A-8108-L Flipper Return Frame</li> <li>29 A-5844-35 Rollover Wireform &amp; Bracket</li> <li>30 02-4056 Bumper Post</li> <li>31 B-11239 Lift Ramp Assembly</li> <li>32 C-11245 Left Guard Rail Assembly</li> <li>33 B-11243 Right Guard Rail Assembly</li> <li>34 02-4036 Rubber Bumper</li> <li>35 B-11247 Ball Guide Assembly</li> <li>36 12-6469-4 Ball Guide Wire, 4-3/4"</li> <li>37 D-11166 Ramp Assembly</li> </ul>                                                                                                    | 20   | 02.4105               | Bumper Post 6-32 Mach Screw    |
| 28A-8108-LFlipper Return Frame29A-5844-35Rollover Wireform & Bracket3002-4056Bumper Post31B-11239Lift Ramp Assembly32C-11245Left Guard Rail Assembly33B-11243Right Guard Rail Assembly3402-4036Rubber Bumper35B-11247Ball Guide Assembly3612-6469-4Ball Guide Wire, 4-3/4"37D-11166Ramp Assembly                                                                                                    | 27   | 12.6468               | Anti-rebound Wire              |
| 29A-5844-35Rollover Wireform & Bracket3002-4056Bumper Post31B-11239Lift Ramp Assembly32C-11245Left Guard Rail Assembly33B-11243Right Guard Rail Assembly3402-4036Rubber Bumper35B-11247Ball Guide Assembly3612.6469-4Ball Guide Wire, 4-3/4"37D-11166Ramp Assembly                                                                                                    | 28   | A-8108-1              | Elipper Beturn Frame           |
| 3002-4056Bumper Post31B-11239Lift Ramp Assembly32C-11245Left Guard Rail Assembly33B-11243Right Guard Rail Assembly3402-4036Rubber Bumper35B-11247Ball Guide Assembly3612.6469-4Ball Guide Wire, 4-3/4"37D-11166Ramp Assembly                                                                                                    | 20   | A-5844-35             | Rollover Wireform & Bracket    |
| 31B-11239Lift Ramp Assembly32C-11245Left Guard Rail Assembly33B-11243Right Guard Rail Assembly3402-4036Rubber Bumper35B-11247Ball Guide Assembly3612.6469-4Ball Guide Wire, 4-3/4"37D-11166Ramp Assembly                                                                                                    | 30   | 02-4056               | Bumper Post                    |
| <ul> <li>32 C-11245 Left Guard Rail Assembly</li> <li>33 B-11243 Right Guard Rail Assembly</li> <li>34 02-4036 Rubber Bumper</li> <li>35 B-11247 Ball Guide Assembly</li> <li>36 12-6469-4 Ball Guide Wire, 4-3/4"</li> <li>37 D-11166 Ramp Assembly</li> </ul>                                                                                                    | 31   | B-11239               | Lift Ramo Assembly             |
| 33B-11243Right Guard Rail Assembly3402-4036Rubber Bumper35B-11247Ball Guide Assembly3612-6469-4Ball Guide Wire, 4-3/4"37D-11166Ramp Assembly                                                                                                    | 32   | C-11245               | Left Guard Bail Assembly       |
| 34         02-4036         Rubber Bumper           35         B-11247         Ball Guide Assembly           36         12-6469-4         Ball Guide Wire, 4-3/4"           37         D-11166         Ramp Assembly                                                                                                    | 33   | B-11243               | Right Guard Rail Assembly      |
| 35         B-11247         Ball Guide Assembly           36         12.6469-4         Ball Guide Wire, 4-3/4"           37         D-11166         Ramp Assembly                                                                                                    | 34   | 02-4036               | Rubber Bumper                  |
| 36 12-6469-4 Ball Guide Wire, 4-3/4"<br>37 D-11166 Ramp Assembly                                                                                                    | 35   | B-11247               | Ball Guide Assembly            |
| 37 D-11166 Ramp Assembly                                                                                                    | 36   | 12.6469-4             | Ball Guide Wire, 4-3/4"        |
|                                                                                                    | 37   | D-11166               | Ramp Assembly                  |

Ramp Mounting Posts:

| and the second second sec |         |
|----------------------------------------------------------------------------------------------------|---------|
| 02-4269-1                                                                                                    | 3-5/16" |
| 02-4269-2                                                                                                    | 2-3/4"  |
| 02-4275-1                                                                                                    | 3-1/2"  |
| 02-4275-2                                                                                                    | 3-3/8"  |
| 02-4275-3                                                                                                    | 3-1/16" |
| 02-4275-4                                                                                                    | 2-15/16 |

# Solenoids/ Flashers

| ltem       | Part No.                    | Description                         |
|------------|-----------------------------|-------------------------------------|
| 1A         | AE-23-800-01                | Outhole Kicker                      |
| 1C         | AE-23-800-02                | Knocker                             |
| 2 <b>A</b> | AE-23-800-03                | Ball Shooter Lane Feeder            |
| 2C         | #89 Flashlamps              | Upper P'fld & "Top" B. Box (#2)     |
| ЗA         | AE-23-800-03                | Single Eject Hole                   |
| 3C         | #89 Flashlamps              | Insert Board - Left                 |
| 4 <b>A</b> | AE-23-800-04                | Drop Target (3-bank)                |
| 4C         | #89 Flashlamps              | Insert Board - Right                |
| 5A         | AE-24-900-02                | Ramp Raise                          |
| 5C         | #89 Flashlamps              | Lower P'fld & "Top" B. Box (#1,     |
| 6A         | SM-26-600-DC                | Ramp Down outer)                    |
| 6C         | #89 Flashlamps              | Energy Flashers                     |
| 7A         | AE-23-800-03                | Left Eye Eject Hole (visor)         |
| 7C         | #89 Flashlamps              | Left Playfield Flasher              |
| 8A         | AE-23-800-03                | Right Eye Eject Hole (vísar)        |
| 8C         | #89 Flashlamps              | Sun Flashers                        |
| 9          | #1251 Flashlamps            | Robot Face - Insert Board           |
| 10         | #1251 Flashlamps            | Right Visor - Gen. Illumin.         |
| 11         | 5580-09555 <b>-</b> 00*     | Gen, Illumin, Relay - Insert Bd.    |
| 12         | 5580-09555-00*              | Gen. Illumin, Relay - Playfield     |
| 13         | 5580-09555-00*              | Visor Motor Relay                   |
| 14         | 5580-09555-00*              | Solenoid Select Relay               |
| 15         | #89 Flashlamps              | "Top" Backbox Flashers (#3)         |
| 16         | #89 Flashlamps              | "Top" Backbox Flashers (#4, center) |
| 17         | AE-23-800-03                | Lower Jet Bumper                    |
| 18         | #1251 Flashlamps            | Left Visor - Gen. Illumin.          |
| 19         | AE-23-800-03                | Left Jet Bumper                     |
| 20         | AE-23-800-03                | Left Kicker                         |
| 21         | AE-23-800/03                | Right Kicker                        |
| 22         | AE-23-800-03                | Upper Jet Bumper                    |
| -          | FL 23/600-                  | Right Flipper                       |
|            | 30/2600-50VDC               |                                     |
| -          | FL 23/600-<br>30/2600-50VDC | Left Flipper                        |

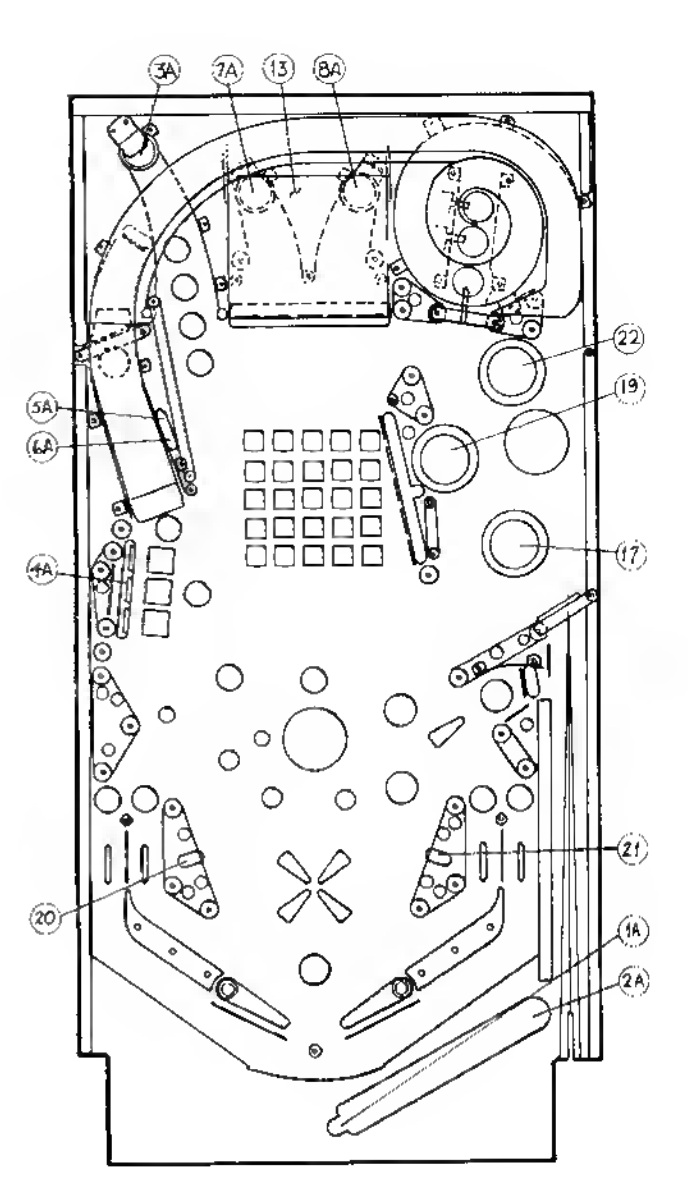

\* - with Relay Snubber, C-11232-1

# **Rubber Parts**

| ltem                            | Part No.                                                                  | Description                                                                                  | Item                       | Part No.                                                                                 | Description                                                                                     |
|---------------------------------|---------------------------------------------------------------------------|----------------------------------------------------------------------------------------------|----------------------------|------------------------------------------------------------------------------------------|-------------------------------------------------------------------------------------------------|
| A<br>B<br>C<br>D<br>E<br>F<br>G | 23-6300<br>23-6303<br>23-6304<br>23-6305<br>23-6306<br>23-6307<br>23-6308 | 5/16" Ring<br>1-1/4" Ring<br>1-1/2" Ring<br>2" Ring<br>2-1/2" Ring<br>3" Ring<br>3-1/2" Ring | H<br>J<br>K<br>L<br>M<br>N | 23-6313-1<br>23-6327<br>23-6420<br>23-6519-4<br>23-6535<br>23-6552<br>23-6552<br>23-6579 | Grommet<br>Ball Shooter Tip<br>Grommet<br>Red Ring<br>Bumper<br>Sleeving<br>3/4" Tapered Bumper |

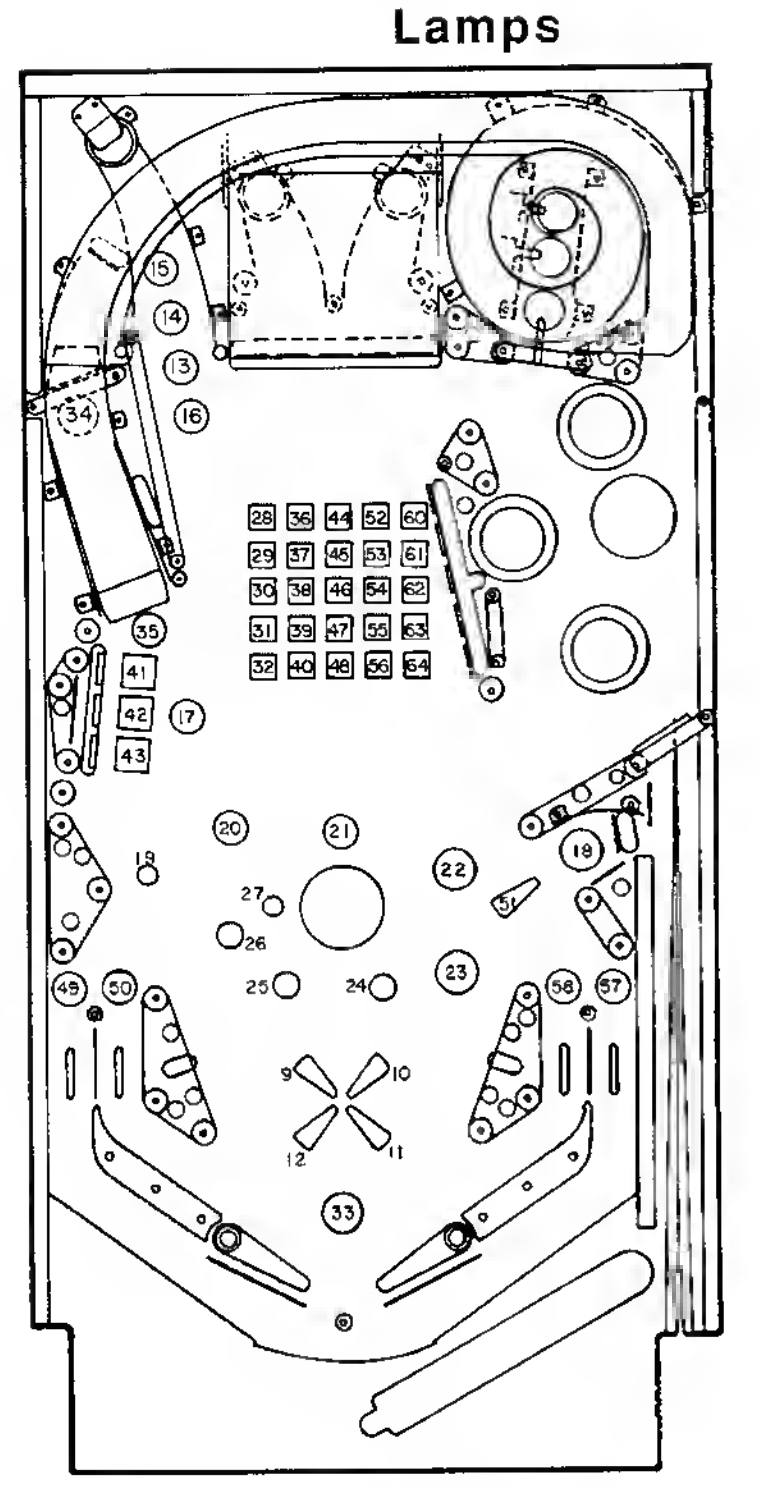

#### Lamp Location/Description

- 55 Green 4
- 56 Green 5 (lower)
- 57 Right Outlane Ex. Ball
- 58 Right Return Ex. Ball
- 59 Not Used
- 60 Red 1 (upper)
- 61 Red 2
- 62 Red3 (mid)
- 63 Red 4
- 64 Red 5 (lower)

#### Lamp Location/Description

- 1 Game Over (Backbox)
- 2 Match (Backbox)
- 3 Ball In Play (Backbox)
- 4 Mouth 1 (Backbox left)
- 5 Mouth 2 (Backbox )
- 6 Mouth 3 (Backbox )
- 7 Mouth 4 (Backbox )
- 8 Mouth 5 (Backbox)
- 9 2X
- 10 3X
- 11 4X
- 12 5X
- 13 Single Eject's 25K
- 14 Single Eject's 50K
- 15 Single Eject's 75K
- 16 Single Eject's Lites Ex. Ball
- 17 Drop Target Single Timer
- 18 Advance Planet
- 19 Pluto
- 20 Neptune
- 21 Uranus
- 22 Saturn
- 23 Jupiter
- 24 Mars
- 25 Earth
- 26 Venus 27 Mercury
- 27 Mercury 28 Yellow 1 (
- 28 Yellow 1 (upper) 29 Yellow 2
- 30 Yellow 3 (middle)
- 31 Yellow 4
- 32 Yellow 5 (lower)
- 33 Shoot Again (Playfield)
- 34 Score Energy
- 35 Solar Energy Value
- 36 Blue 1 (upper)
- 37 Blue 2
- 38 Blue 3 (mid)
- 39 Blue 4
- 40 Blue 5 (lower)
- 41 Drop Target (upper)
- 42 Drop Target (middle)
- 43 Drop Target (lower)
- 44 Amber 1 (upper)
- 45 Amber 2
- 46 Amber 3 (mid)
- 47 Amber 4
- 48 Amber 5 (lower)
- 49 Left Outlane Ex. Ball
- 50 Left Return Ex. Ball
- 51 Special
- 52 Green 1 (upper)
- 53 Green 2
- 54 Green 3 (mid)

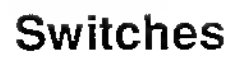

| ltem | Part No.      | Description                   |              |                 |                                               |                           |                  |       |
|------|---------------|-------------------------------|--------------|-----------------|-----------------------------------------------|---------------------------|------------------|-------|
|      |               |                               |              | (38)            | (25)                                          | (26)                      | (22)             |       |
| 1    | A-8476        | Plumb Bob Tilt                |              | Ý               | Ý                                             | Y                         | Y                |       |
| 2    | B-6572        | Ball Roll Tilt                |              |                 |                                               |                           |                  | -     |
| 3    | SW-1A-126     | Credit Button                 | (46)         |                 |                                               | (e)                       | +-0              | П     |
| 4    | 904845*       | Right Coin Chute (* - Coinco  |              |                 | 1                                             |                           |                  |       |
| 5    | 904845*       | Center Coin Chute p/n)        | (47)         |                 | States S                                      | A 1 (1)                   | T en N           |       |
| 6    | 904845*       | Lett Coin Chute               | $\sim$       | 11 K X          | Aller A                                       |                           | $\mathcal{D}$    | -23   |
| 7    | 904704*       | Slam Lilt                     | (40)         | HXX/XP          | AN/                                           | 二川 下港                     | 517-1-           |       |
| 8    | 5641-09369-00 | High Score Reset              | $\bigcirc$   | HA TRUI         | 10 - H                                        |                           | H //-            | (39)  |
| 9    | SW-1A-117     | Playfield Lift                | (45)         | 11/10           |                                               |                           |                  |       |
| 10   | SW-1A-150-1   | Left Lane Change              | 9            | 17910           | ×+++++++++++++++++++++++++++++++++++++        |                           | Jost-            |       |
| 11   | SW-1A-150     | Right Lane Change             |              | A STILL         | 28 30                                         | 32                        | $\overline{a}$   | (24)  |
| 12   | SW-1A-124     | Left Outlane                  |              | 11-19110        | 29 31                                         | Q                         | () ナー            | (52)  |
| 13   | SW-1A-124     | Left Return Lane              |              |                 |                                               | 80                        | Š                |       |
| 14   | SW-1A-124     | Right Return Lane             | (60)         | 17-11           |                                               |                           | $\left( \right)$ | (48)  |
| 15   | SW-1A-124     | Right Outlane                 | ~            | 1-18            |                                               | ла <b>н</b> († 7          | FV               | 34    |
| 16   | 17-1067       | Outhole                       | (44)         | 10              |                                               |                           |                  | 35    |
| 17   | 5647-09957-00 | Ball Frough #1 (lwr right)    | (49)         | 00              |                                               |                           | A                | 36    |
| 18   | 5647-09633-00 | Ball I rough #2               | ~            | 1201 ri         |                                               | 10 💆                      | 代办               | 100   |
| 19   | A-11055       | Advance Planet                | <u>(59</u> ) |                 |                                               | ۲                         | <u> </u>         |       |
| 20   | SW-1A-138     | Ball Shooler Larie            | 0            |                 |                                               |                           | X                | 1 .   |
| 21   | CIM 1A 110    | Not used                      | (51)         |                 |                                               |                           | 031              | 1     |
| 22   | SW-1A-110     | Vortex 20N                    |              | اق –            | 0 0                                           | 6                         | 8                | l _ @ |
| 20   | SW-1A-110     | Vortex TUON                   |              | 1PA a           | Š                                             | $\cap$                    | $O_{n}$          |       |
| 25   | 17 1012       | Left Eve Fiert                | (56)         | 11.9 °          | o()                                           |                           | ୍ଦ୍ୟା            |       |
| 25   | 17-1012       | Right Eve Fiect               | _            |                 | $\circ$                                       |                           |                  |       |
| 27   | 11-1015       | Not Used                      | (54)         |                 | 0 0                                           | $\mathcal{O}$             | oð               | 55    |
| 28   | SW-1A-161     | Visor Target 1 (left, vellow) |              |                 | Ŷ,                                            | í Að                      |                  |       |
| 29   | SW-1A-163-1   | Visor Target 2 (blue)         |              | Statet+         | $\wedge \wedge$                               | 5                         | TIAH#            | H(1)  |
| 30   | SW-1A-163-4   | Visor Target 3 (amber)        | (12)         | -#* 10 b.d      |                                               | ond i                     |                  | 1-0   |
| 31   | SW-1A-163-2   | Visor Target 4 (green)        | $\bigcirc$   |                 | $  \langle                                  $ | , 6,                      |                  | 1 -15 |
| 32   | SW-1A-163-3   | Visor Target 5 (right, red)   |              | 0               |                                               |                           | 2                | 1     |
| 33   | SW-1A-163-1   | Visor Target top,yellow)      |              |                 |                                               | ~                         | Att              | 1     |
| 34   | A-11317-3     | Right 5-bank (top, yellow)    | <u></u>      |                 | Ĩ D                                           | 90                        | 7                | 20    |
| 35   | A-11317-3     | Right 5-bank (blue)           |              |                 | $\rightarrow$                                 | //                        |                  |       |
| 36   | A-11317-3     | Right 5-bank (amber)          | $\bigcirc$   | 5-0             | ۲                                             |                           | الل 🔨            |       |
| 37   | A-11317-3     | Right 5-bank (red)            | 9-           |                 |                                               | //                        |                  | ি ্   |
| 38   | 17-1012       | Single Eject                  |              |                 | كم                                            |                           |                  |       |
| 39   | SW-1A-164     | Ramp Exit                     |              |                 | 4                                             | ~                         |                  | (IB)  |
| 40   | SW-1A-164     | Ramp Entrance                 |              | •               |                                               |                           |                  |       |
| 41   |               | Not Used                      |              |                 | 4                                             |                           |                  |       |
| 42   |               | Not Used                      |              |                 |                                               |                           |                  |       |
| 43   |               | Not Used                      |              |                 | -                                             |                           |                  |       |
| 44   | 5647-12001-00 | Ramp Down                     | Item         | Part No.        | Desci                                         | ription                   |                  |       |
| 45   | A-11054       | Score Energy (yellow)         |              | 011/14/100      | Latt Viela                                    |                           | *                |       |
| 46   | 5647-10529-00 | Visor Closed                  | 54           | SW-1A-122       | Diebt Kicke                                   | r (sconny)<br>ar (sconny) | **               |       |
| 47   | 5647-10529-00 | visor Open                    | 55           | 5W-1A-122       | 10 Rolat                                      | er (sconing)              | /                |       |
| 48   | A-7459-7      | Left Jet Bumper               | 50<br>67     | 5W-14-120       | Not Lood                                      |                           |                  |       |
| 49   | 17-1042       | Lett Drop Target (upper)      | 57           |                 | Not Used                                      |                           |                  |       |
| 50   | 17-1042       | Lett Drop Target (mild)       | 30<br>E0     | CW 1A 100       | 10 Dolot                                      |                           |                  |       |
| 51   | 17-1042       | Let Drop Target (lower)       | 09<br>20     | SW-1A-120       | 10 Point                                      |                           |                  |       |
| 52   | A-7459-7      | Pottern let Rumper            | 00<br>61 64  | 3W-1A-120       | Not Head                                      |                           |                  |       |
| 53   | A-/459-/      | Bottom Jet Bumper             | 01-04        |                 | NUL USEU                                      |                           |                  |       |
|      | SW-1010A-13   | Flipper Button                | ** [K        | icker Actuating | <b>S</b> w: A-4834                            | 4-H; B-8734               | 4 w/RC]          |       |

# Section 3

Reference Diagrams

E

Schematics

Diagrams and Schematics:

Cabinet Wiring A/N Master Display Board Background Music/Speech Board Interboards Signals CPU Board Power Supply Board Displays Power Wiring

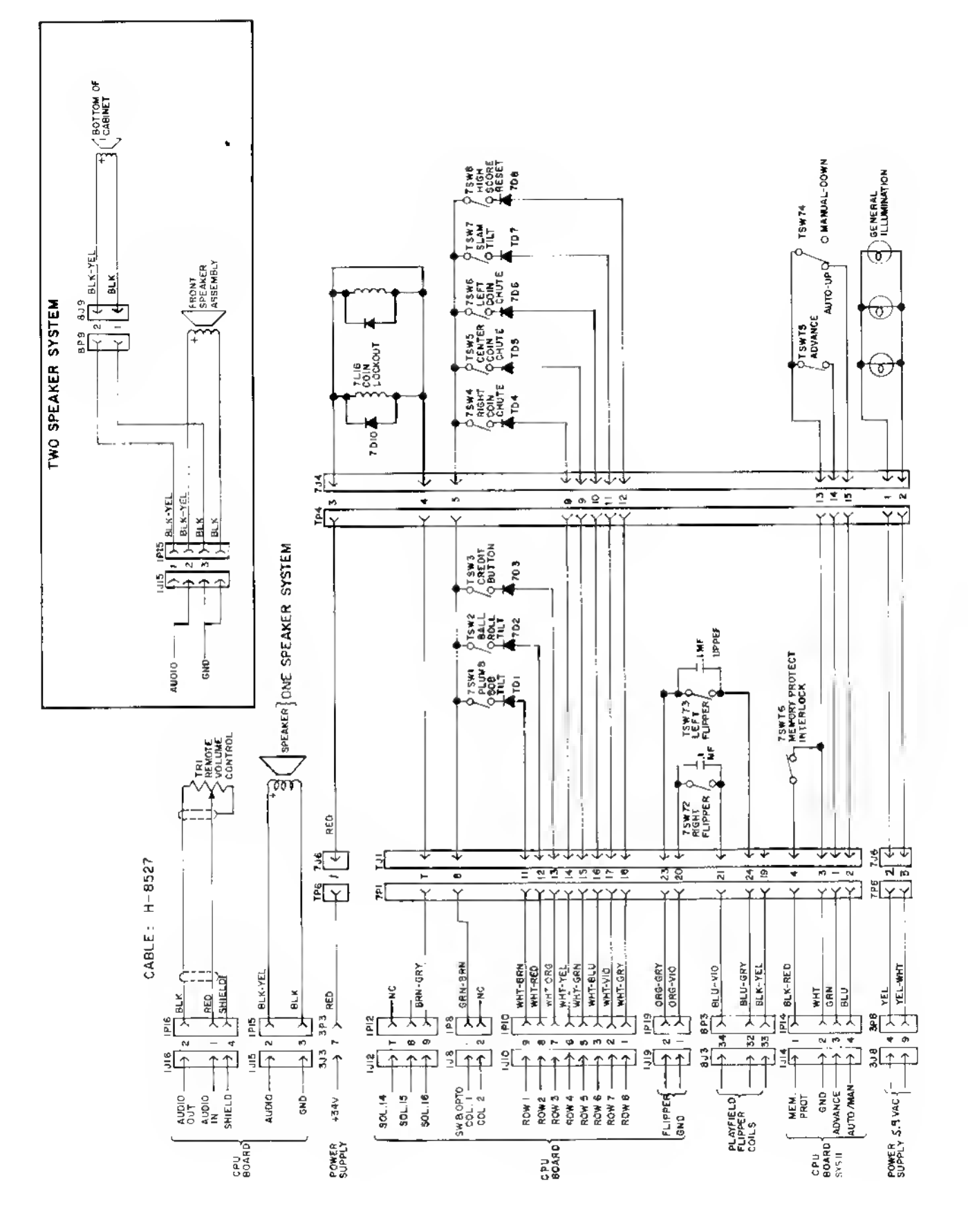

### Cabinet Wiring Diagram

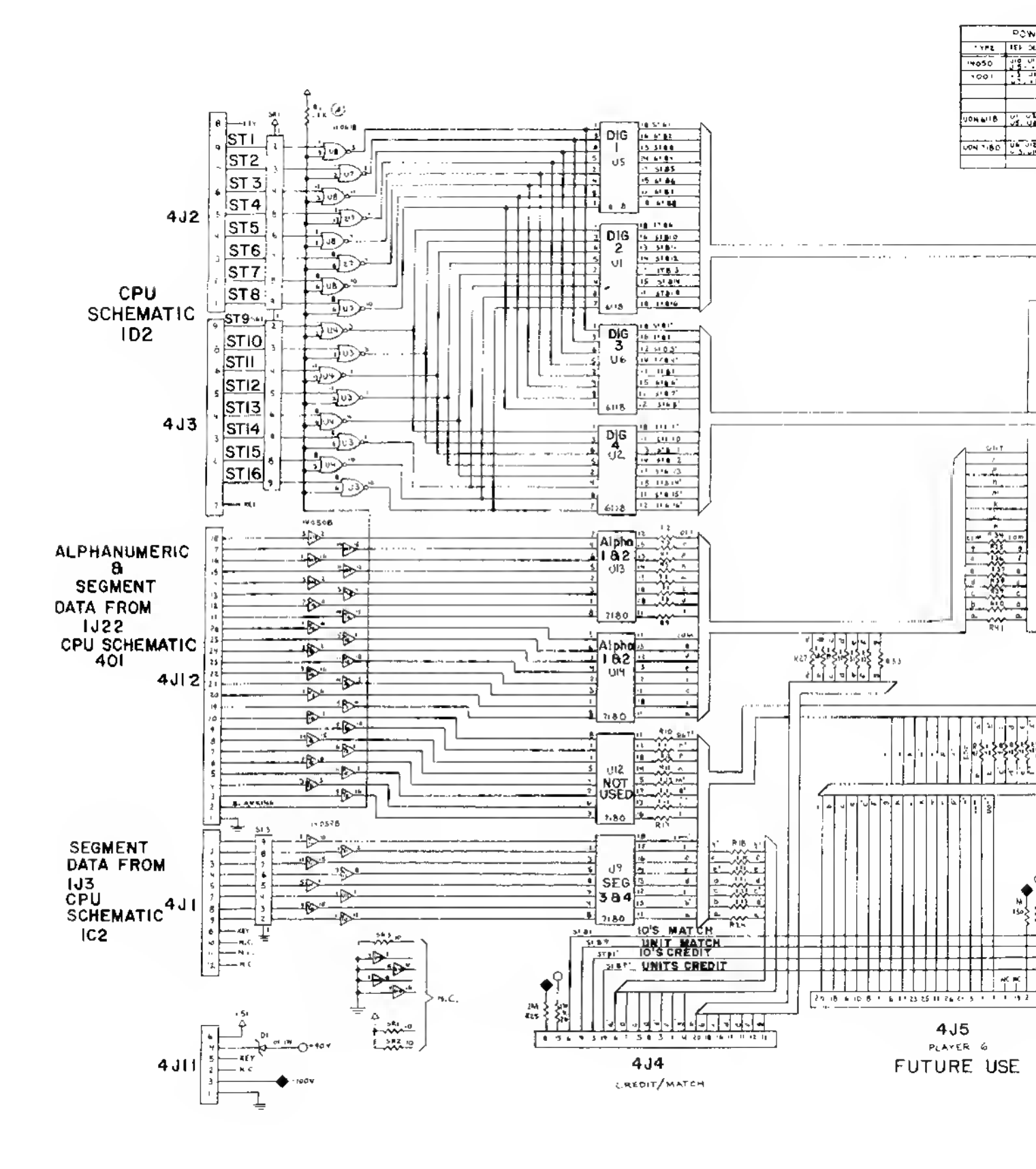

-

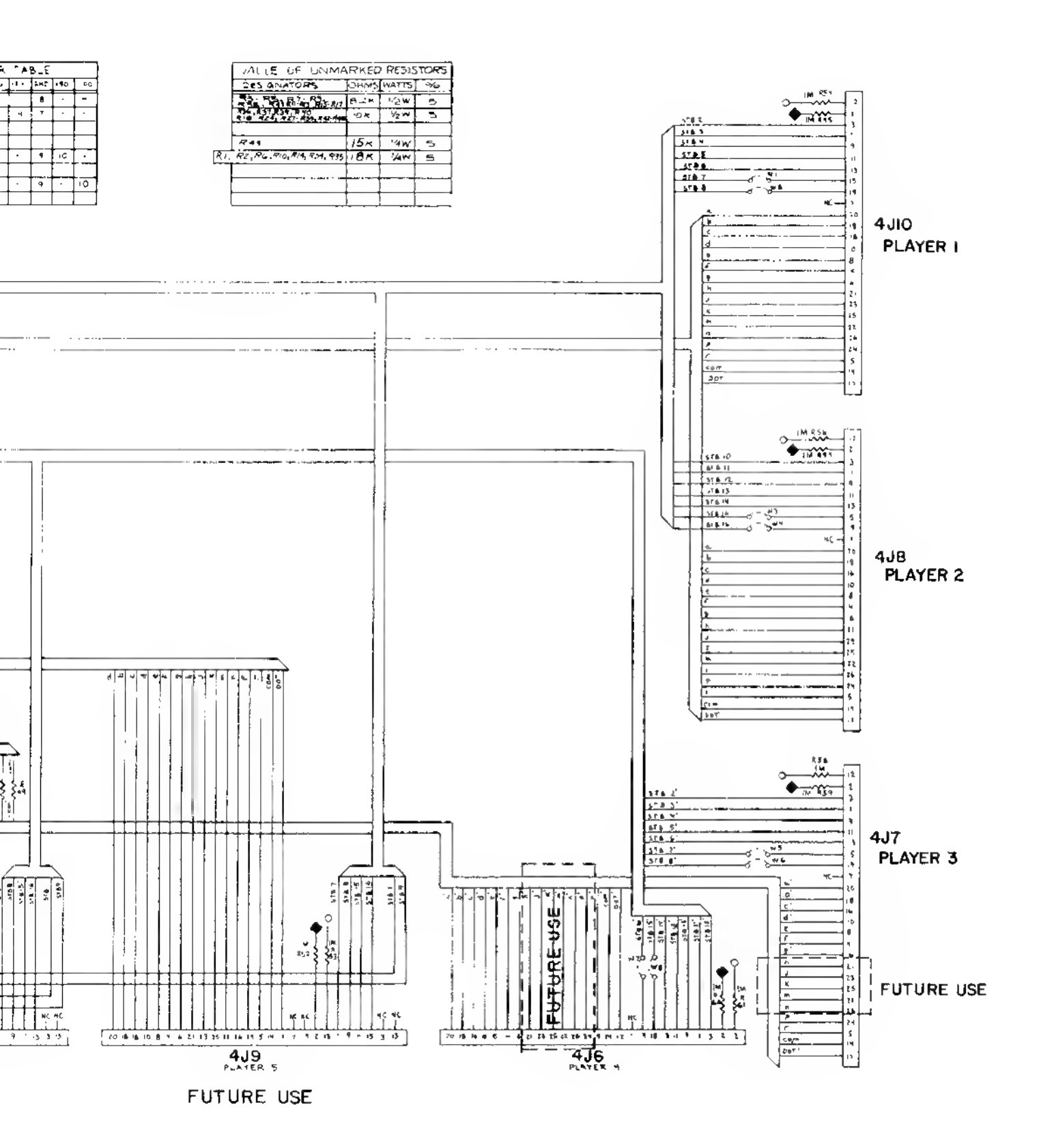

### Alphanumeric Master Display Board Schematic

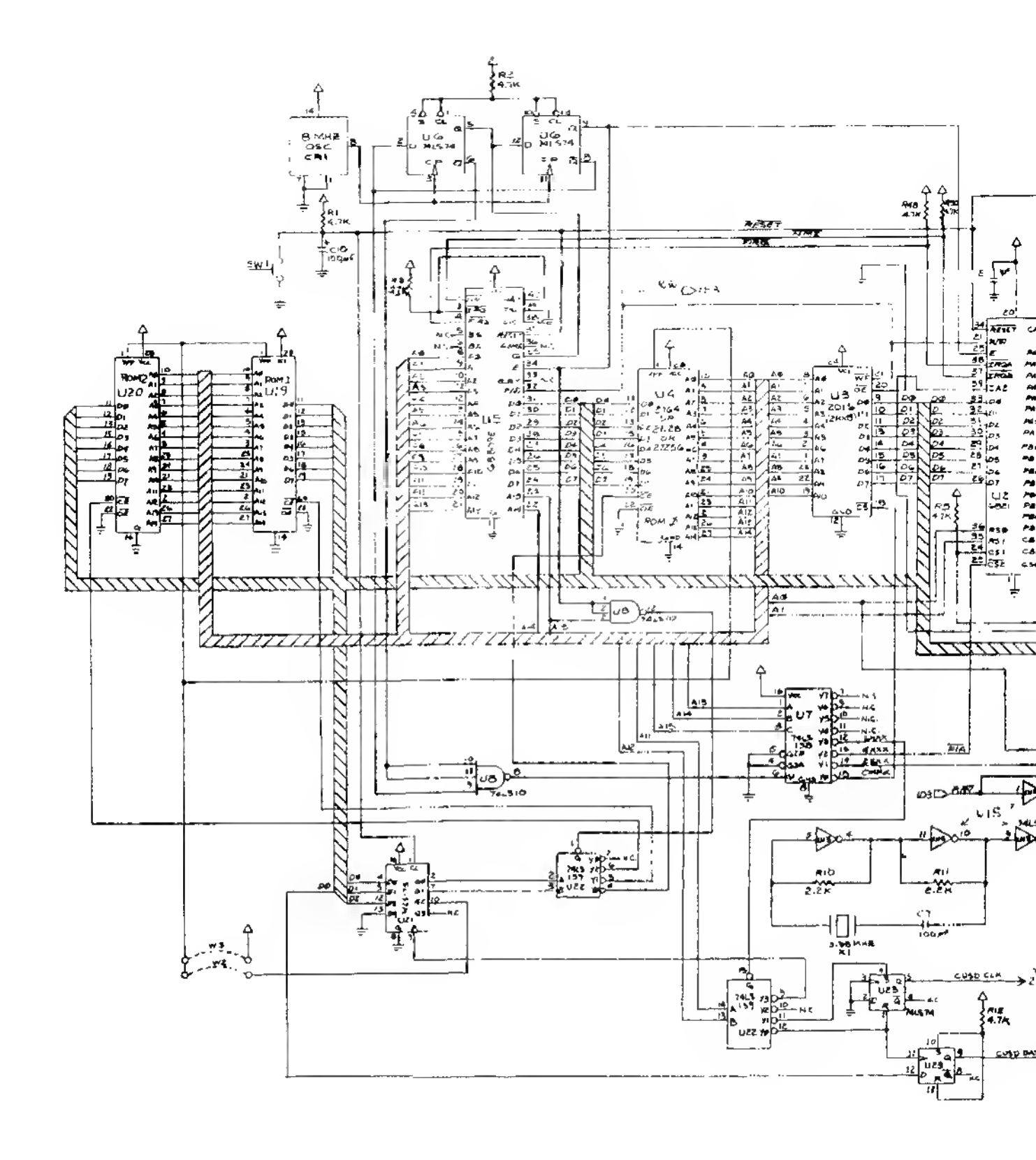

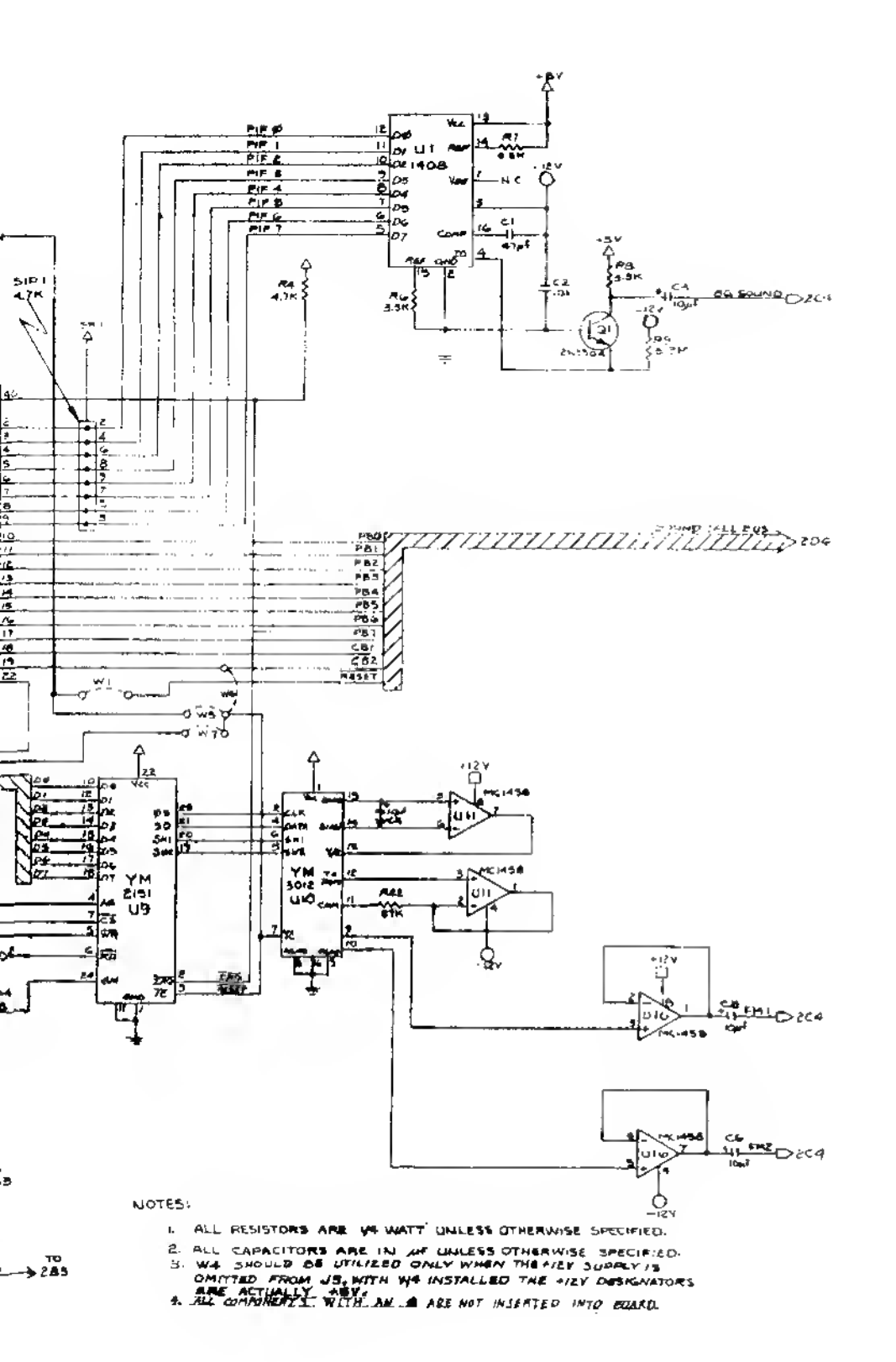

Background Music & Speech Board (D-11297) Schematic

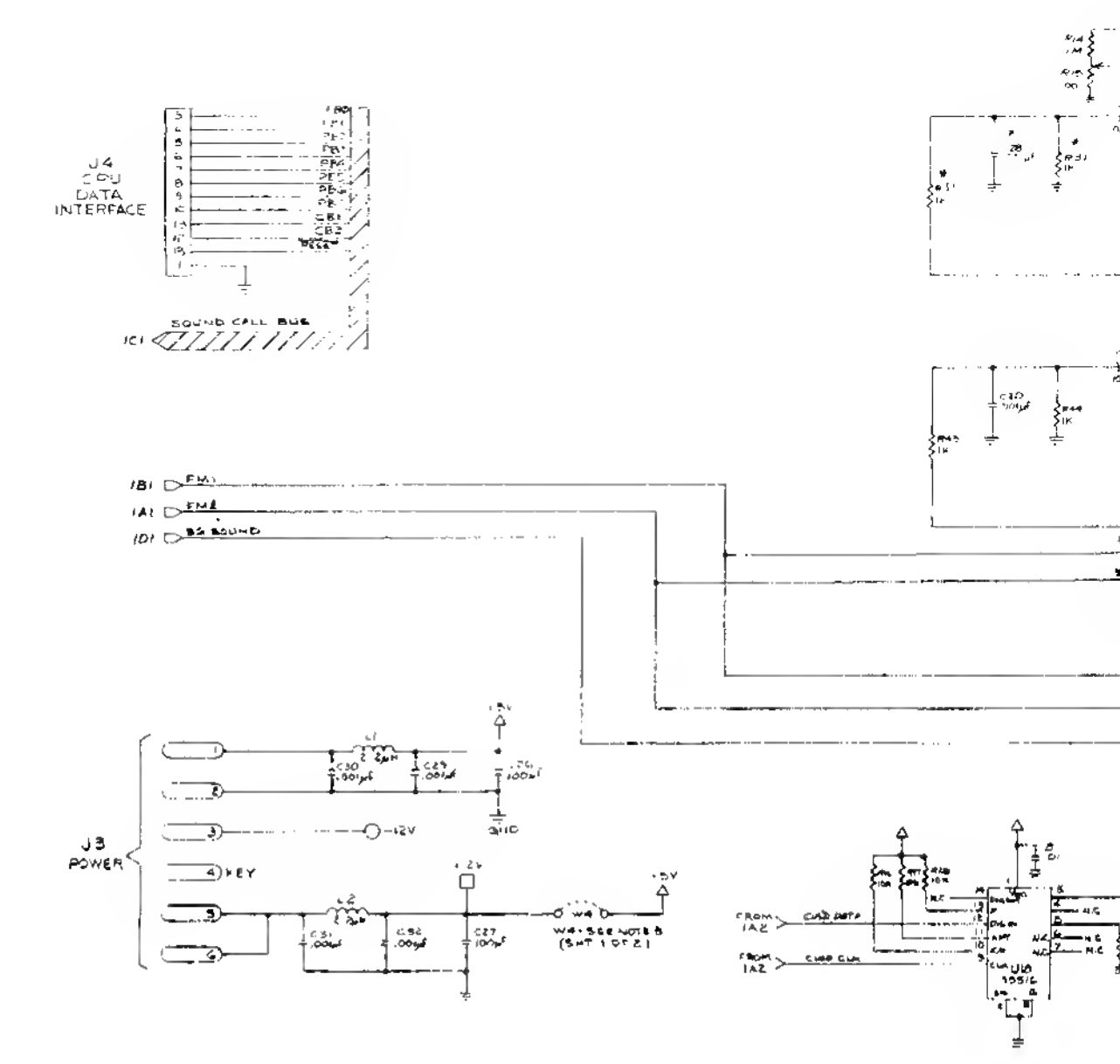

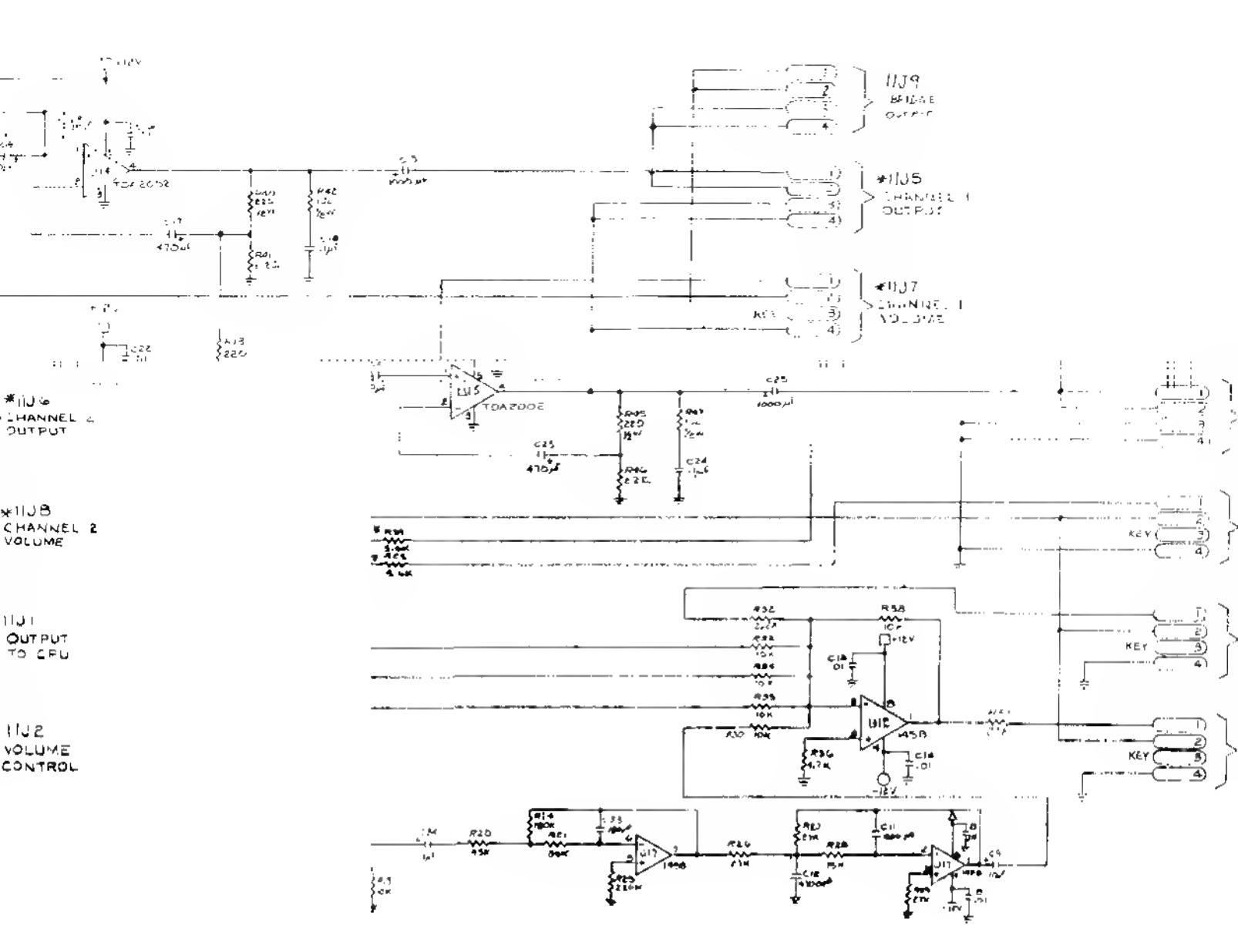

### 7) Schematic

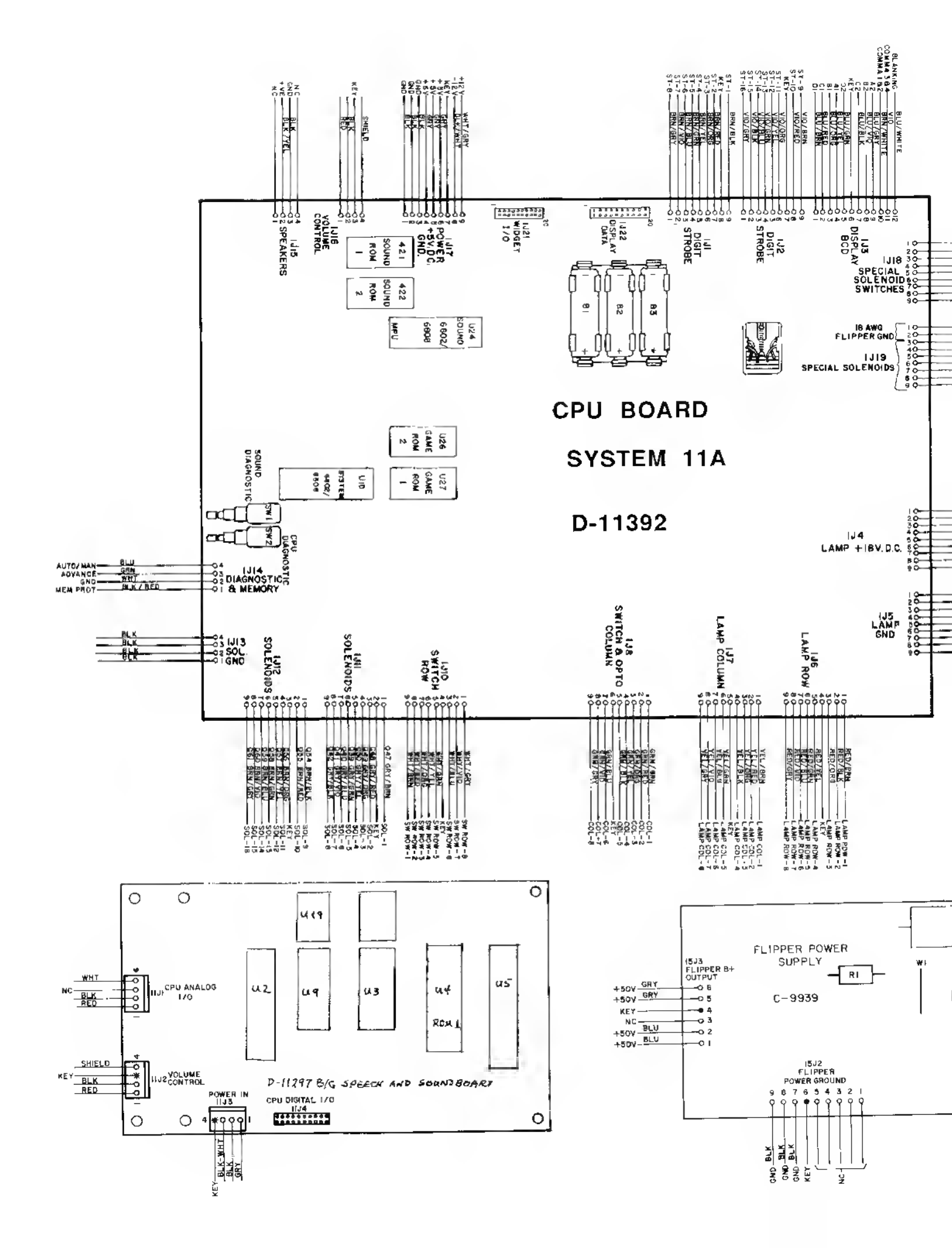

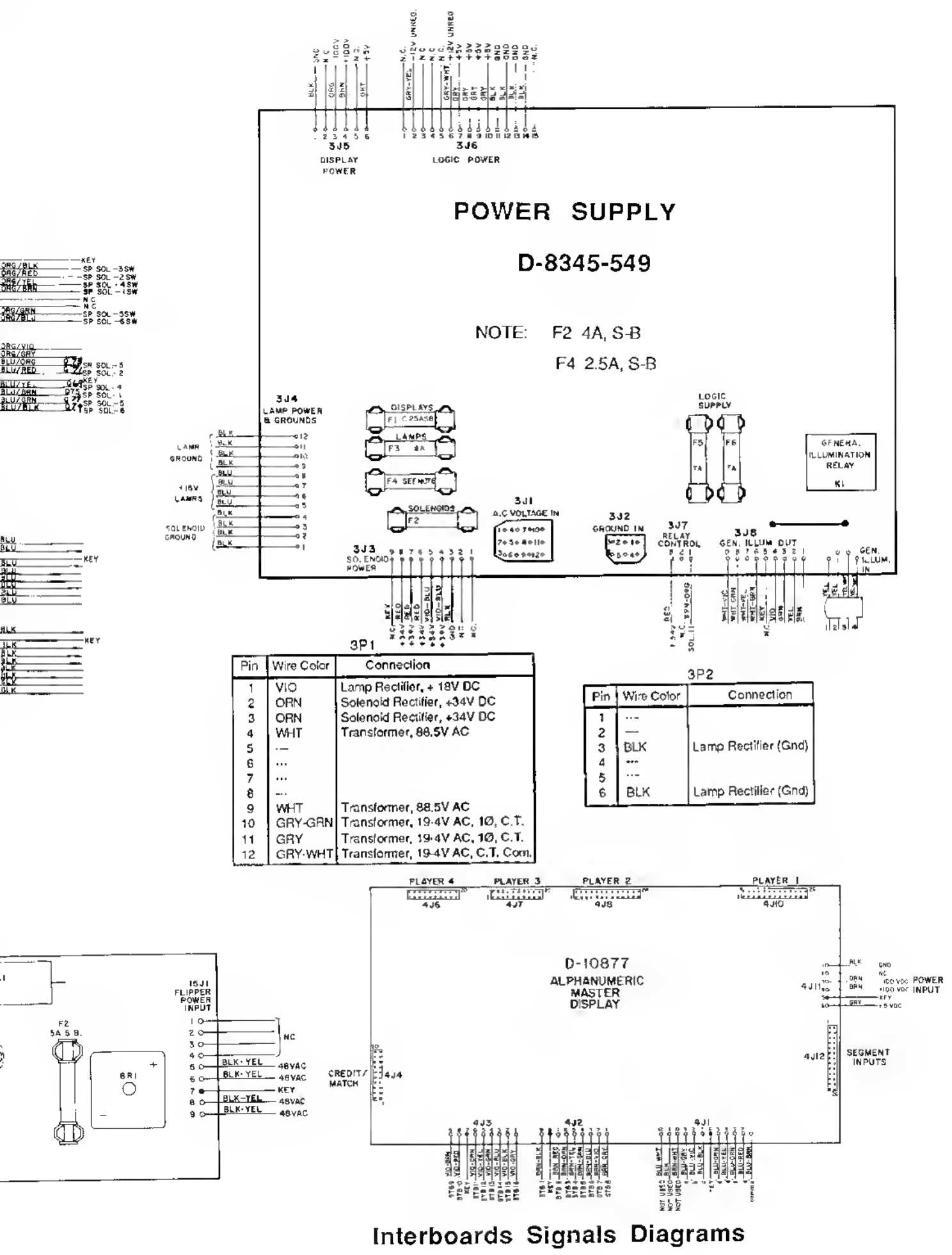

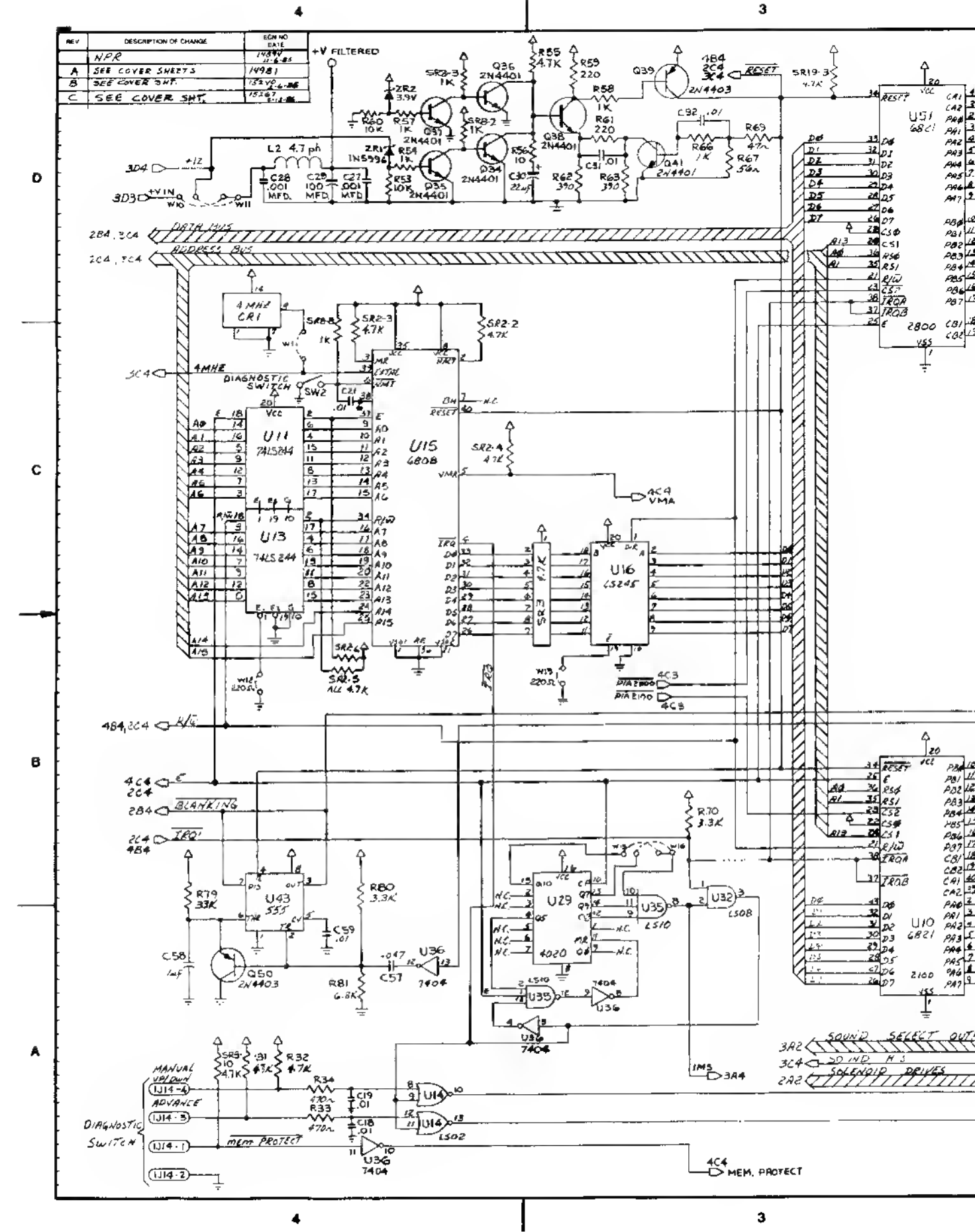

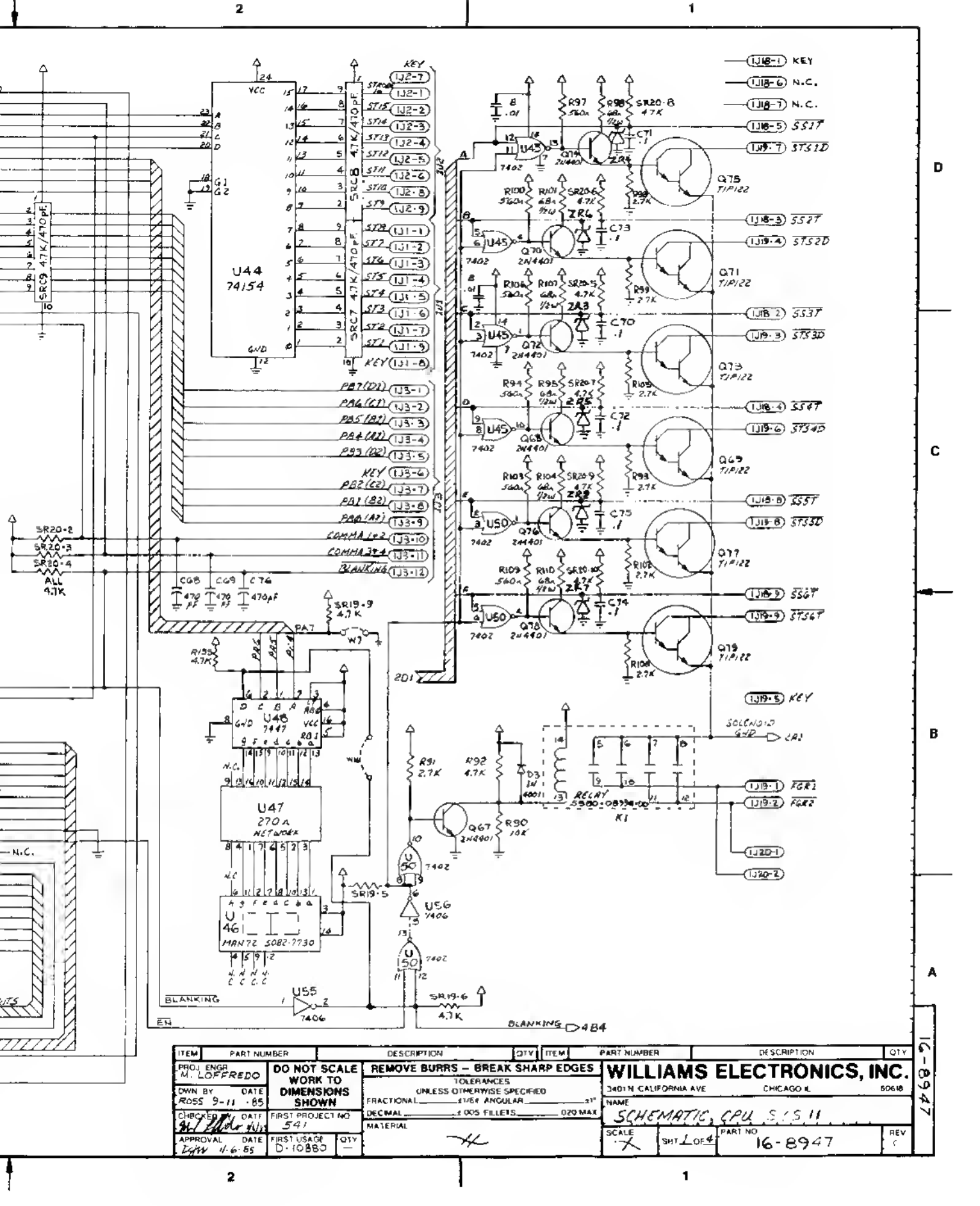

Schematic, System 11 CPU Board (16-8947, Sheet 1 of 4)

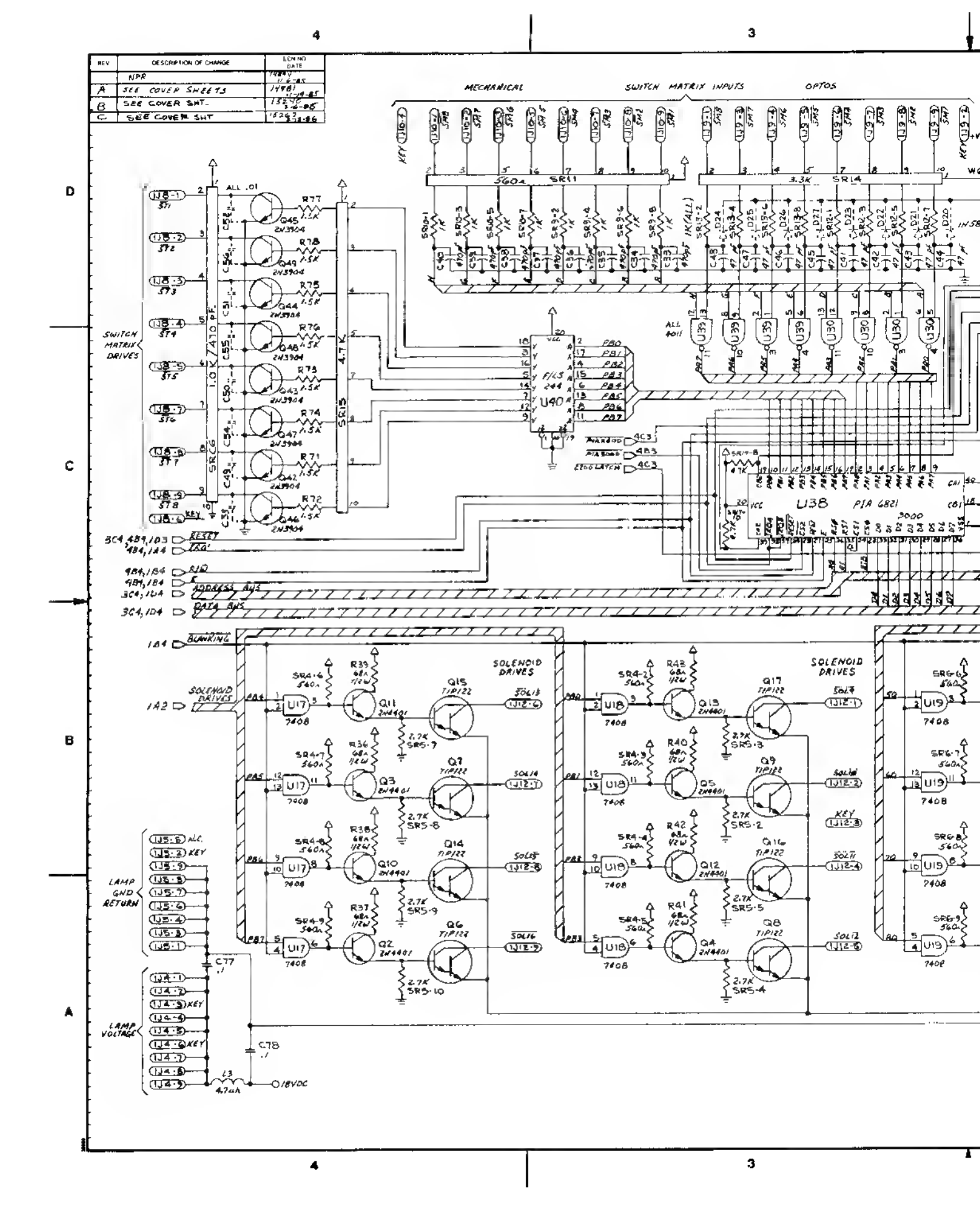

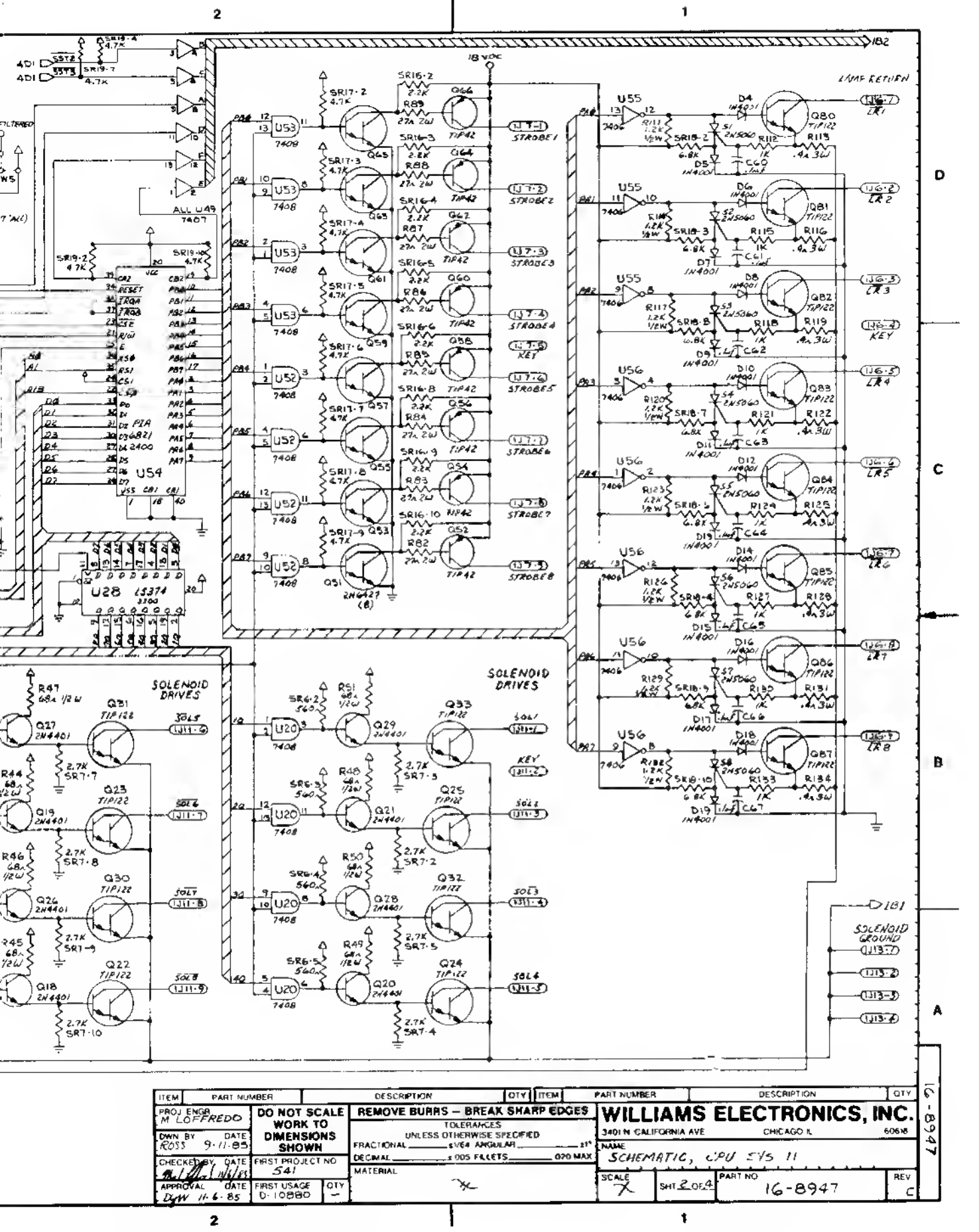

Schematic, System 11 CPU Board (16-8947, Sheet 2 of 4)

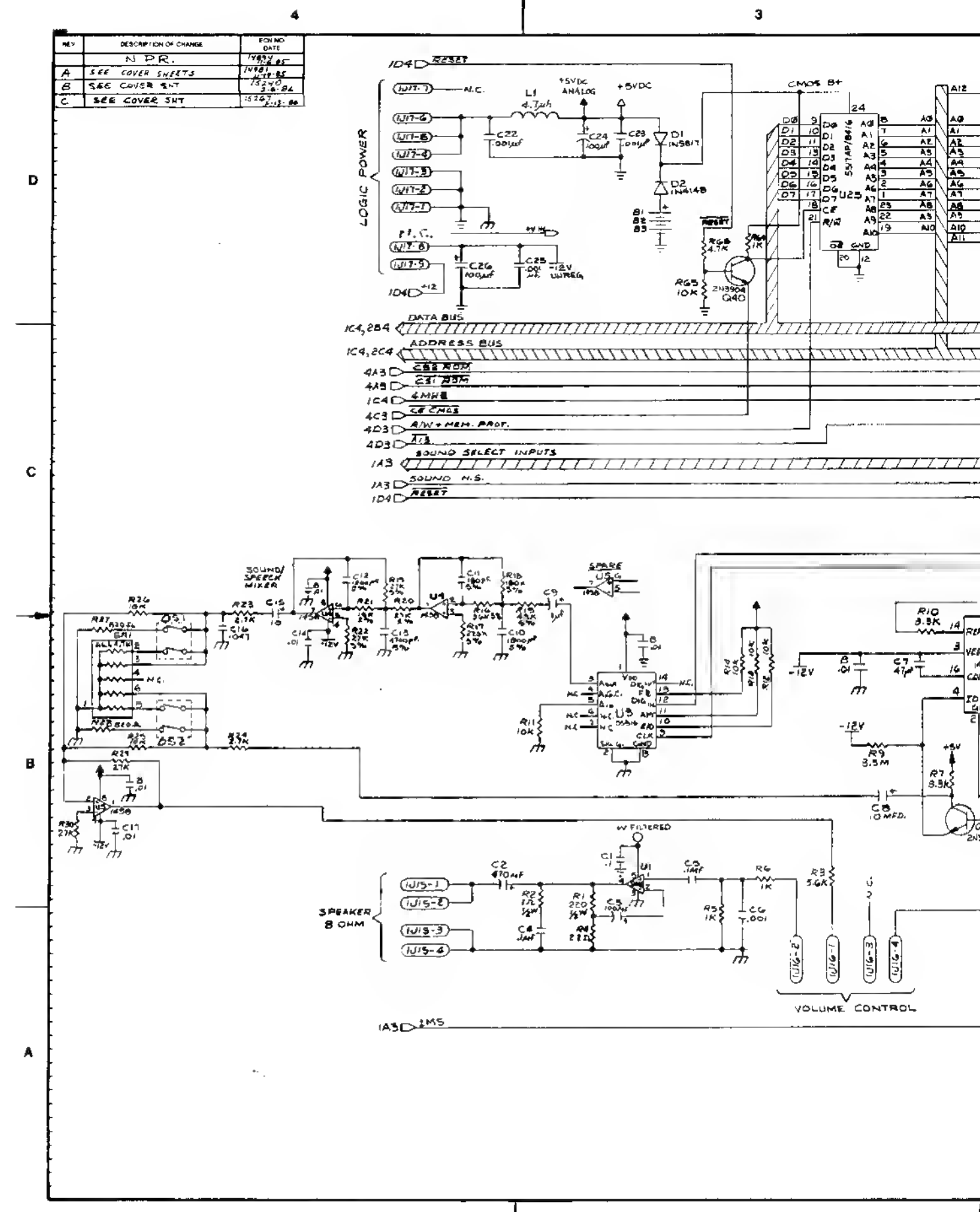

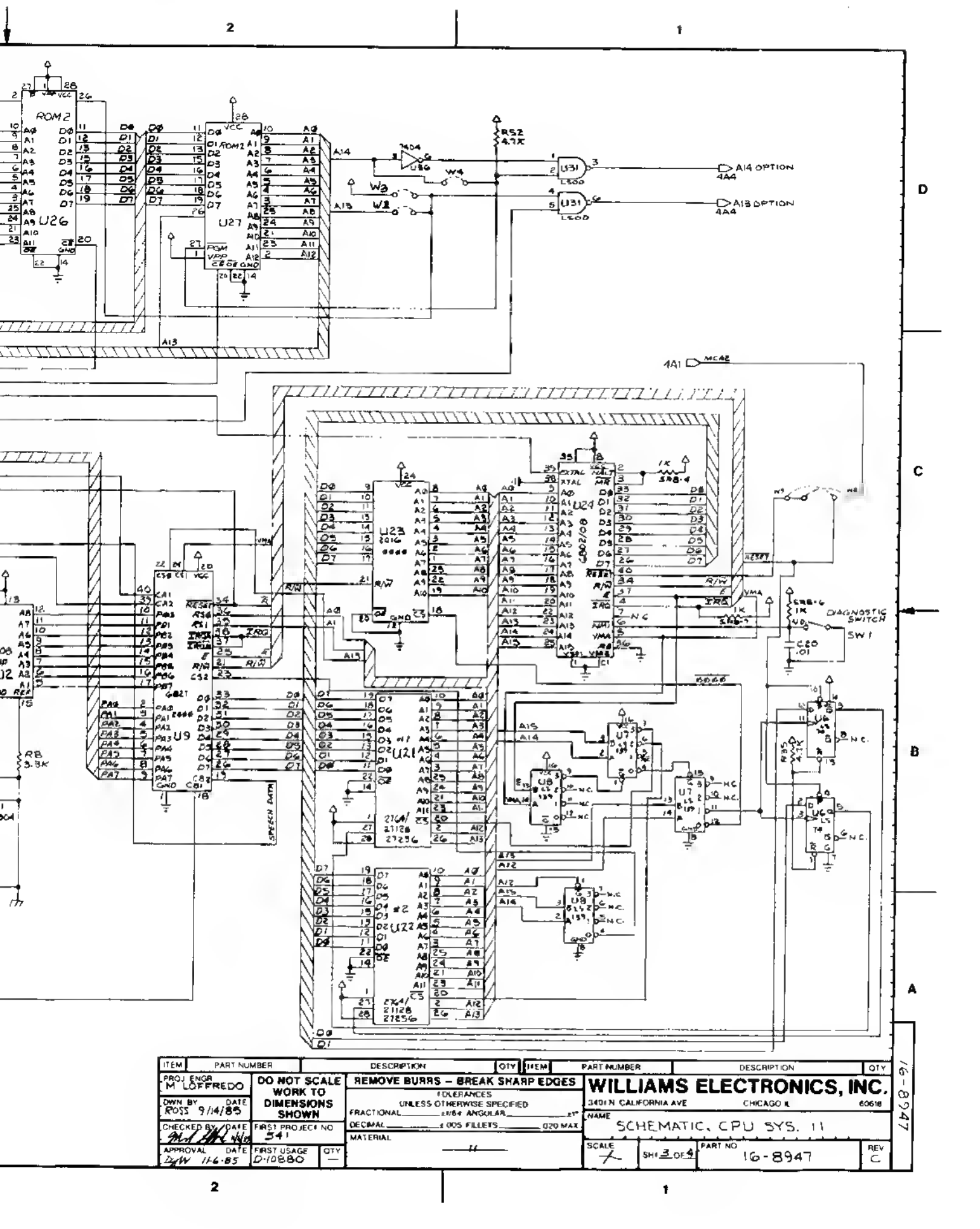

Schematic, System 11 CPU Board (16-8947, Sheet 3 of 4)
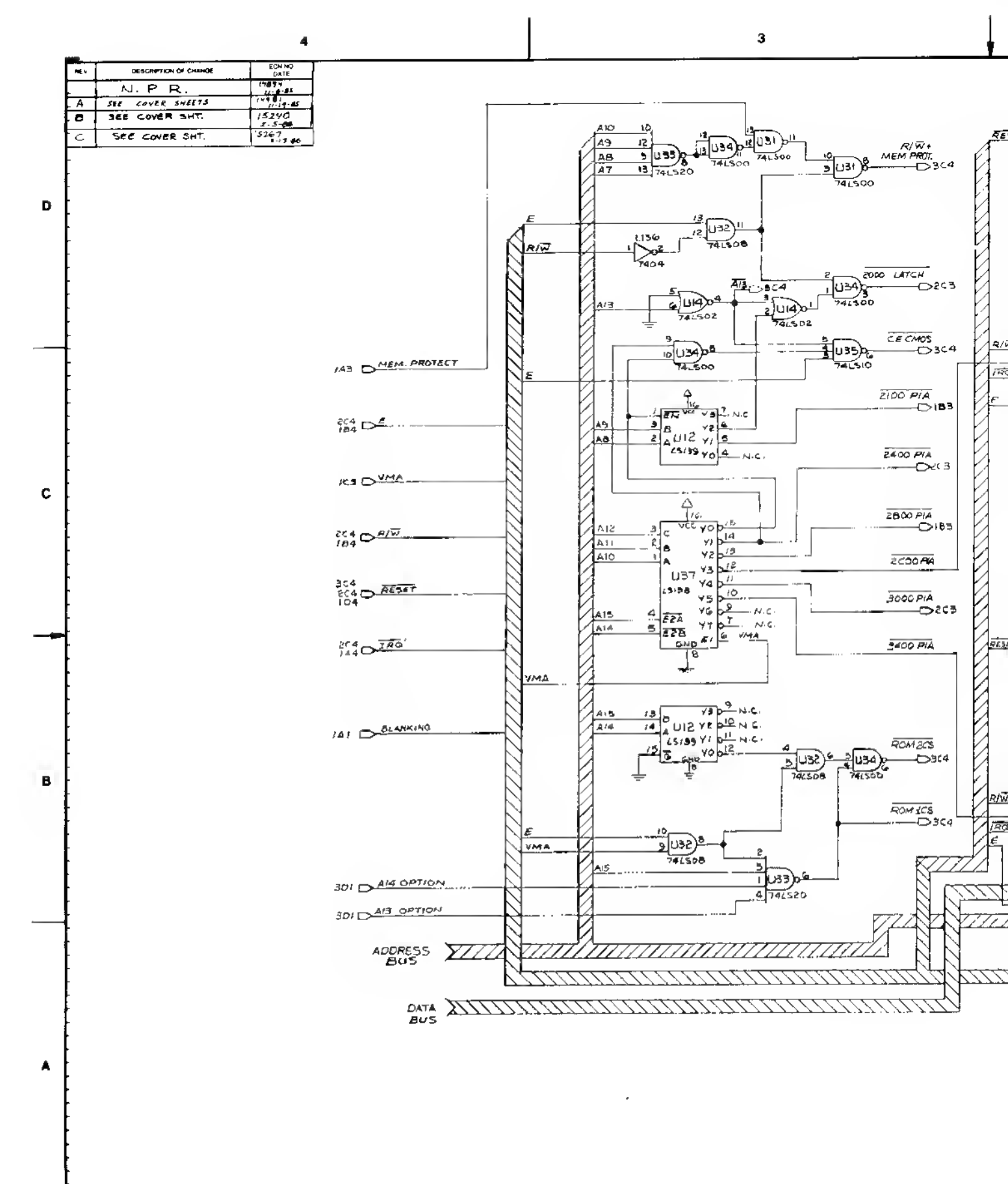

T

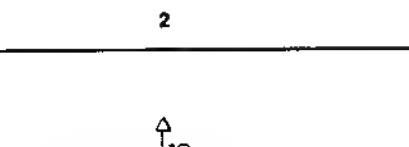

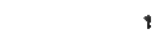

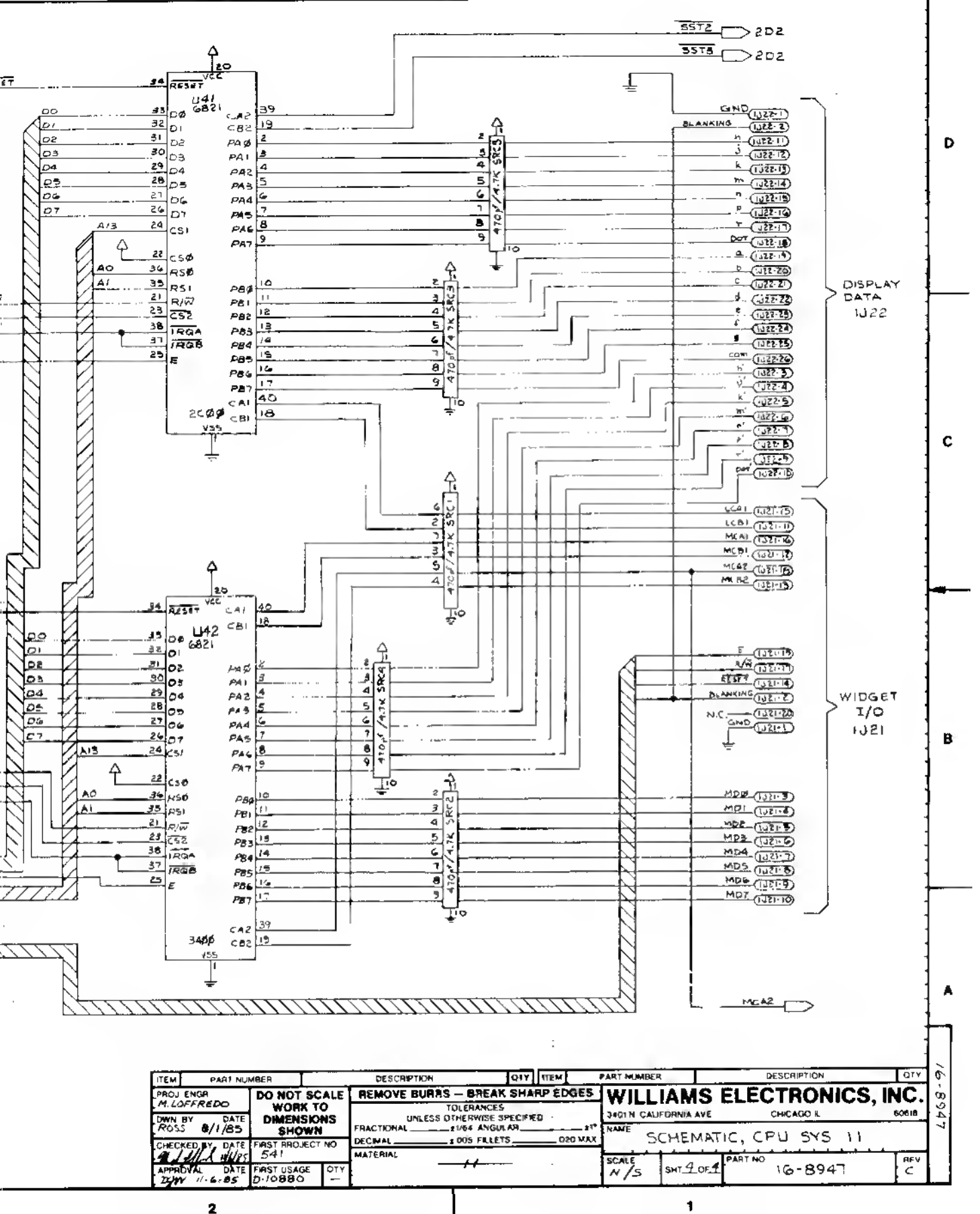

Schematic, System 11 CPU Board (16-8947, Sheet 4 of 4)

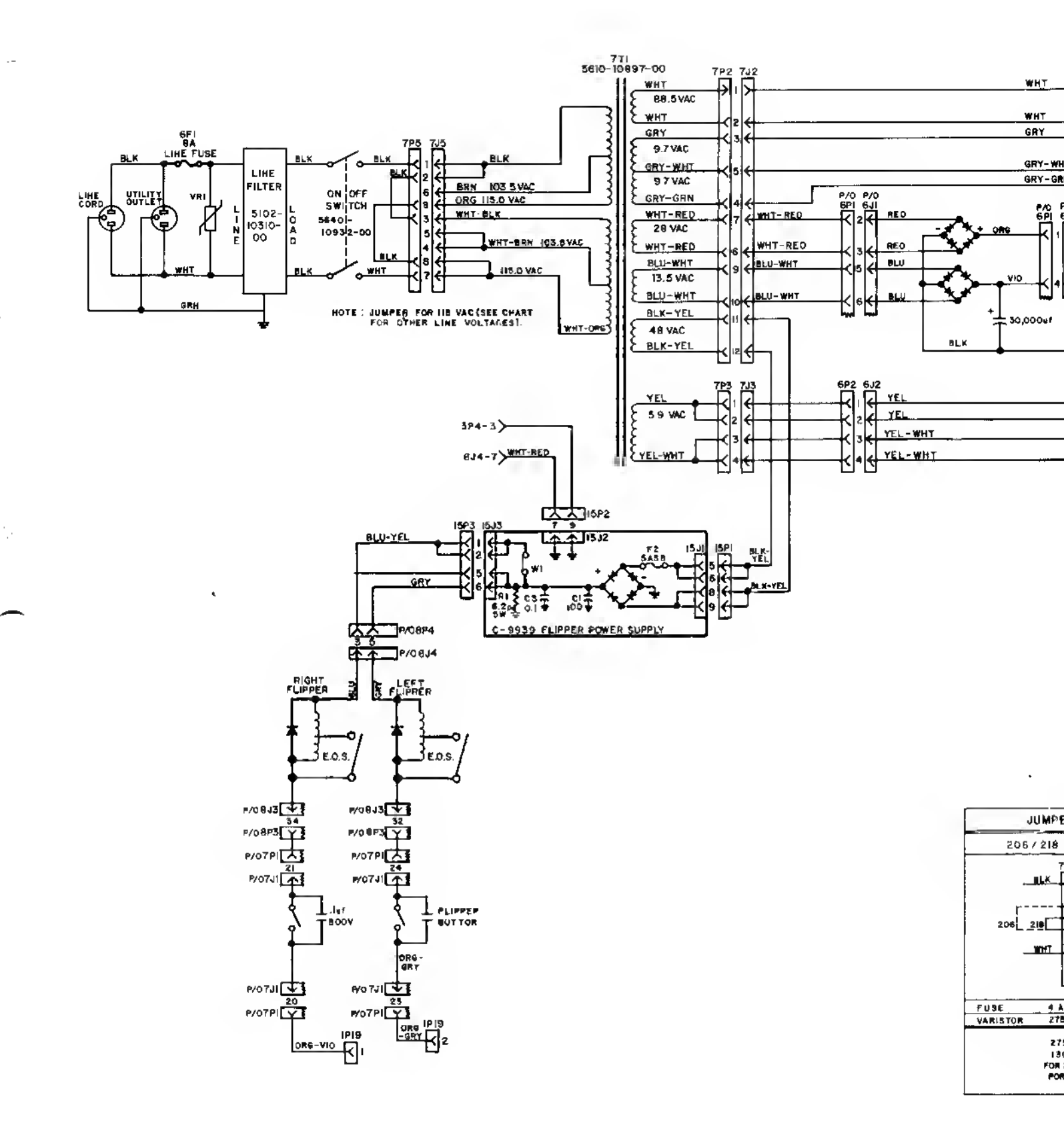

e . .

.

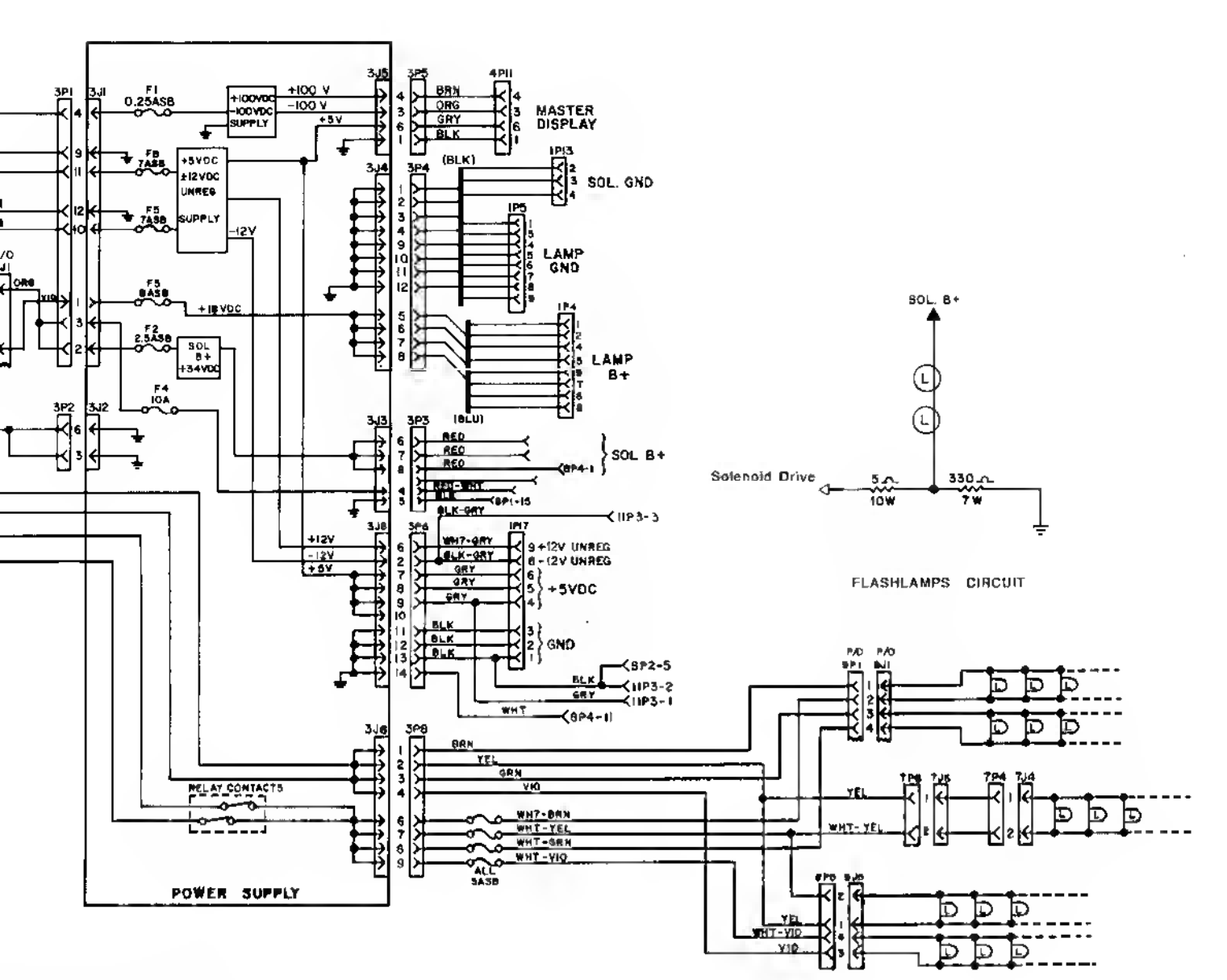

| R CHART (Transformer)                                                                                           |                                                     |                                      |  |  |  |  |  |  |  |  |
|----------------------------------------------------------------------------------------------------|-----------------------------------------------------|--------------------------------------|--|--|--|--|--|--|--|--|
| VAC                                                                                                    | 230 VAC                                             | 103.5 VAC                            |  |  |  |  |  |  |  |  |
| <u>18101000000000000000000000000000000000</u>                                                                   | 7P5<br>9LX<br>• • • • • • • • • • • • • • • • • • • | 7P5<br>BLK<br>V 2<br>8<br>WHT<br>- T |  |  |  |  |  |  |  |  |
| 9 <b>8</b>                                                                                                    | 4 458                                               | 8 A38                                |  |  |  |  |  |  |  |  |
| ۷.                                                                                                    | 276 V                                               | 130 V                                |  |  |  |  |  |  |  |  |
| V VARISTOR: 5017-08065-00<br>V VARISTOR: 5017-08044-00<br>120 VAC SB 5731-08314-00<br>115 VAC SB: 5730-08252-00 |                                                     |                                      |  |  |  |  |  |  |  |  |

**Power Wiring Diagram** 

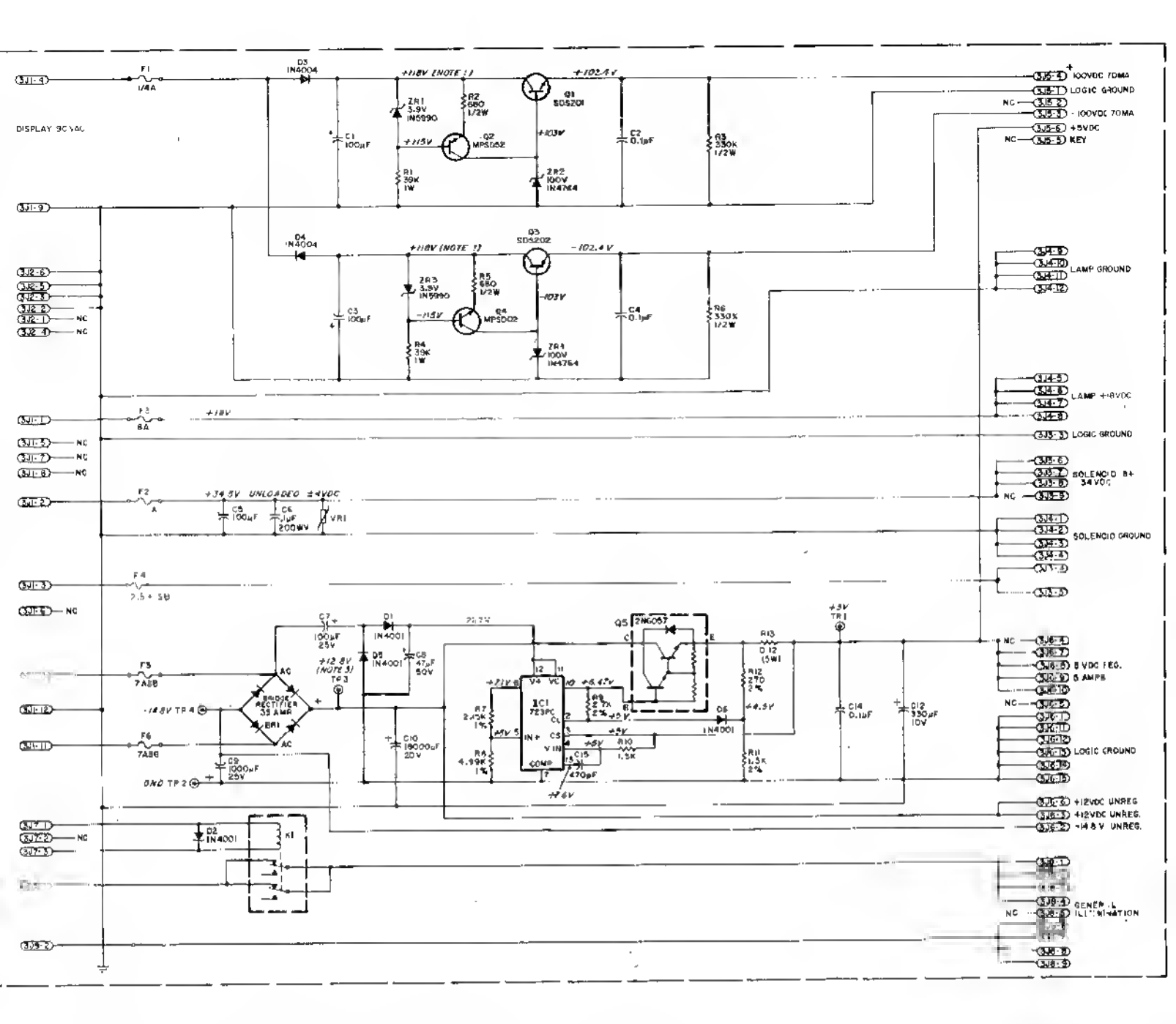

· • 1

NOTES:

- 1. Display voltage measured with digits display test ON, and displays at all zeroes.
- 2. Unless otherwise indicated, all resistors are in ohms (Ω), 1/4 watt.
- 3. TP3 (unregulated +12 VDC) readout should not go lower than +10.5 V, or intermittent reset will occur.

## **D-8345 Power Supply Schematic**

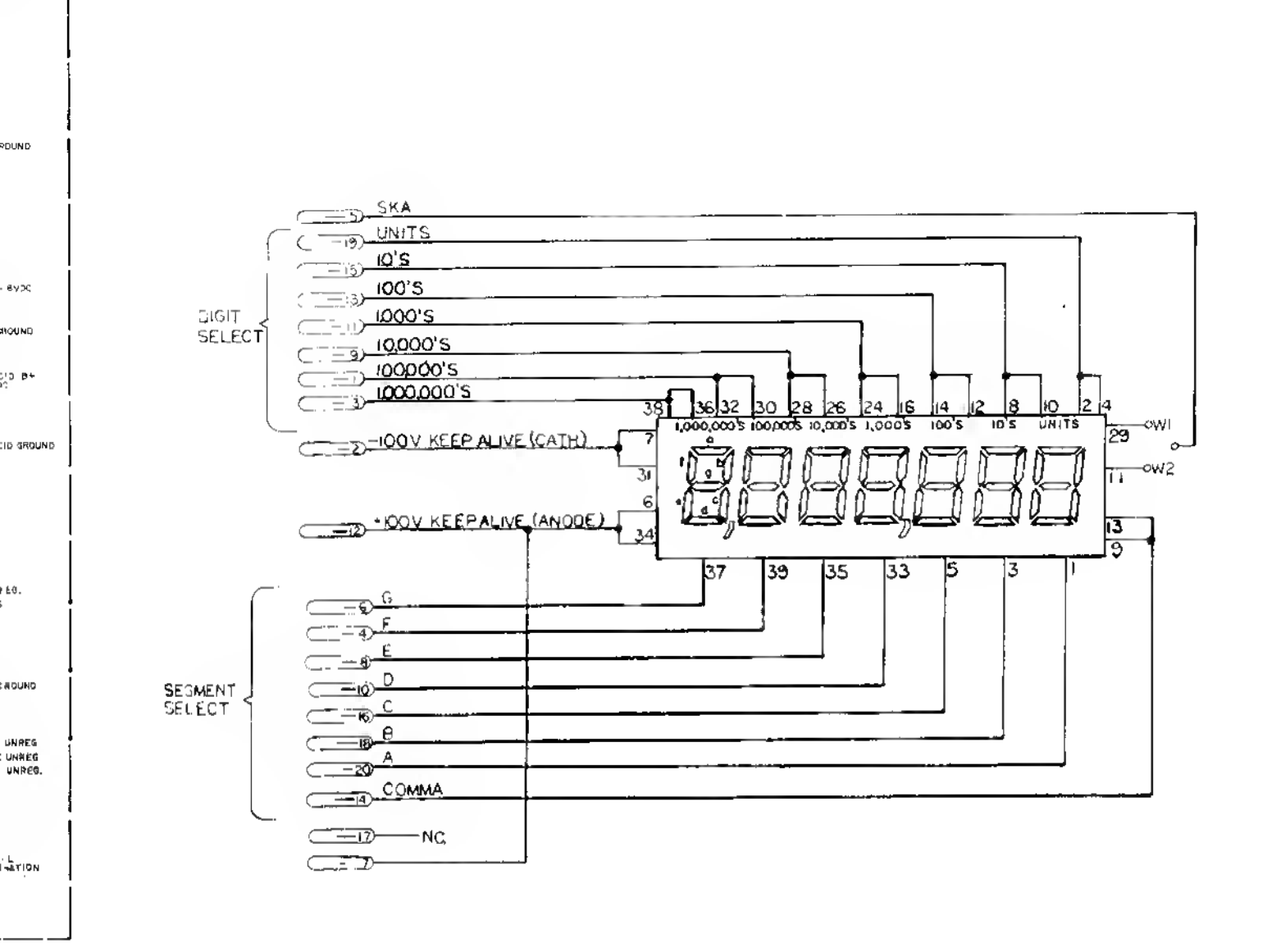

## C-8364-1 Player Score Display Panel Schematic

70MA 540UND 6 70MA 2 Double Lamp

,

1

## PIN-BOT Lamp-Matrix Table

Δ = #555 Bulb, p/n 24-8767 Remaining Lanps = #44 Bulb, p/n 24-6549

| _                   |                      |                                 |                                                 |                                          |                           | _       |                                                    | _       |                                   |                               |                                   |                           |                                   |         |
|---------------------|----------------------|---------------------------------|-------------------------------------------------|------------------------------------------|---------------------------|---------|----------------------------------------------------|---------|-----------------------------------|-------------------------------|-----------------------------------|---------------------------|-----------------------------------|---------|
| ROW                 |                      | 1 Q66<br>YEL-BRN<br>1J7-1       | 2 Q64<br>YEL-RED<br>1J7-2                       | 3 062<br>YEL-OAN<br>1J7-3                | 4 Q60<br>YEL-BLK<br>1J7-4 |         | 5 Q58 6<br>YEL-GRN YEL-BL<br>1J7-6 1J7-7           |         | Q56<br>LU<br>7                    | 156 7 Q54<br>YEL VIO<br>1J7-8 |                                   | 8 Q52<br>YEL-GRY<br>1J7-9 |                                   |         |
| Q80<br>1            | RED<br>BRN<br>1J6-1  | Game Over<br>(Backbox)          | 2X 9                                            | Orop Targets'<br>Single Timer<br>Lamp 17 | Earth<br>25               |         | Shoot Again<br>(Playlfeld)<br>33                   |         | Drop Targets'<br>Top Lamp<br>41   |                               | Left Outlane<br>Extra Ball<br>49  |                           | Right Outlane<br>Extra Ball<br>57 |         |
| Q81<br>2            | RED-<br>BLK<br>1J6-2 | Match<br>(Backbox)<br>2         | 3X<br>10                                        | Advance Planet<br>18                     | Venus<br>26               |         | Score ENERGY Drop Targets'<br>Middle Lamp<br>34 42 |         | Left Return<br>Extra Ball<br>50   |                               | Right Return<br>Extra Ball<br>5 B |                           |                                   |         |
| 082<br>3            | RED-<br>ORN<br>1J6-3 | Ball In Play<br>(Backbox)<br>3  | 4X<br>11                                        | Ptuto<br>19                              | Mercury<br>27             |         | Solar Energy<br>Value<br>35                        |         | Drop Targets<br>Bottom Lamp<br>43 |                               | Special<br>51                     |                           | Not Used 59                       |         |
| Q83<br>4            | AED.<br>YEL<br>1J6-5 | Mouth 1<br>(Backbox Left)<br>4  | 5X<br>12                                        | Neptune<br>20                            | Yellow<br>1<br>(Top)      | Δ<br>28 | Віце<br><b>1</b><br>(Тор)                          | ∆<br>36 | Amber<br>1<br>(Top)               | Δ<br>4 4                      | Green<br>1<br>(Top)               | Δ<br>52                   | Red<br>1<br>(Top)                 | ۵<br>60 |
| Q84<br>5            | AED-<br>GAN<br>1J6-6 | Mouth 2<br>(Backbox)<br>5       | Single Ejecits<br>25K<br>1 3                    | Uranus<br>21                             | Yellow<br>2               | Δ<br>29 | Birre<br>2                                         | ۵<br>37 | Amber<br>2                        | ∆<br>45                       | Green<br>2                        | ∆<br>53                   | Red<br>2                          | ۵<br>51 |
| Q85<br><del>6</del> | AED<br>BLU<br>1J6-7  | Mouth 3<br>(Backbox)<br>6       | Single Eject's<br>50K<br>14                     | Saturn<br>22                             | Yellow<br>3               | ۵<br>30 | Blue<br>3                                          | ۵<br>38 | Amber<br>3                        | ∆<br>46                       | Green<br>3                        | ∆<br>54                   | Red<br>3                          | ∆<br>62 |
| Q86<br>7            | RED.<br>VIO<br>1J6-8 | Mouth 4<br>(Backbox) 7          | Singte Eject's<br>75K<br>15                     | Jupiter<br>23                            | Yellow<br>4               | ۵<br>31 | Blue<br>4                                          | ∆<br>39 | Amber<br>4                        | Δ<br>47                       | Green<br>4                        | ۵<br>55                   | Red<br>4                          | ∆<br>63 |
| 087<br>8            | RED-<br>GRY<br>1J6-9 | Mouth 5<br>(Backbox Right)<br>8 | Single Eject's<br>Lrght<br>Extra Ball <b>16</b> | Mars<br>24                               | Yellow<br>5<br>(Bottom)   | ∆<br>32 | Blue<br>5<br>(Bottom)                              | ∆<br>40 | Amber<br>5<br>(Bottom)            | ∆<br>48                       | Green<br>5<br>(Bottom)            | ∆<br>56                   | Red<br>5<br>(Bottom)              | ∆<br>64 |

## PIN-BOT Switch-Matrix Table

| ROW |                       | 1 045<br>GRN-BRN<br>1J8-1       | 2 Q49 3 Q44<br>GRN-RED GRN-ORN<br>1JB-2 1J8-3 |                                       | 4 Q48<br>GRN-YEL<br>1J8-4        | 5 043<br>GRN-BLK<br>1J8-5       | 6 Q47<br>GRN-BLU<br>1J8-7         | 7 Q42<br>GRN-VIO<br>1JB-8           | 8 046<br>GRN-GRY<br>1J8-9 |  |
|-----|-----------------------|---------------------------------|-----------------------------------------------|---------------------------------------|----------------------------------|---------------------------------|-----------------------------------|-------------------------------------|---------------------------|--|
| 1   | WHT<br>BRN<br>1J10-9  | Plumb Bob<br>Tjitt<br>1         | Playfield<br>Tilt<br>9                        | Ball Trough #1<br>(Lower Right)<br>17 | Left Eject<br>25                 | Right 5-Bank<br>(Top)<br>33     | Right 5-Bank Not<br>(Top) Used 41 |                                     | Not<br>Used<br>57         |  |
| 2   | ₩НТ<br>ЯЕО<br>1J10-8  | Ball Roll<br>Tilt <b>2</b>      | Left Lane<br>Change<br>10                     | Ball Trough #2<br>(Center)<br>1 B     | Arght Eject<br>26                | Right 5-Bank<br>3 4             | Not<br><sup>Used</sup> 42         | Left Drop Target<br>(Mid)<br>5 0    | Not<br>Used<br>58         |  |
| 3   | WHT-<br>ORN<br>1J10-7 | Credit<br>Button<br>3           | Right Lane<br>Change<br>11                    | Advance<br>Planel<br>19               | Noi<br>Used<br>27                | Right 5-Bank<br>(Center)<br>3 5 | Not<br>Used 43                    | Lelt Drop Target.<br>(Lower)<br>5 1 | 10 Point<br>59            |  |
| 4   | WHT-<br>YEL<br>1J10-6 | Right<br>Coin<br>Chute <b>4</b> | Left Outlane                                  | Shooler Lane<br>2 D                   | Visor Target 1<br>(Left)<br>28   | Right 5-Bank<br>3 6             | Ramp Down<br>44                   | Top Jet<br>Bumper<br>5 <b>2</b>     | 10 Point<br>60            |  |
| 5   | WHT-<br>GRN<br>1J10-5 | Center<br>Coin<br>Chute 5       | Left Return<br>Lane<br>1 3                    | Nol<br>Used<br>21                     | Visor Terget 2<br>29             | Right 5-Bank<br>(Bottom)<br>37  | Score Energy<br>45                | Bottom Jet<br>Bumper<br>5 3         | Not<br>Used<br>61         |  |
| 6   | WHT-<br>BLU<br>1J10-3 | Left<br>Coin<br>Chute 6         | Right Aeturn<br>Lane<br>14                    | Vortex<br>20K<br>22                   | Visor Target 3<br>(Center)<br>30 | Single Eject<br>3 B             | Visor Closed<br>46                | Left Sling<br>54                    | Not<br>Used<br>62         |  |
| 7   | WHT-<br>VIO<br>1J10-2 | Słam<br>Tilt<br>7               | Right Outlane<br>15                           | Vortex<br>100K<br>23                  | Visor Target 4<br>3 1            | Exit Ramp<br>39                 | Visor Open<br>47                  | Right Sling<br>55                   | Not<br>Used<br>63         |  |
| 8   | WHT-<br>GRY<br>1J10-1 | High-Score<br>Reset<br>8        | Outhole<br>16                                 | Vortex<br>5K<br>(Exit) 24             | Visor Target 5<br>(Right)<br>32  | Enter Ramp<br>4 0               | Left Jet<br>Bumper<br>48          | 10 Point<br>5 6                     | Not<br>Used<br>64         |  |